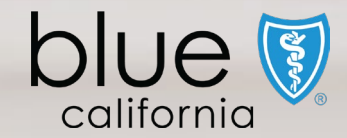

# Broker Connection Site

Quick Reference Guide

June 2025

Y0118\_25\_285A\_C 05302025 H2819\_25\_285A\_C 05302025

View Quick Reference Guide

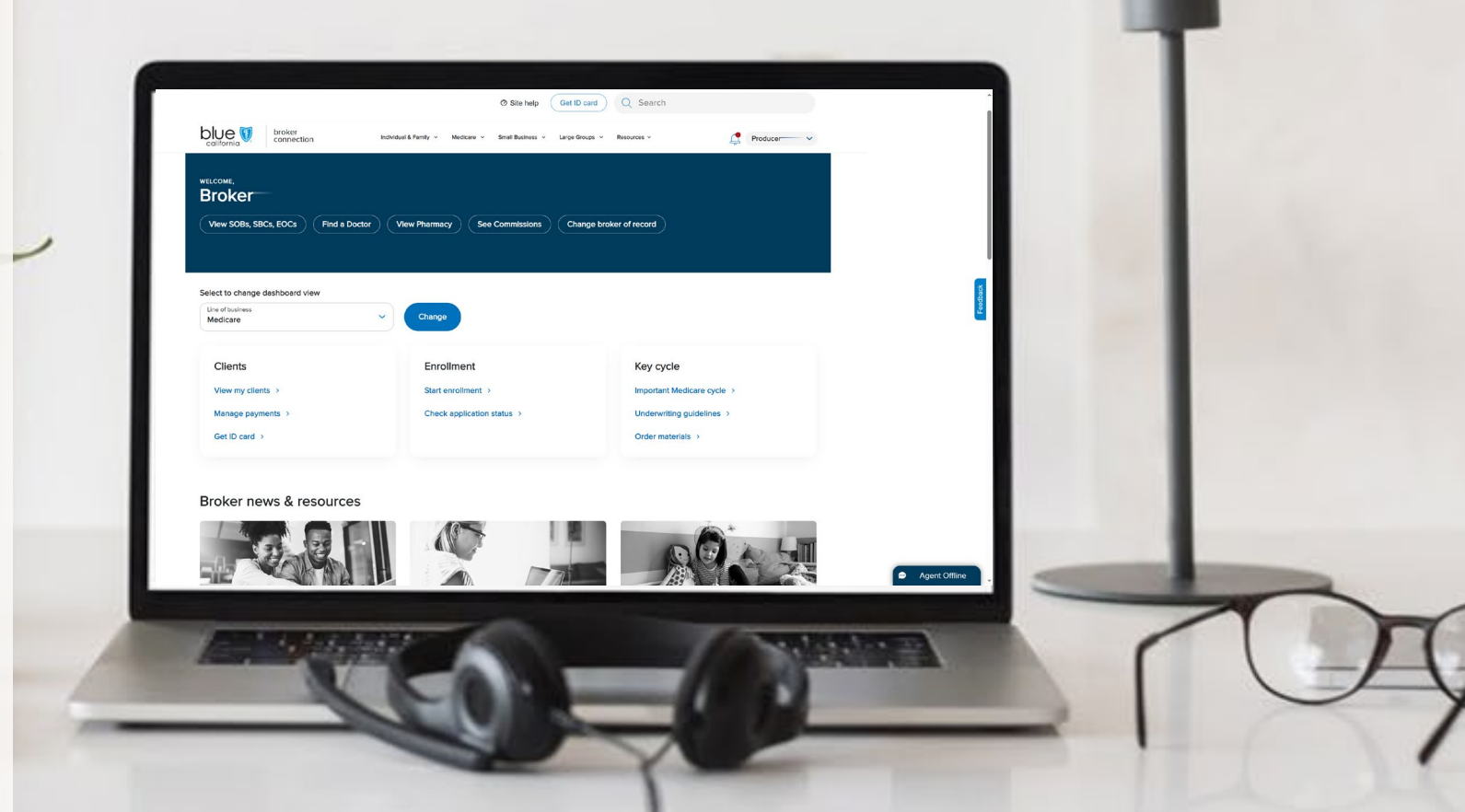

| Broker Connection Site           | Overview         | Registration<br>& Login | Account<br>Management<br>Tool | Update<br>Profile | Application<br>Status | Client List | Order<br>Presale Kits | Marketing<br>Materials | Commission<br>Statements                                            | Resources                         |
|----------------------------------|------------------|-------------------------|-------------------------------|-------------------|-----------------------|-------------|-----------------------|------------------------|---------------------------------------------------------------------|-----------------------------------|
|                                  |                  |                         |                               |                   |                       |             |                       |                        | Page Navigation                                                     | $\Theta$                          |
| Welcome to Broker                | - Connect        | tion                    |                               |                   |                       |             |                       | V                      | /ho can create a<br>Connection acco                                 | Broker<br>unt?                    |
| Access commissions, client lists | s, and more in   | one convenie            | ent place with                | Broker Con        | nection.              |             |                       | Only<br>with<br>creat  | brokers already app<br>Blue Shield of Califo<br>e Broker Connectior | ointed<br>rnia can<br>n accounts. |
| Your Broker Connection accour    | nt provides acc  | ess to:                 |                               |                   |                       |             |                       | They                   | may be independen                                                   | t brokers                         |
| Application Status               |                  |                         |                               |                   |                       |             |                       | or br<br>numl          | okers who own the t<br>per of their agency.                         | ax ID                             |
| Check updates on client appl     | lications with r | nore status d           | etall.                        |                   |                       |             |                       | If you                 | are not appointed                                                   | with Blue                         |

• Late & cancellation notifications

At a glance, see who's late and if their policy is canceled. Send reminders to your clients with a click.

- Email ID card links Get clients using their coverage right away by emailing a link to their member ID card.
- Commissions quick links Access your latest commissions statement from the homepage after logging in.

Shield of California, you must be associated with an agency (Primary

Agent) who is appointed with Blue

Shield to create a Broker

Connection account.

| Broker Connection Site | Overview | Registration<br>& Login | Account<br>Management<br>Tool | Update<br>Profile | Application<br>Status | Client List | Order<br>Presale Kits | Marketing<br>Materials | Commission<br>Statements | Resources |
|------------------------|----------|-------------------------|-------------------------------|-------------------|-----------------------|-------------|-----------------------|------------------------|--------------------------|-----------|
|                        |          |                         |                               |                   |                       |             |                       |                        | Page Navigation          | $\Theta$  |

### Account Profile Descriptions

### Account Profiles

|                                 | Support staff | Sales agent  | Subagent     | Administrator | Primary agent* |
|---------------------------------|---------------|--------------|--------------|---------------|----------------|
| Order sales materials           | ~             | $\checkmark$ | $\checkmark$ | $\checkmark$  | $\checkmark$   |
| Use enrollment tools            | ~             | $\checkmark$ | ~            | ~             | ~              |
| Access their client list        |               | $\checkmark$ | ~            | ~             | ~              |
| View their commissions          |               | $\checkmark$ | ~            | ~             | ~              |
| View application status         |               | $\checkmark$ | ~            | ~             | $\checkmark$   |
| Access agency client list       |               |              | $\checkmark$ | ~             | ~              |
| View agency commissions         |               |              | $\checkmark$ | ~             | $\checkmark$   |
| Create and manage user accounts |               |              |              | ~             | ~              |
| Update agency profile           |               |              |              |               | ~              |
| Change direct deposit details   |               |              |              |               | ~              |
|                                 |               |              |              |               |                |

#### Optional

\*Primary agents can create up to 4 other primary agent accounts.

The table below shows what each account profile can do on Broker Connection.

There are 5 types of profiles for Broker Connect accounts.

Blue Shield broker that is registering for an account for the first time and is not affiliated with an agency, your account profile is

automatically set to the

role".

Note:

that individual.

highest profile – "Primary Agent

Agency Owners and Primary Agents can invite brokers to create an account that is affiliated with their agency and assign a specific role for

If you are not appointed with Blue Shield of California, you must be associated with an agency (Primary Agent) who is appointed with Blue

3

Shield to create a Broker Connection account.

By default, if you are an appointed

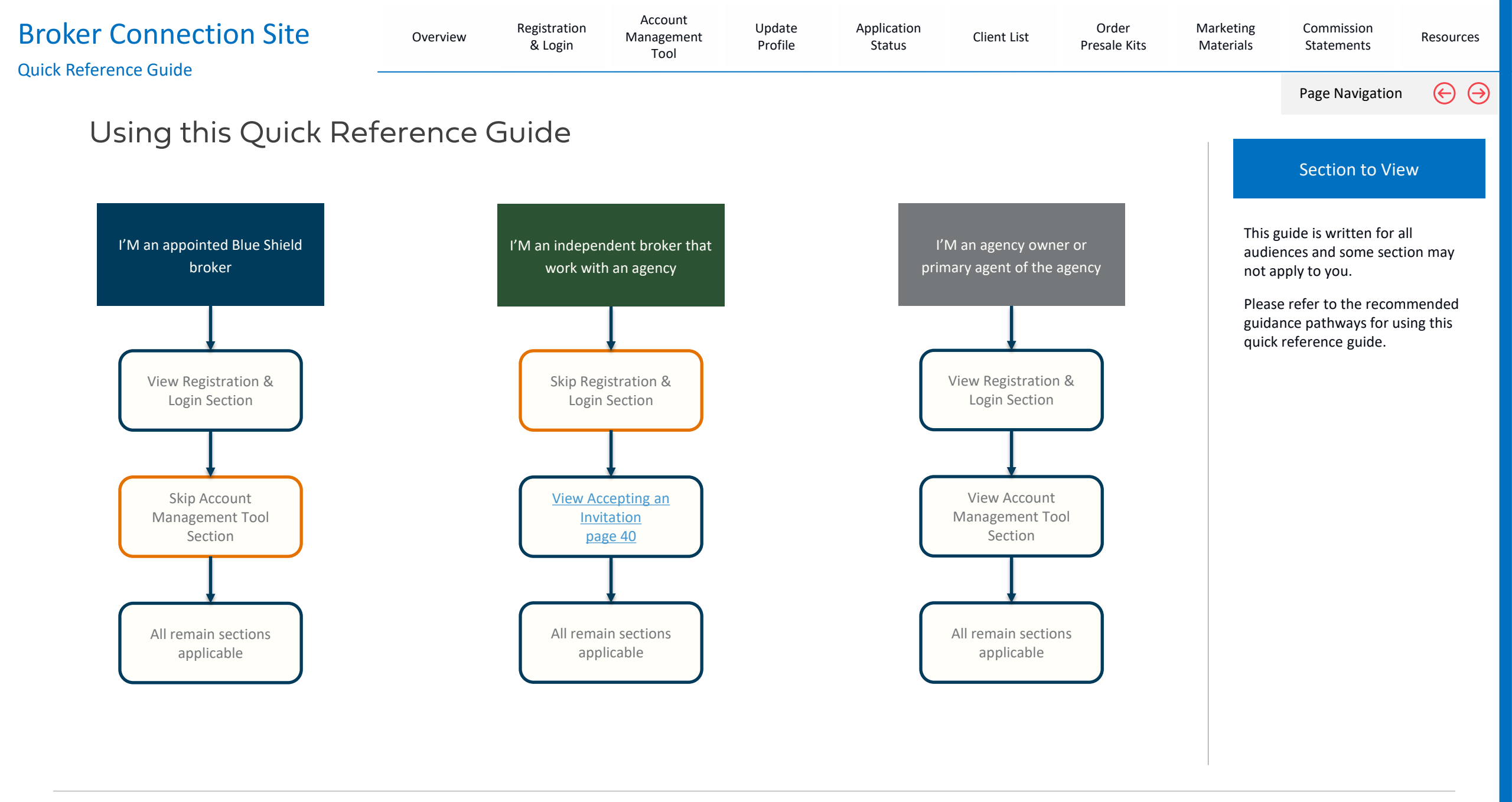

For Agent Use Only. Plans contain exclusions and limitations. Distributions to consumers, other insurers, or any other person or company is strictly prohibited.

BLUE SHIELD OF CALIFORNIA 4

| esources     |
|--------------|
| $\Theta$     |
|              |
| n site:      |
| <u>m/en/</u> |
|              |
|              |
|              |
|              |
| n<br>1       |

## **Broker Connection Registration Experience**

### Blue Shield of California

View Section

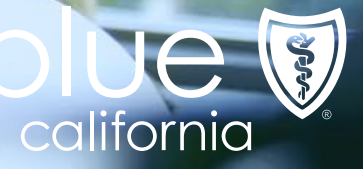

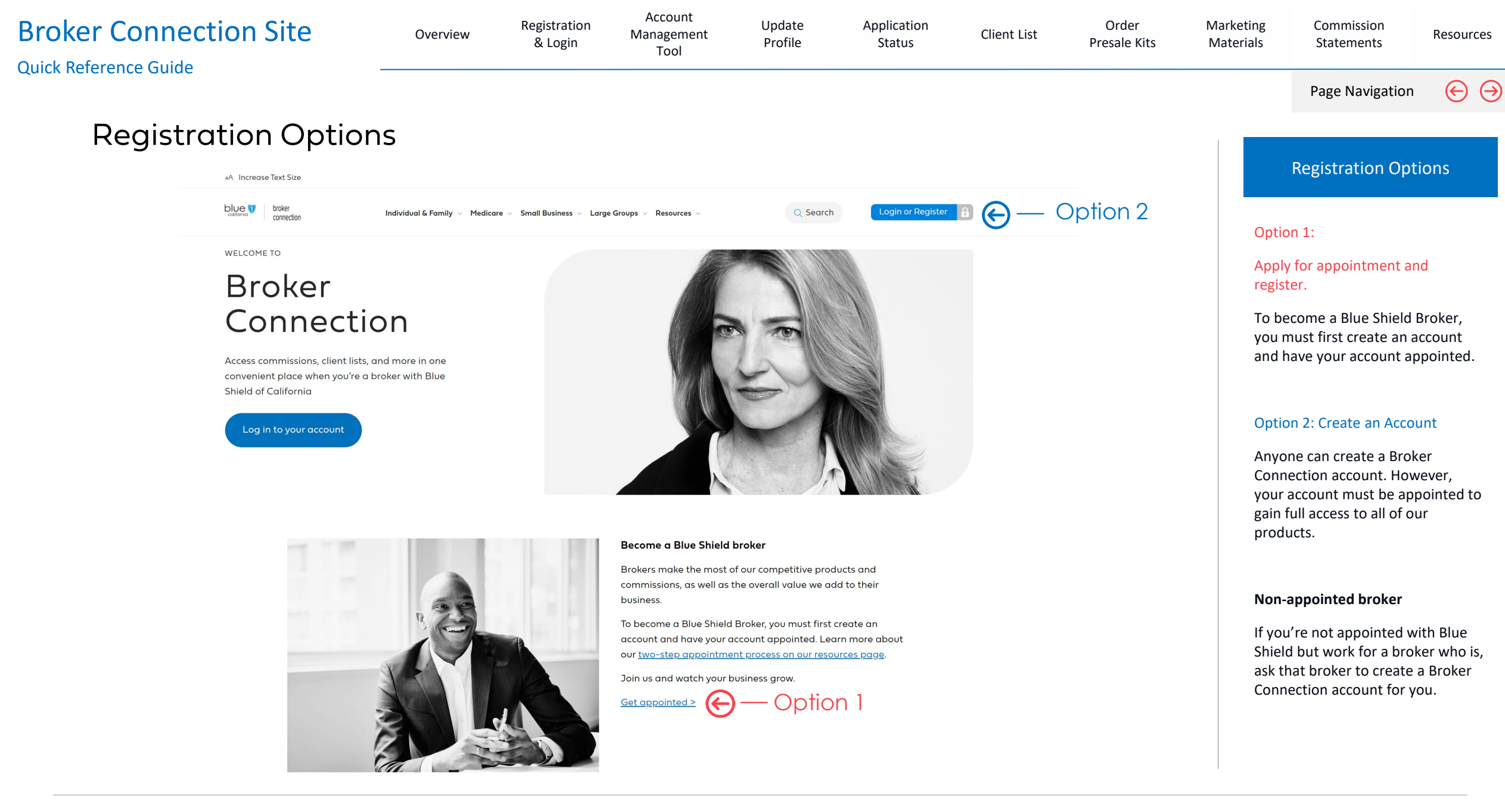

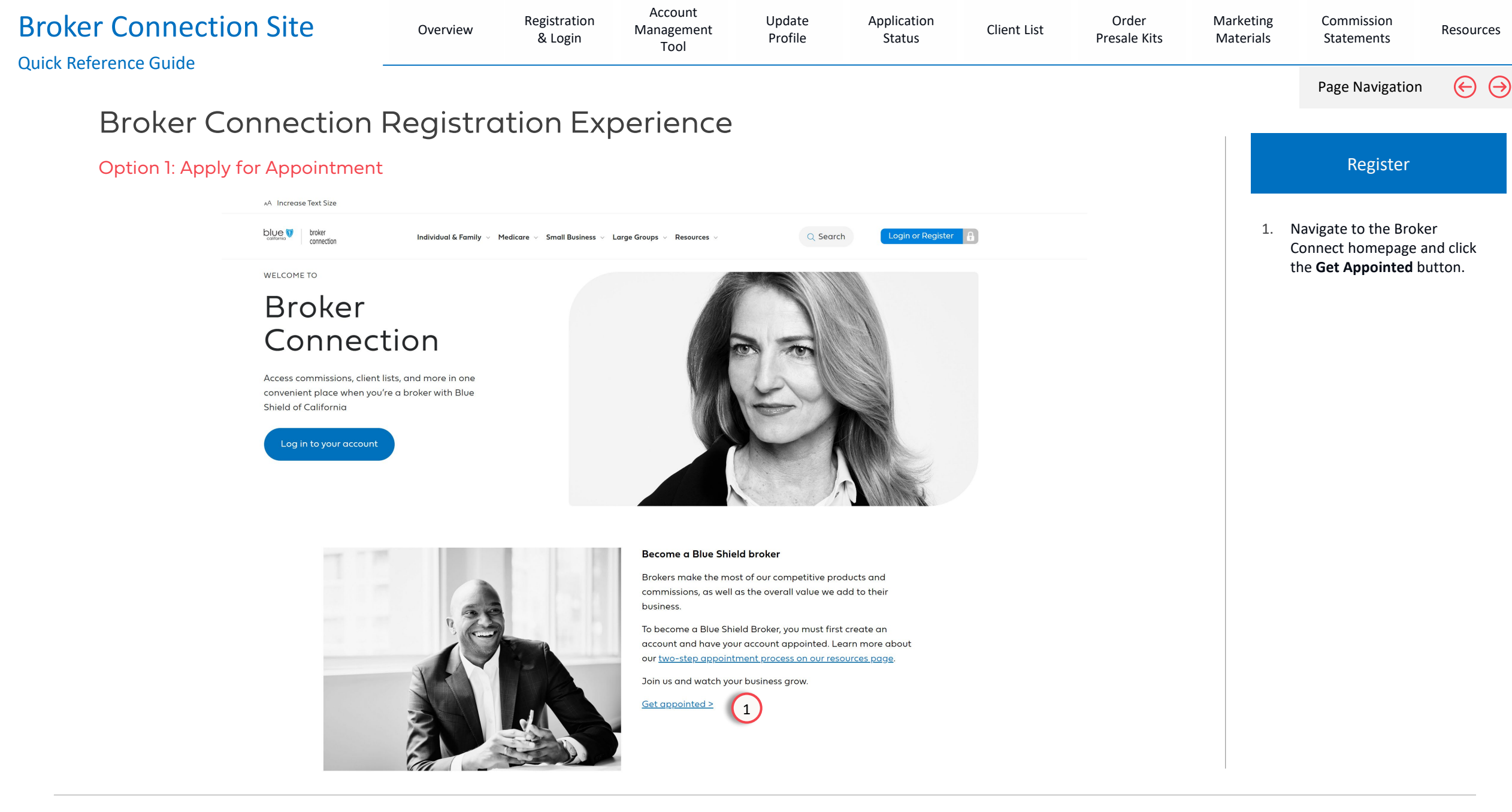

| ker Connection Site<br>Reference Guide                                      | Overview                           | Registration<br>& Login | Management<br>Tool   | Update<br>Profile | Application<br>Status | Client List           | Order<br>Presale Kits | Marketing<br>Materials          | Commission<br>Statements                                                                      | Resources                                            |
|-----------------------------------------------------------------------------|------------------------------------|-------------------------|----------------------|-------------------|-----------------------|-----------------------|-----------------------|---------------------------------|-----------------------------------------------------------------------------------------------|------------------------------------------------------|
| Broker Connection                                                           | Registra                           | ion Exp                 | erience              |                   |                       |                       |                       |                                 | Page Navigation                                                                               |                                                      |
| Option 1: Apply for Appointment                                             | t                                  |                         |                      |                   |                       |                       |                       |                                 | Apply for Appoin                                                                              | tment                                                |
| Step 1: Start application on Appoint<br>Click on 'Get appointed' to start t | ment Portal<br>he appointment prod | cess.                   |                      |                   |                       | Get Appointed         |                       | Only<br>Blue<br>Brok<br>They    | brokers already app<br>Shield of California<br>er Connection accou<br>may be independer       | pointed with<br>can create<br>unts.<br>nt brokers or |
| If you have already submitted you                                           | ur application, you ca             | in log in and chec      | k your application s | tatus.            |                       |                       | _                     | brok<br>of th                   | ers who own the tax<br>eir agency.                                                            | k ID number                                          |
| Step 2: Register your account on Bro<br>Once you register an online broker  | oker Connection                    | email address, a        | nd login.            |                   |                       | Check Application     |                       | lf yo<br>Shiel<br>ask t<br>Conr | u're not appointed v<br>d but work for a bro<br>hat broker to create<br>nection account for y | with Blue<br>oker who is,<br>e a Broker<br>you.      |
| If you have already submitted you                                           | r application, you car             | log in and check        | your application st  | atus.             |                       |                       |                       | To <u>A</u><br>need             | pply for appointmen<br>I:                                                                     | nt, you will                                         |
| Note:                                                                       |                                    |                         |                      |                   |                       |                       |                       | • т                             | ax ID number                                                                                  |                                                      |
| Agents already appointed with Blu                                           | e Shield of California             | will be able to cr      | eate an account on   | Broker Connect    | ion with access to    | o all its tools and r | esources.             | • D<br>n                        | OI (Dept. of Insuran<br>umber                                                                 | ce) license                                          |
| It takes about 5 minutes and 6 qui                                          | ck steps to register a             | s an agency princ       | pal/broker on Brok   | er Connection.    |                       |                       |                       | • E                             | mail address                                                                                  |                                                      |
| Important:                                                                  |                                    |                         |                      |                   |                       |                       |                       | • B<br>a                        | oth Accident & Heal<br>nd Life licenses                                                       | lth or Sickne                                        |
| If you are a general agent, or othe                                         | r agency submitting a              | a broker appointn       | nent request on be   | nalf of someone   | else, please ensu     | ire you add your e    | nail as a             | • E<br>Ir                       | rrors & Omissions (Ensurance Certificate                                                      | 80)                                                  |
| secondary email address under the                                           | e "contact informatio              | on" section of the      | application.         |                   |                       |                       |                       | • D                             | virect deposit inform                                                                         | ation                                                |

| Broker Connection Site                                                                                            | Overview   | Registration<br>& Login | Account<br>Management<br>Tool                                                                                                    | Update<br>Profile                                                                                                    | Application<br>Status                                                                          | Client List                                                                    | Order<br>Presale Kits | Marketing<br>Materials                             | Commission<br>Statements                                                                                                    | Resources                                                        |
|----------------------------------------------------------------------------------------------------|------------|-------------------------|----------------------------------------------------------------------------------------------------|----------------------------------------------------------------------------------------------------|------------------------------------------------------------------------------------------------|--------------------------------------------------------------------------------|-----------------------|----------------------------------------------------|----------------------------------------------------------------------------------------------------|------------------------------------------------------------------|
| Broker Connection F<br>Option 2: Register and Log In                                                              | Registrat  | tion Exp                | erience                                                                                                    |                                                                                                    |                                                                                                |                                                                                |                       |                                                    | Page Navigation                                                                                                    | n 🔶 🖨<br>teps                                                    |
| Welcome to Broker Connection Welcome to Broke                                                                     | er Connect | ion                     |                                                                                                    |                                                                                                    |                                                                                                |                                                                                |                       | 1.                                                 | Click the <b>Register N</b><br>register.                                                                                                 | <b>ow</b> link to                                                |
| Log in<br>Username<br>Password<br>Remember my username<br>Login<br>Forgot your password?<br>Forgot your username? |            | Show ()                 | Create a<br>A Broker Conn<br>applications, ch<br>You'll need to g<br>step process.<br>Register<br>To get appointed<br>• The tax ID r<br>• Email addre<br>• Errors & On<br>• Direct depointed<br>Who can create a | n account<br>ection account allows<br>neck for policy cancel<br>get your <u>Broker Conne</u><br><b>D 1</b><br><b>1</b><br><b>1</b><br><b>1</b><br><b>1</b><br><b>1</b><br><b>1</b><br><b>1</b><br><b>1</b><br><b>1</b> | you to get updates on y<br>lations, and view your lat<br>ection account appointed<br>rtificate | our client<br>est commissions.<br><u>i through our two</u><br>ge <u>here</u> . | Feedback              | Not<br>To r<br>acco<br>with<br>For<br>an a<br>Prim | e:<br>egister for a Broker<br>bunt, you must be ap<br>Blue Shield.<br>endorsed agents wo<br>gency, please conta<br>hary Agent for invite | Connection<br>opointed<br>rking under<br>ct your<br>to register. |

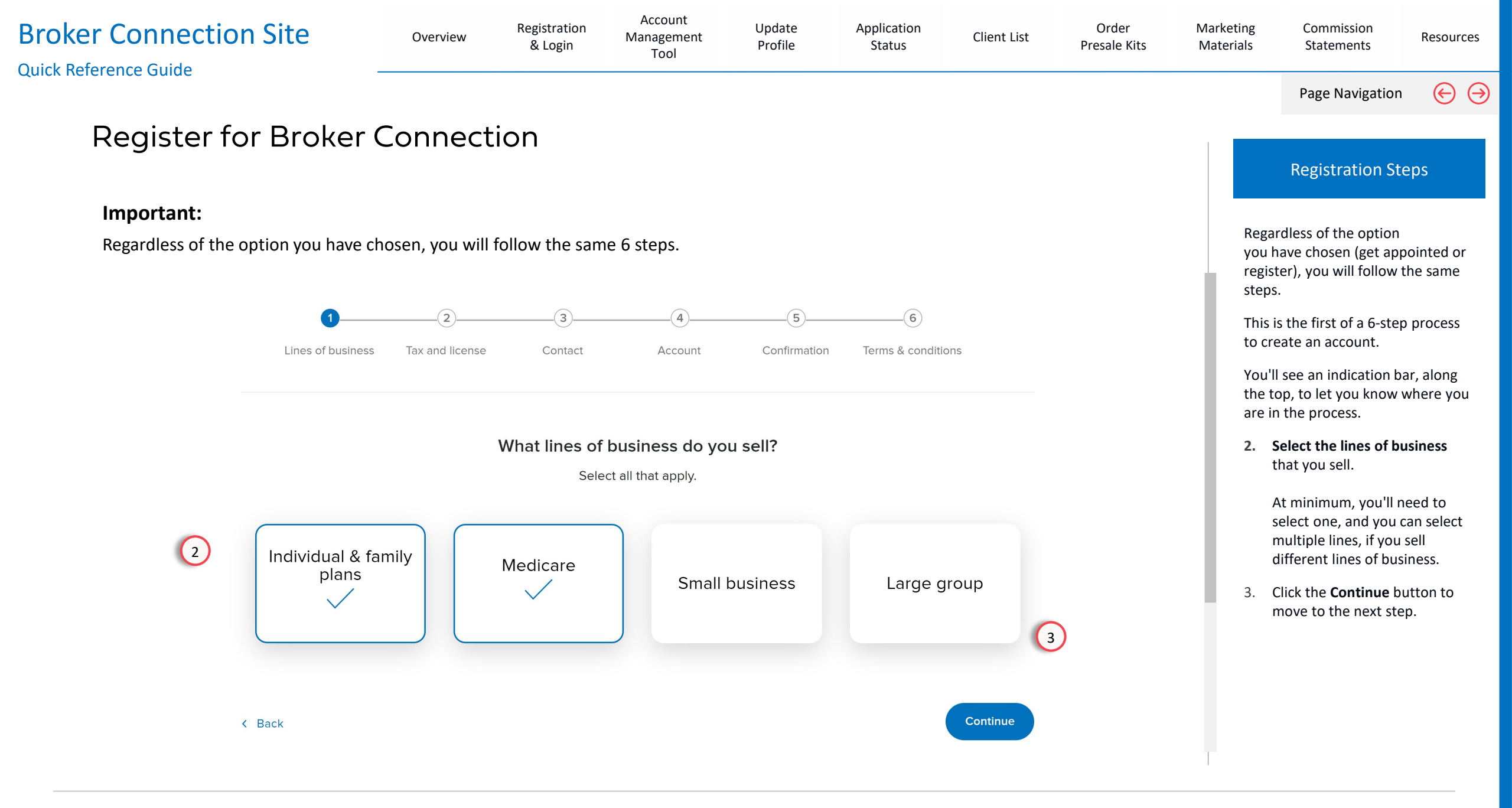

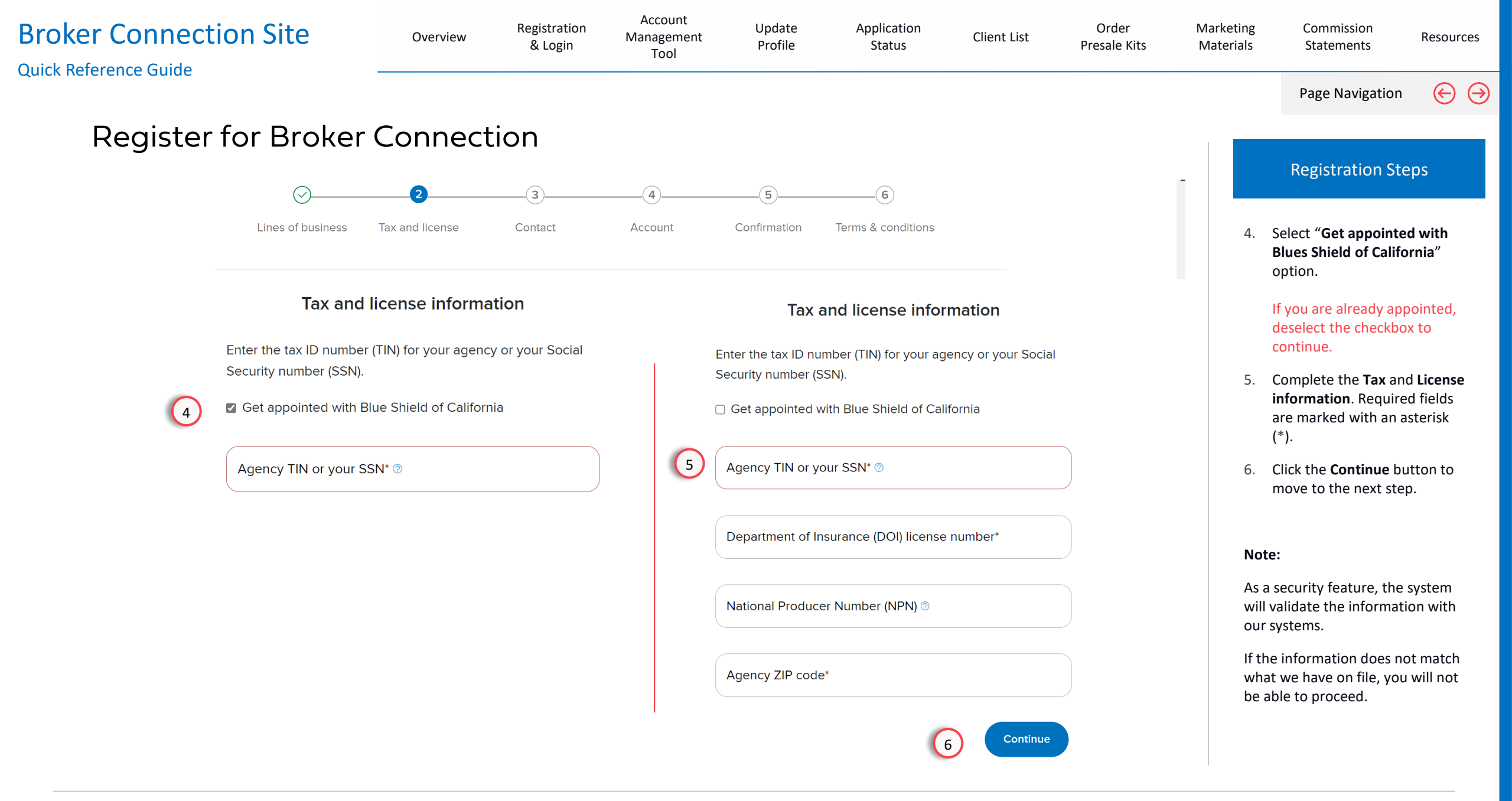

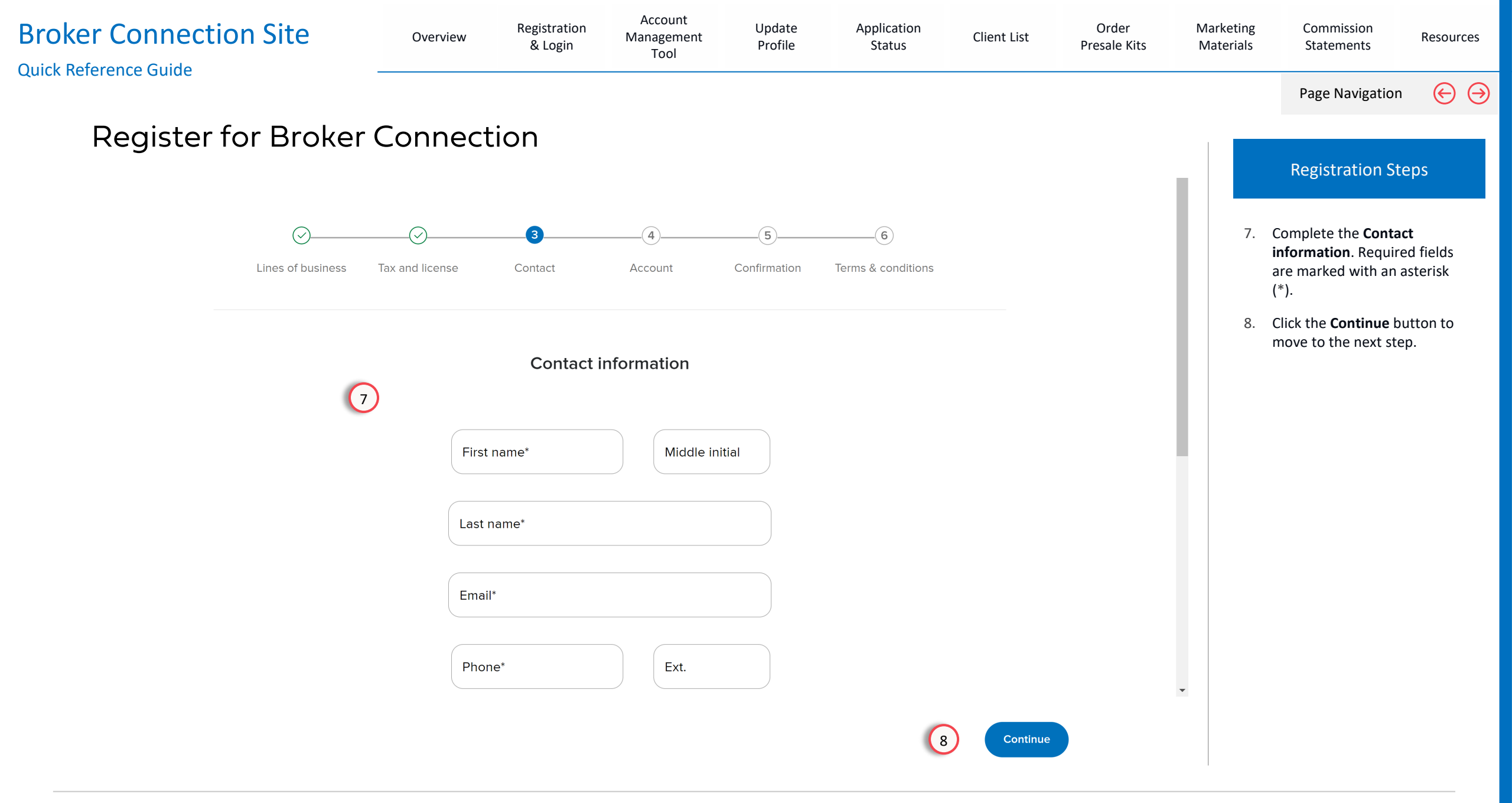

| Broker Connection Site | Overview                      | Registration<br>& Login                       | Account<br>Management<br>Tool | Update<br>Profile | Application<br>Status | Client List | Order<br>Presale Kits | Marketing<br>Materials                 | Commission<br>Statements                                                                                       | Resources                         |
|------------------------|-------------------------------|-----------------------------------------------|-------------------------------|-------------------|-----------------------|-------------|-----------------------|----------------------------------------|----------------------------------------------------------------------------------------------------|-----------------------------------|
| Register for Broke     | r Connect                     | tion                                          |                               |                   |                       |             |                       |                                        | Page Navigation                                                                                                | € ∂                               |
| 5                      |                               |                                               |                               |                   |                       |             |                       |                                        | Registration St                                                                                                | eps                               |
| Lines of business      | 9 Do you                      | already have<br>acc                           | e a Broker Con<br>ount?       | nection           | s & conditions        |             |                       | A po<br>askir<br>conr<br>If yo<br>acco | p-up window will ap<br>g if you have a brok<br>ection account.<br>u have a Broker Con<br>unt, your current cli | pear<br>er<br>nection<br>ent list |
|                        | lf so, when y<br>new informat | ou log in, we'll merg<br>tion you just entere | ge your current clien<br>d.   | t list with the   |                       |             |                       | with<br>ente<br>9.                     | new information yo<br>red will be merged.<br>For the question, <b>se</b> l                                     | u just<br>I <b>ect a</b>          |
|                        |                               | es, I'll log in<br>Io, I need to create       | an account                    |                   |                       |             |                       | 10.                                    | r <b>esponse</b> .<br>Click the <b>Continue</b> b<br>move to the next ste                                      | utton to<br>ep.                   |
|                        |                               | Cor                                           | tinue 10                      |                   |                       |             |                       |                                        |                                                                                                    |                                   |
|                        | 4159                          | 410265                                        | Ext.                          |                   |                       |             |                       |                                        |                                                                                                    |                                   |

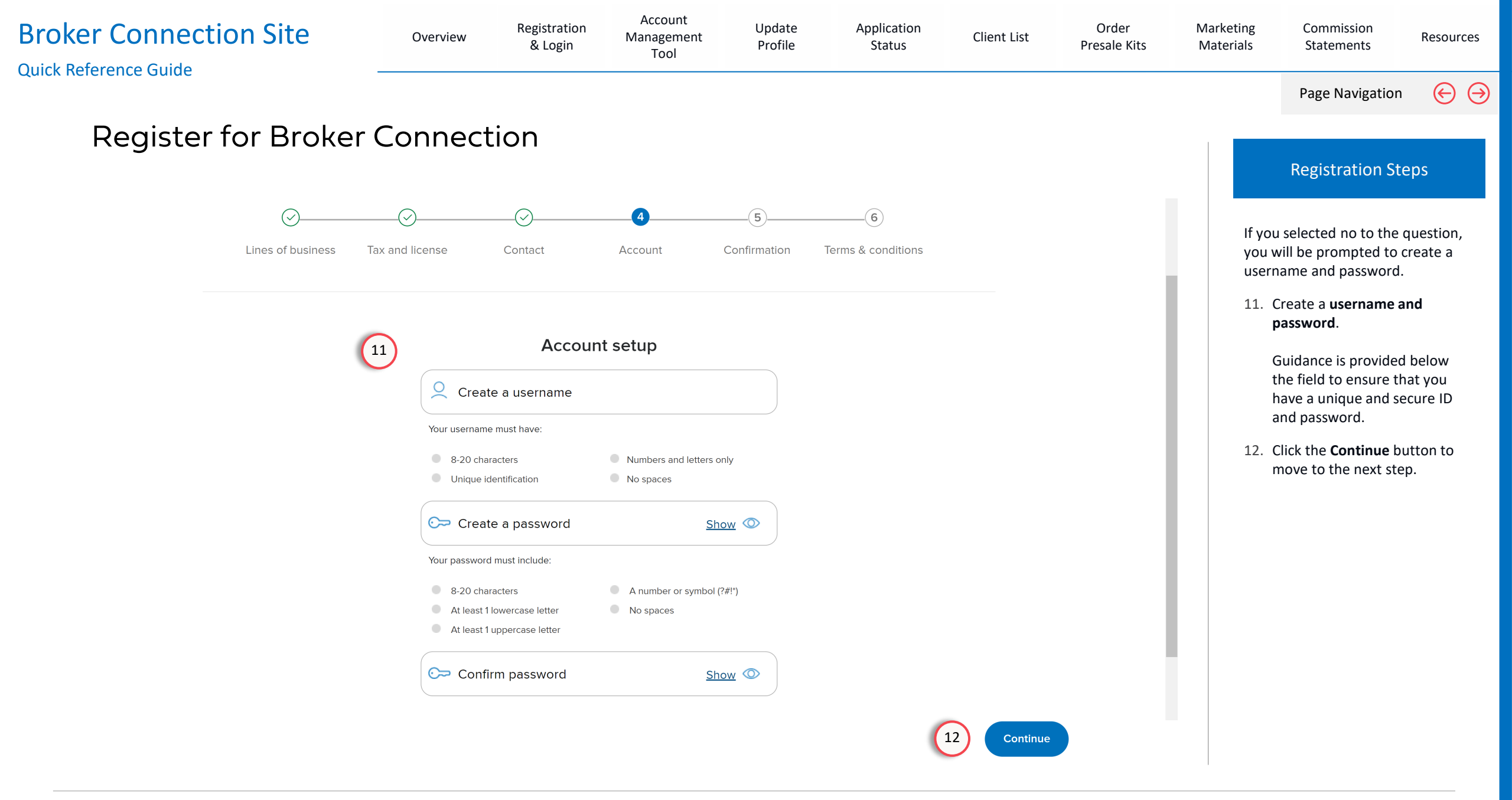

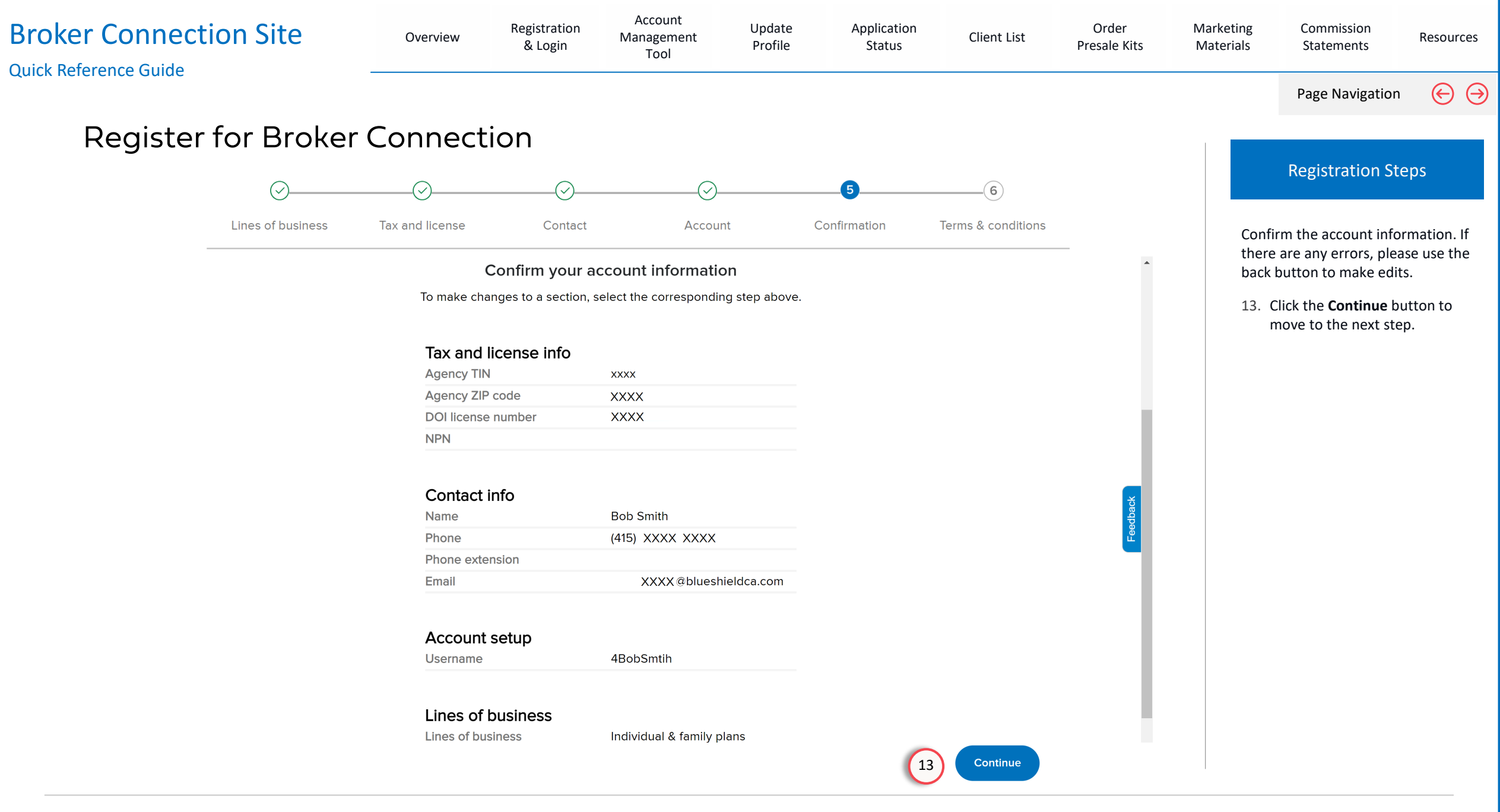

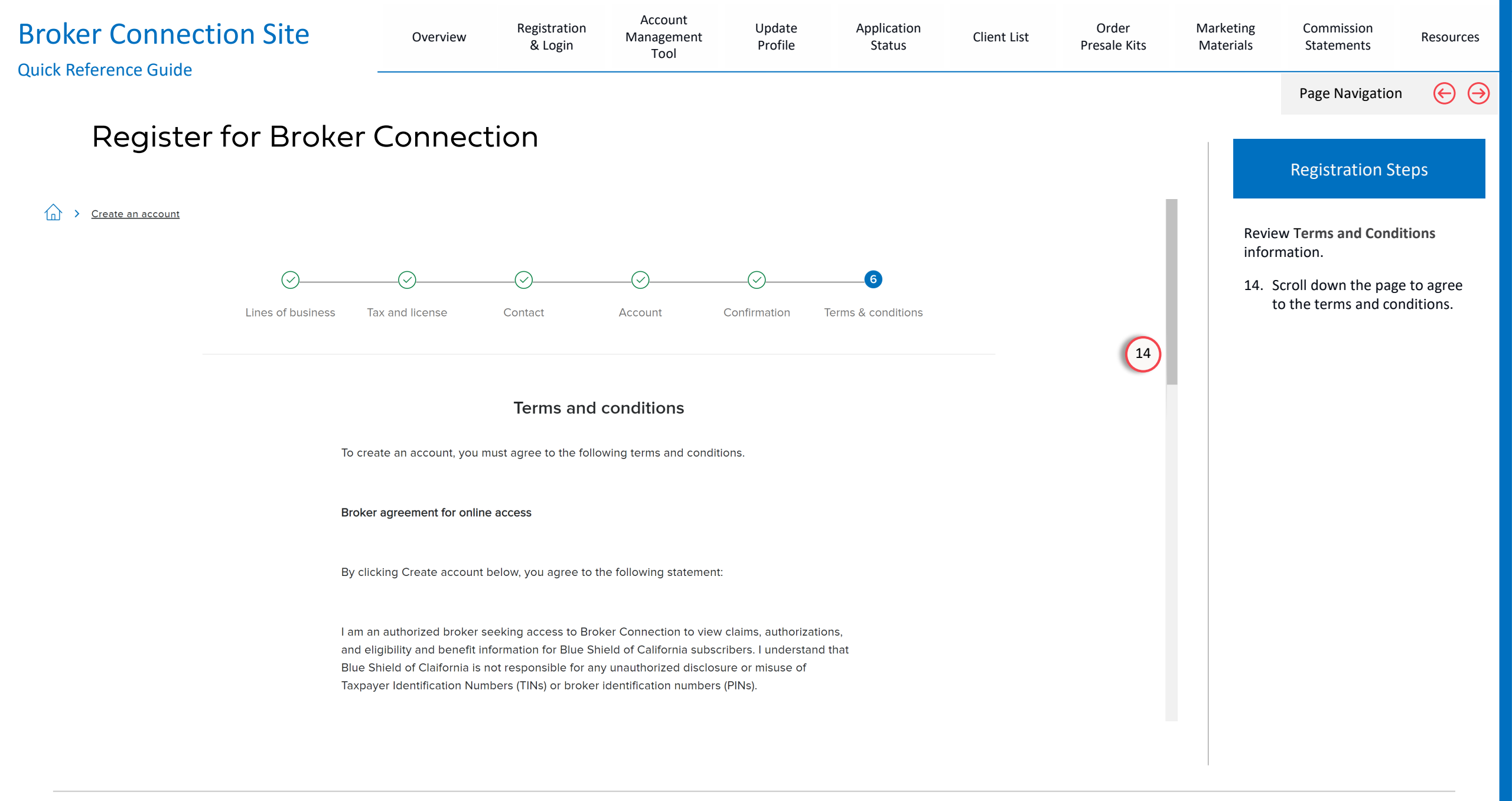

| Broker Connection Site   | Overview                                                                                          | Registration<br>& Login                                                                      | Account<br>Management<br>Tool                                            | Update<br>Profile                           | Application<br>Status | Client List | Order<br>Presale Kits | Marketing<br>Materials | Commission<br>Statements                           | Resources              |
|--------------------------|---------------------------------------------------------------------------------------------------|----------------------------------------------------------------------------------------------|--------------------------------------------------------------------------|---------------------------------------------|-----------------------|-------------|-----------------------|------------------------|----------------------------------------------------|------------------------|
|                          |                                                                                                   |                                                                                              |                                                                          |                                             |                       |             |                       |                        | Page Navigation                                    | n (⊖ (→                |
| Register for Broker (    | Connect                                                                                           | ion                                                                                          |                                                                          |                                             |                       |             |                       |                        |                                                    |                        |
|                          |                                                                                                   |                                                                                              |                                                                          |                                             |                       |             |                       |                        | Registration St                                    | eps                    |
| l unde                   | rstand that an accoun                                                                             | t manager's role is to                                                                       | ):                                                                       |                                             |                       |             |                       | For y                  | our digital signature                              | e, <b>enter</b>        |
| •                        | eep my organization'                                                                              | s account information                                                                        | n up-to-date                                                             |                                             |                       |             |                       | your<br>date           | full name, and sele                                | ect today's            |
| • 5<br>• 5<br>• F<br>• M | et up other users with<br>upply forgotten userr<br>lace a user account c<br>lanage the TINs and l | nin my organization<br>names and password<br>on inactive status (e.c<br>PINs associated with | s for other users<br>I., for a leave of absenc<br>my organization (no pe | e)<br>riod)                                 |                       |             |                       | 15.                    | To complete your re<br>click the <b>Continue</b> b | egistration,<br>utton. |
| Blue S                   | hield is not responsib                                                                            | le for any unauthoriz                                                                        | ed disclosure or misuse                                                  | e of TINs or PINs.                          |                       |             |                       |                        |                                                    |                        |
| For se<br>violation      | curity reasons, multipl<br>on of state and federa                                                 | e users may not sha<br>I regulations and cou                                                 | re login information. Do<br>Ild place sensitive mem                      | ing so will constitut<br>iber data at risk. | e a                   |             |                       |                        |                                                    |                        |
|                          | Enter your full name                                                                              | e and today's date                                                                           | to agree to our term                                                     | s and conditions.                           |                       |             |                       |                        |                                                    |                        |
|                          | Enter your ful                                                                                    | ll name                                                                                      |                                                                          |                                             |                       |             |                       |                        |                                                    |                        |
|                          | Select today'                                                                                     | s date                                                                                       |                                                                          |                                             |                       |             |                       |                        |                                                    |                        |
|                          |                                                                                                   |                                                                                              |                                                                          |                                             |                       |             |                       |                        |                                                    |                        |
|                          |                                                                                                   |                                                                                              |                                                                          |                                             | (                     | 15 Continue |                       |                        |                                                    |                        |
|                          |                                                                                                   |                                                                                              |                                                                          |                                             |                       |             |                       |                        |                                                    |                        |

| Broker Connection Site                                                                                                    | Overview                                                 | Registration<br>& Login                                                         | Account<br>Management<br>Tool                                                | Update<br>Profile                                                            | Application<br>Status                                  | Client List  | Order<br>Presale Kits | Marketing<br>Materials                                     | Commission<br>Statements                                                                                                    | Resources                                                  |
|----------------------------------------------------------------------------------------------------|----------------------------------------------------------|---------------------------------------------------------------------------------|------------------------------------------------------------------------------|------------------------------------------------------------------------------|--------------------------------------------------------|--------------|-----------------------|------------------------------------------------------------|----------------------------------------------------------------------------------------------------|------------------------------------------------------------|
|                                                                                                    |                                                          |                                                                                 |                                                                              |                                                                              |                                                        |              |                       |                                                            | Page Navigation                                                                                                    | $\Theta$                                                   |
| Register for Broker                                                                                                    | Connect                                                  | ion                                                                             |                                                                              |                                                                              |                                                        |              |                       |                                                            | Registration St                                                                                                    | eps                                                        |
| Create an account broker connection broker connection broker conn | on Individual &                                          | Family v Medicar                                                                | re V Small Business                                                          | ✓ Large Groups                                                               | ✓ Resources ✓                                          |              |                       | Cher<br>requ<br>ema<br>If yo<br>cont<br>you<br>anot<br>16. | ck your inbox for an e<br>lesting confirmation<br>il address.<br>u haven't received ye<br>irmation within a few<br>can click the link to s<br>cher verification.<br>Click the <b>Close</b> butto | email,<br>of your<br>our email<br>v minutes,<br>end<br>on. |
|                                                                                                    |                                                          | Y                                                                               | ou're almost don                                                             | e!                                                                           |                                                        |              |                       |                                                            |                                                                                                    |                                                            |
| Cł                                                                                                    | neck your inbox. Yo<br>address. The verit<br>If you have | ou should have ra<br>fication button w<br>address, r<br>16<br>n't received your | eceived an email re<br>ill expire in 24 hour<br>return here and sel<br>Close | equesting that y<br>rs. Once you've<br>lect Close.<br>n, you can <u>send</u> | ou confirm your e<br>verified your ema<br>another one. | email<br>ail |                       |                                                            |                                                                                                    |                                                            |
|                                                                                                    |                                                          |                                                                                 |                                                                              |                                                                              |                                                        |              |                       |                                                            |                                                                                                    |                                                            |

| Broker Connection Site Quick Reference Guide            | Overview                                              | Registration<br>& Login                                | Account<br>Management<br>Tool               | Update<br>Profile                  | Application<br>Status | Client List | Order<br>Presale Kits | Marketing<br>Materials  | Commission<br>Statements                                                     | Resources                   |
|---------------------------------------------------------|-------------------------------------------------------|--------------------------------------------------------|---------------------------------------------|------------------------------------|-----------------------|-------------|-----------------------|-------------------------|------------------------------------------------------------------------------|-----------------------------|
| Register for Brok                                       | er Connect                                            | tion                                                   |                                             |                                    |                       |             |                       |                         | Page Navigation                                                              | י 🔶 🏵                       |
| Register for Brok                                       |                                                       |                                                        |                                             |                                    |                       |             |                       |                         | Registration St                                                              | teps                        |
|                                                         | Activate your Broker                                  | Connection accou                                       | int                                         |                                    |                       |             |                       | The <sup>v</sup><br>ema | Verification button v<br>il will expire in 24 ho                             | within the<br>ours.         |
|                                                         |                                                       | blue 🕅                                                 | Broker Connecti                             | on                                 |                       |             |                       | Chec<br>"Act<br>acco    | ck your email inbox f<br><b>ivate your Broker C</b> o<br><b>unt</b> " email. | for the<br><b>onnection</b> |
|                                                         | Thank yo                                              | ou for registerii                                      | ng with Broker C                            | Connection                         |                       |             |                       | 17.                     | To complete the acc<br>creation process, <b>cli</b><br>Verification button.  | count<br>i <b>ck the</b>    |
|                                                         | Firs<br>Las<br>Ag<br>Use                              | t Name: Bob<br>t Name: Smith<br>ency:<br>er name: 4Bob | Smith                                       |                                    |                       |             |                       |                         |                                                                              |                             |
|                                                         | Once you verify<br>name and passw<br>the Terms and Co | your email addre<br>vord. This link will<br>onditions. | ess, you can log in<br>expire in 24 hours c | with your user<br>after you signed | 3                     |             |                       |                         |                                                                              |                             |
|                                                         |                                                       | Veri                                                   | fy Email                                    | 17                                 |                       |             |                       |                         |                                                                              |                             |
|                                                         |                                                       | Follow                                                 | Blue Shield                                 |                                    |                       |             |                       |                         |                                                                              |                             |
|                                                         |                                                       | f                                                      |                                             |                                    |                       |             |                       |                         |                                                                              |                             |
| For Agent Use Only. Plans contain exclusions and limita | ations. Distributions to consur                       | ners, other insurers, o                                | r any other person or co                    | mpany is strictly pro              | hibited.              |             | BIUE SH               | IFIDOFO                 |                                                                              | 20                          |

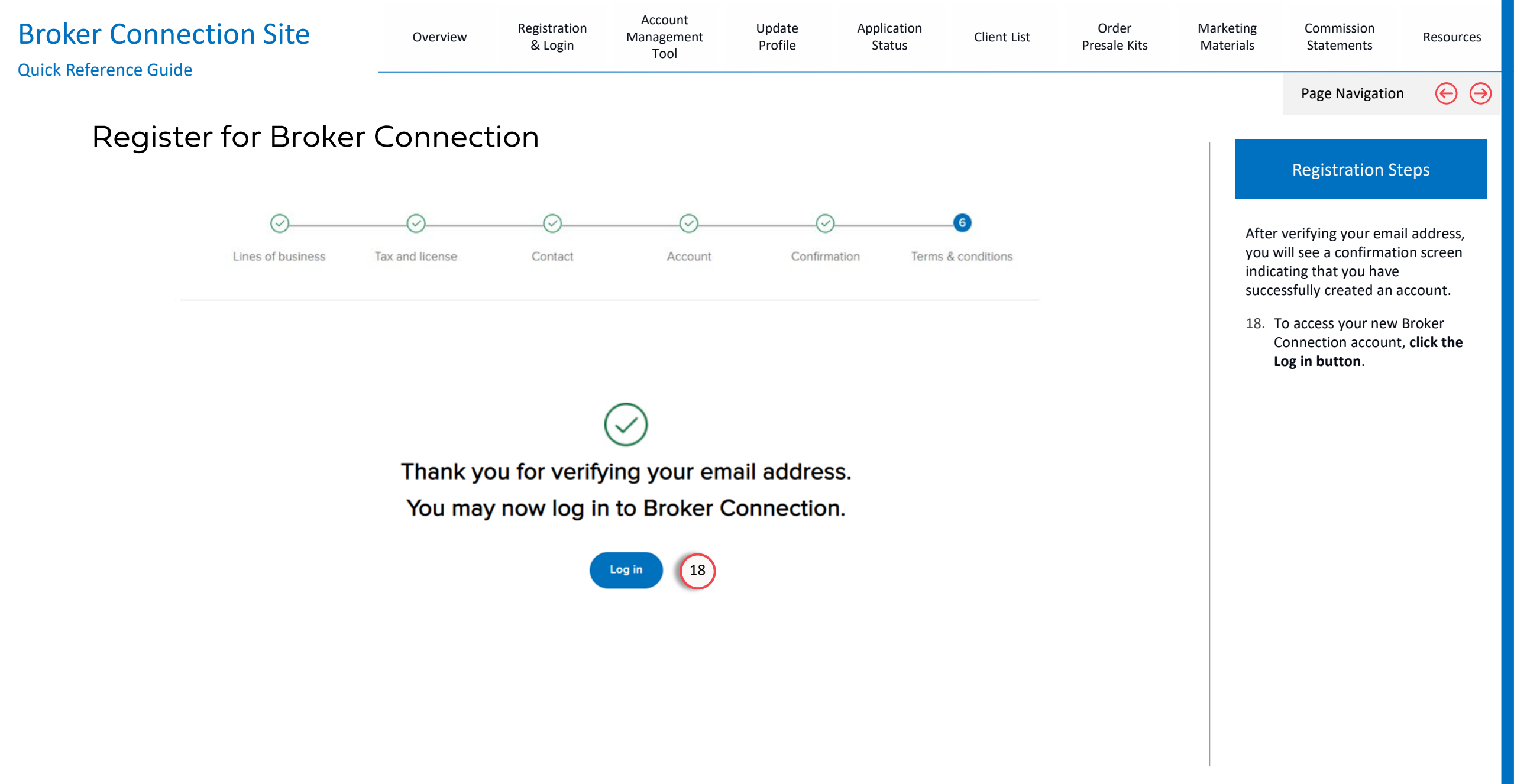

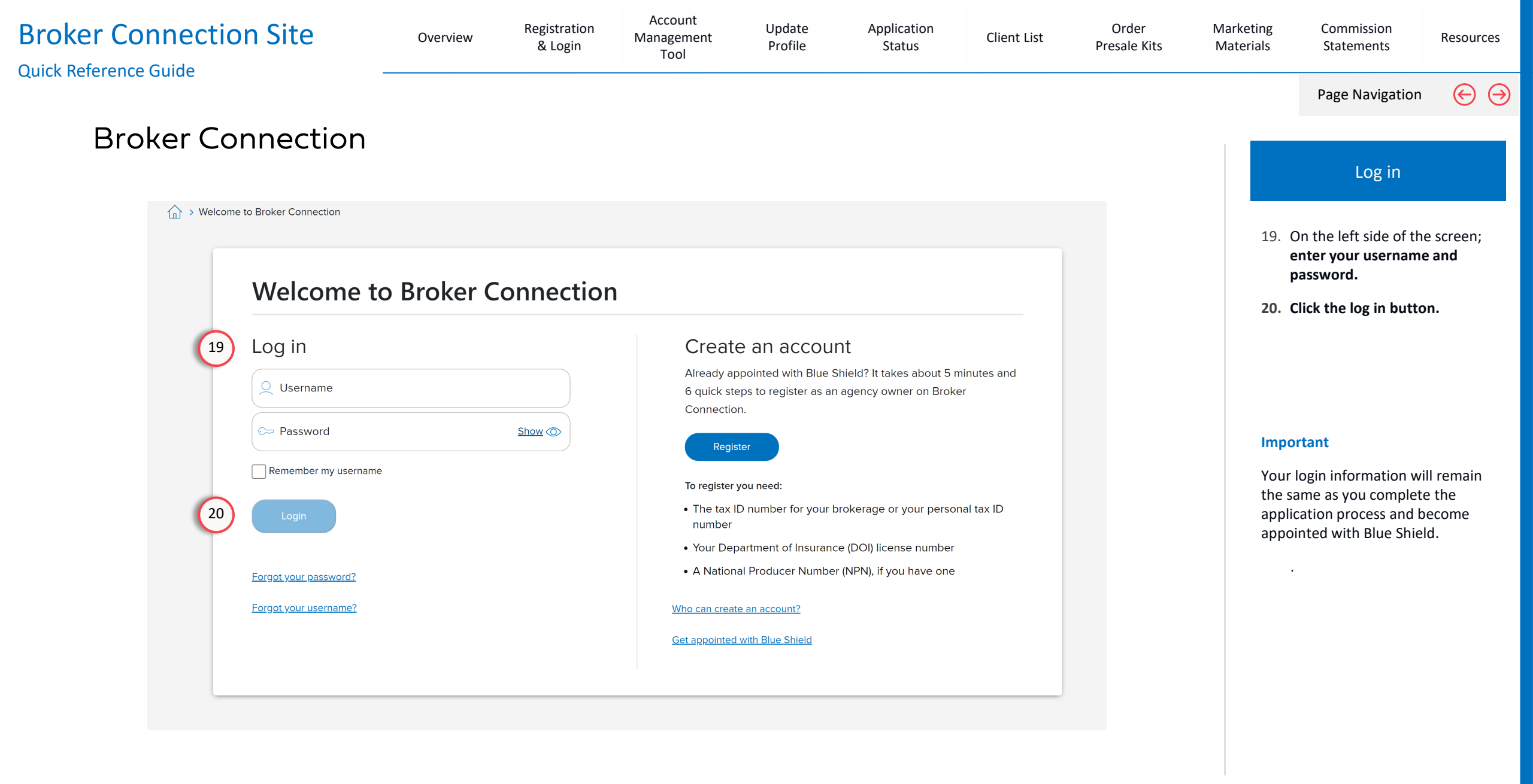

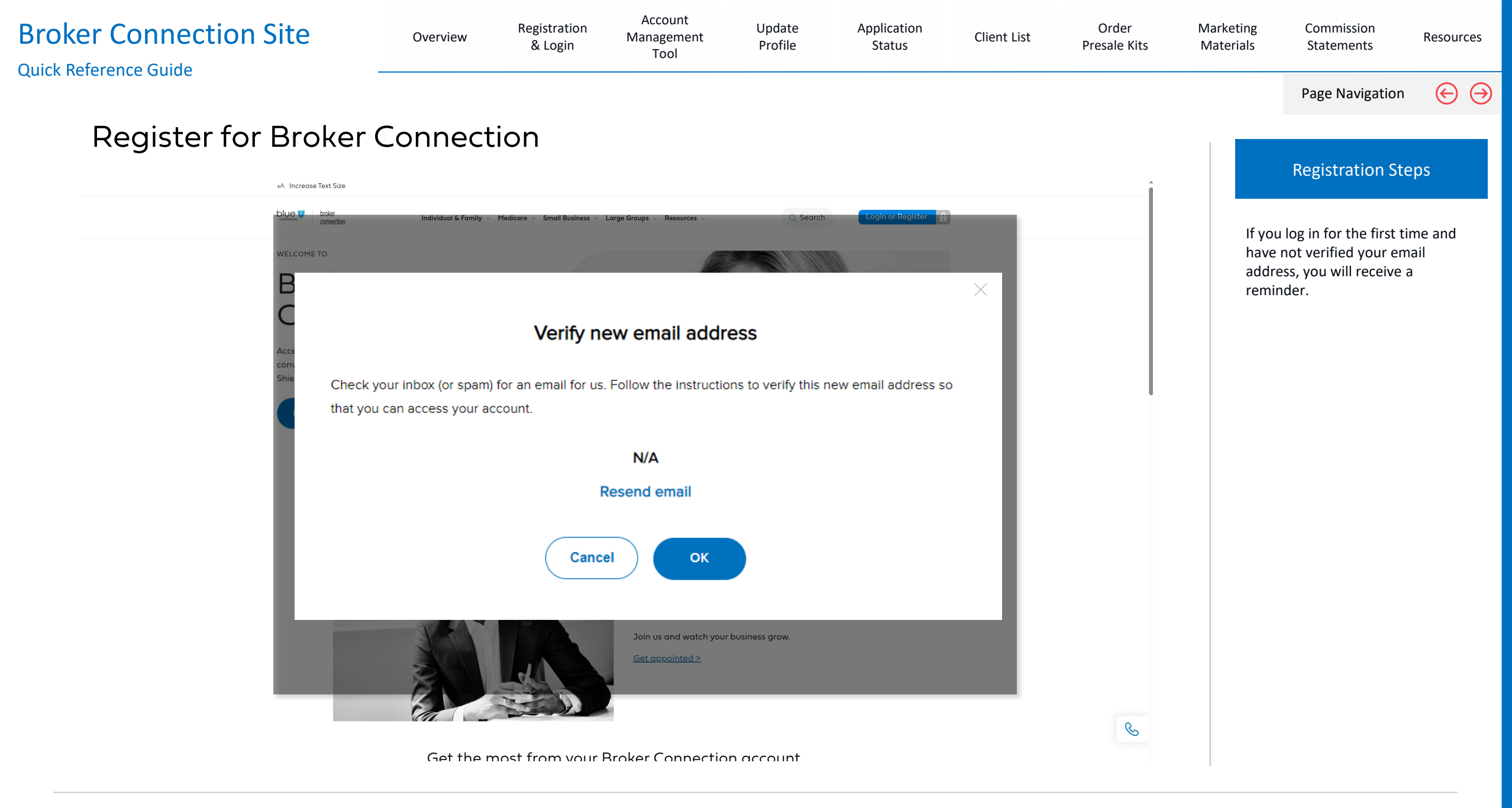

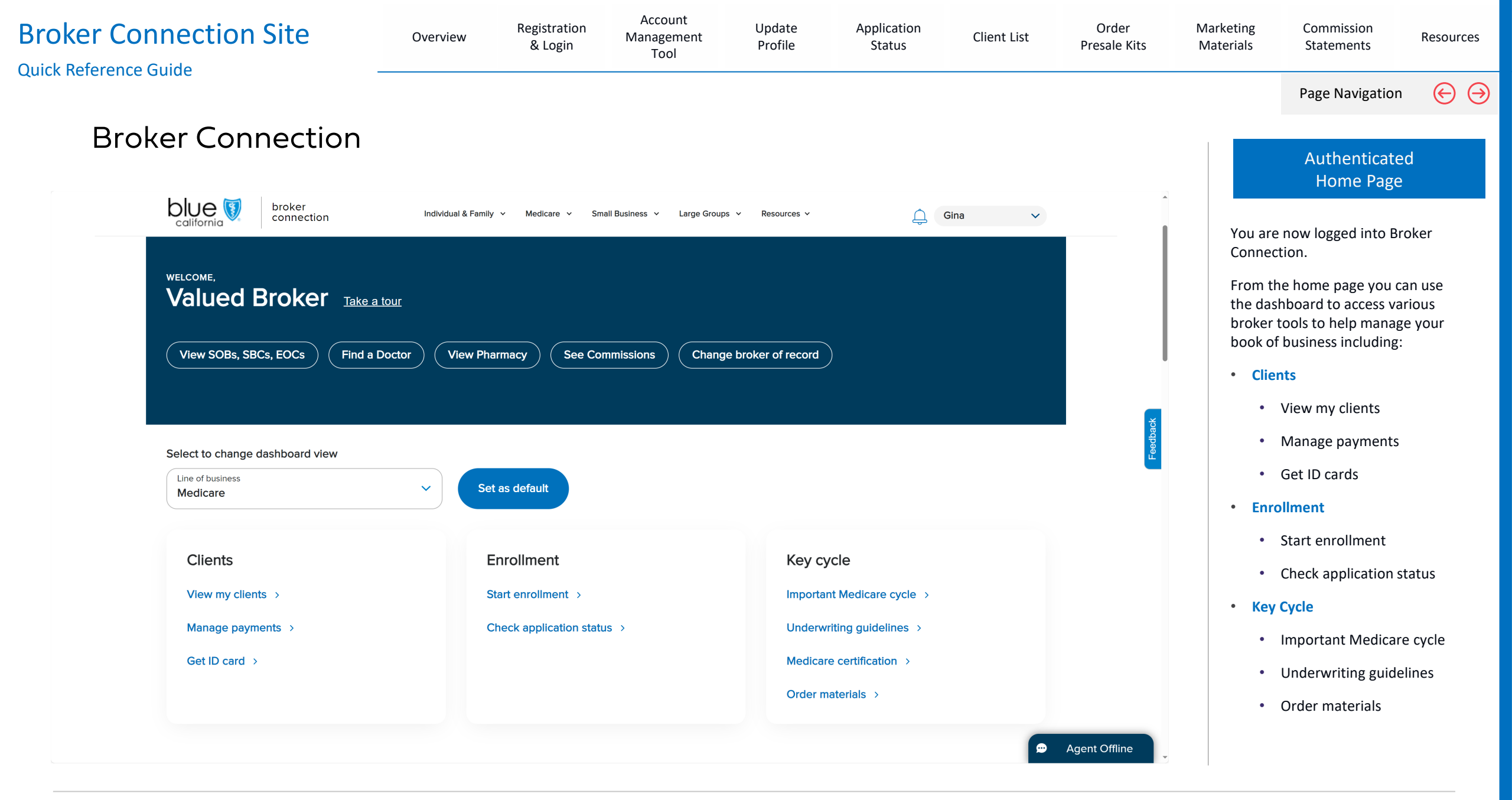

## 2- Step Verification

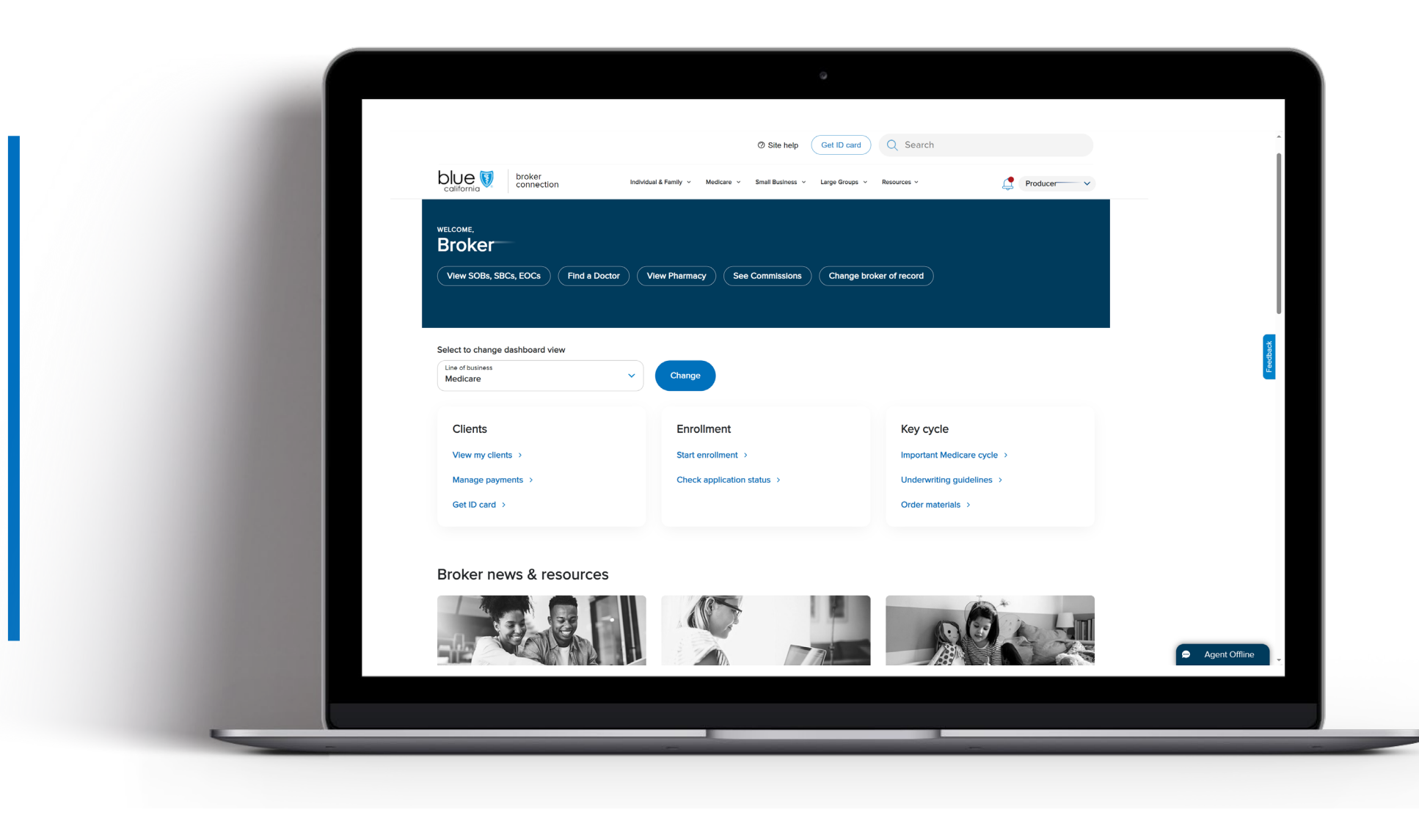

| Broker Connection Site | Overview | Registration<br>& Login | Account<br>Management<br>Tool | Update<br>Profile | Application<br>Status | Client List | Order<br>Presale Kits | Marketing<br>Materials | Commission<br>Statements | Resources       |
|------------------------|----------|-------------------------|-------------------------------|-------------------|-----------------------|-------------|-----------------------|------------------------|--------------------------|-----------------|
|                        |          |                         |                               |                   |                       |             |                       |                        | Page Navigation          | $\Theta \Theta$ |

### 2- Step Verification

#### **Overview**

Blue Shield of California is proactively enhancing data security by implementing 2-Step Verification for all external portals. This is additional layer of protection requires users to verify their identity through a personalized code, reducing unauthorized access and potential data breaches. The move aligns with Security Compliance requirements, offering more secure online interactions and better safeguarding sensitive information against compromised passwords.

#### Important

2-Step Verification is unique to the individual. Each person within your organization, agency, or company who needs access must register for an account on Broker or Employer Connection.

### Key Points

- 1. You cannot bypass the 2-Step Verification.
- 2. You'll need real-time access to the email inbox of the email address on file in your online profile.
- 3. You must enter a new 6-digitcode each time you login or after an extended period (4 hours) of inactivity.
- 4. The 2-Step Verification code is sent to the registered email in your online Broker Portal profile.
- If you enter an incorrect code three times, your account will be automatically locked for 10 minutes. You can attempt your login after the 10-minute wait period.

Any issues with the 2-Step Verification, please contact Blue Shield Producer Services.

Phone Number:

1-800-559-5905

| Broker Cor<br>Quick Reference ( | nection Site                                                                                                    | Overview    | Registration<br>& Login | Account<br>Management<br>Tool                                                                                                    | Update<br>Profile                                                                                                    | Application<br>Status | Client List                                                                          | Order<br>Presale Kits | Marketing<br>Materials | Commission<br>Statements                                            | Resources            |
|---------------------------------|----------------------------------------------------------------------------------------------------|-------------|-------------------------|----------------------------------------------------------------------------------------------------|----------------------------------------------------------------------------------------------------|-----------------------|--------------------------------------------------------------------------------------|-----------------------|------------------------|---------------------------------------------------------------------|----------------------|
|                                 |                                                                                                    |             |                         |                                                                                                    |                                                                                                    |                       |                                                                                      |                       |                        | Page Navigation                                                     | $\Theta$             |
| > Welcome to                    | pleting a 2-St                                                                                                    | ep Verific  | ation                   |                                                                                                    |                                                                                                    |                       |                                                                                      |                       |                        | Steps                                                               |                      |
|                                 | Welcome to Brok                                                                                                   | ker Connect | ion                     |                                                                                                    |                                                                                                    |                       |                                                                                      |                       | 1.                     | Enter your Username<br>Password informatio<br>click the Login butto | e and<br>n and<br>n. |
| 1                               | Log in<br>Username<br>Password<br>Remember my username<br>Login<br>Forgot your password?<br>Forgot your username? |             | Show 🔿                  | Create<br>A Broker Cor<br>applications,<br>You'll need to<br>step process<br>Register<br>To get appoint<br>• The tax II<br>• Email add<br>• Errors & C<br>• Direct de<br>Who can creat | an account all<br>check for policy car<br>o get your Broker Co<br>a<br>ted you need:<br>D number<br>dress<br>Dmissions Insurance<br>posit information<br>te an account? | e Certificate         | on your client<br>ur latest commissions<br>binted through our two<br>this page here. |                       |                        |                                                                     |                      |

| Broker Connection Site | Overview   | Registration<br>& Login | Account<br>Management<br>Tool                                                                                     | Update<br>Profile                          | Application<br>Status | Client List | Order<br>Presale Kits | Marketing<br>Materials   | Commission<br>Statements                                                  | Resources               |
|------------------------|------------|-------------------------|----------------------------------------------------------------------------------------------------|--------------------------------------------|-----------------------|-------------|-----------------------|--------------------------|---------------------------------------------------------------------------|-------------------------|
|                        |            |                         |                                                                                                    |                                            |                       |             |                       |                          | Page Navigation                                                           | $\Theta$                |
| Completing a 2-St      | ep Verific | ation                   |                                                                                                    |                                            |                       |             |                       |                          | Steps                                                                     |                         |
| broker<br>california   |            |                         |                                                                                                    |                                            |                       |             |                       |                          |                                                                           |                         |
|                        |            |                         |                                                                                                    |                                            |                       |             |                       | A one<br>emai            | e-time passcode is se<br>l address.                                       | ent to your             |
|                        |            |                         | Log in with 2-s                                                                                                   | step verification                          |                       |             |                       | You ł<br>code            | ave 10 minutes to e<br>before it expires.                                 | nter that               |
|                        |            | We've<br>Enter t        | sent a verification code                                                                                          | to (mr****@blueshield                      | ca.com).              |             |                       | If you<br>agair<br>the b | need to have the co<br>, click the <b>Resend Co</b><br>ottom of the page. | ode sent<br>ode link at |
|                        |            | 2                       | Code                                                                                                    |                                            |                       |             |                       | 2. 1                     | inter the code and cl<br>Confirm.                                         | lick                    |
|                        |            |                         | Co<br>Time rem                                                                                                    | onfirm<br>Daining 09:50                    |                       |             |                       |                          |                                                                           |                         |
|                        |            | (j)                     | Didn't get the code?<br>• There may be a delay<br>minutes and check ag<br>• Check your spam fold<br>• Resend code | y in processing. Wait a fe<br>gain.<br>der | w                     |             |                       |                          |                                                                           |                         |
|                        |            | Need                    | help? Contact Producer !                                                                                          | Services at (800) 559                      | -5905                 |             |                       |                          |                                                                           |                         |

| Broker Connection Site                                 | Overview                | Registration<br>& Login                  | Account<br>Management<br>Tool          | Update<br>Profile | Application<br>Status | Client List | Order<br>Presale Kits | Marketing<br>Materials | Commission<br>Statements                                                                | Resources                     |
|--------------------------------------------------------|-------------------------|------------------------------------------|----------------------------------------|-------------------|-----------------------|-------------|-----------------------|------------------------|-----------------------------------------------------------------------------------------|-------------------------------|
|                                                        |                         |                                          |                                        |                   |                       |             |                       |                        | Page Navigation                                                                         | י 🕞 🖯                         |
| Completing a 2-Ste                                     | p Verific               | ation                                    |                                        |                   |                       |             |                       |                        | Steps                                                                                   |                               |
| broker<br>connection                                   |                         |                                          | Success!                               |                   |                       |             |                       | 2.                     | After success messa<br>displayed, you are a<br>taken to the Broker<br>Connection home p | age is<br>automatedly<br>age. |
| blue broker<br>connection                              | Individual & Family 🗸 🔰 | Ø Site help<br>Medicare → Small Business | Get ID card Q<br>Large Groups   Resour | Search            | Producer ~            | )           |                       |                        |                                                                                         |                               |
| WELCOME,<br>Broker<br>View SOBs, SBCs, EOCs Find a Doc | tor View Pharmacy       | See Commissions                          | s Change broker of r                   | ecord             |                       |             |                       |                        |                                                                                         |                               |
| Select to change dashboard view                        | ✓ Change                |                                          |                                        |                   |                       |             | Feedback              |                        |                                                                                         |                               |

For Agent Use Only. Plans contain exclusions and limitations. Distributions to consumers, other insurers, or any other person or company is strictly prohibited.

# Primary Agents & Agency Owners Account Management Tool

View Section

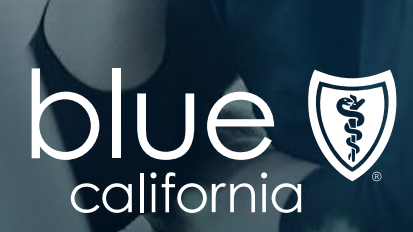

| Broker Connection Site                                                          | Overview       | Registration<br>& Login | Account<br>Management<br>Tool | Update<br>Profile | Application<br>Status | Client List   | Order<br>Presale Kits | Marketing<br>Materials | Commission<br>Statements                                             | Resources             |
|---------------------------------------------------------------------------------|----------------|-------------------------|-------------------------------|-------------------|-----------------------|---------------|-----------------------|------------------------|----------------------------------------------------------------------|-----------------------|
|                                                                                 |                |                         |                               |                   |                       |               |                       |                        | Page Navigatior                                                      | ר ⊕ ⊖                 |
| Introducing Broker C                                                            | onnecti        | on Acco                 | unt Man                       | ageme             | ent Tool              |               |                       | R                      | ole-based Perm                                                       | issions               |
| Primary agents and agency owners will Management Tool"features.                 | have administ  | rative control f        | or their account              | access to Bro     | oker Connection       | using the nev | v "Account            | User<br>deter<br>perm  | account functionali<br>rmined by role-base<br>hissions and easily so | ity is<br>ed<br>et or |
| Primary agents already appointed with with access to all its tools and resource | Blue Shield of | California will l       | be able to create             | e and manage      | e new user accou      | ints on broke | r connection          | desig                  | aed anytime by you                                                   | r<br>ıt.              |
|                                                                                 |                |                         |                               |                   |                       |               |                       |                        |                                                                      |                       |
|                                                                                 |                |                         |                               |                   |                       |               |                       |                        |                                                                      |                       |

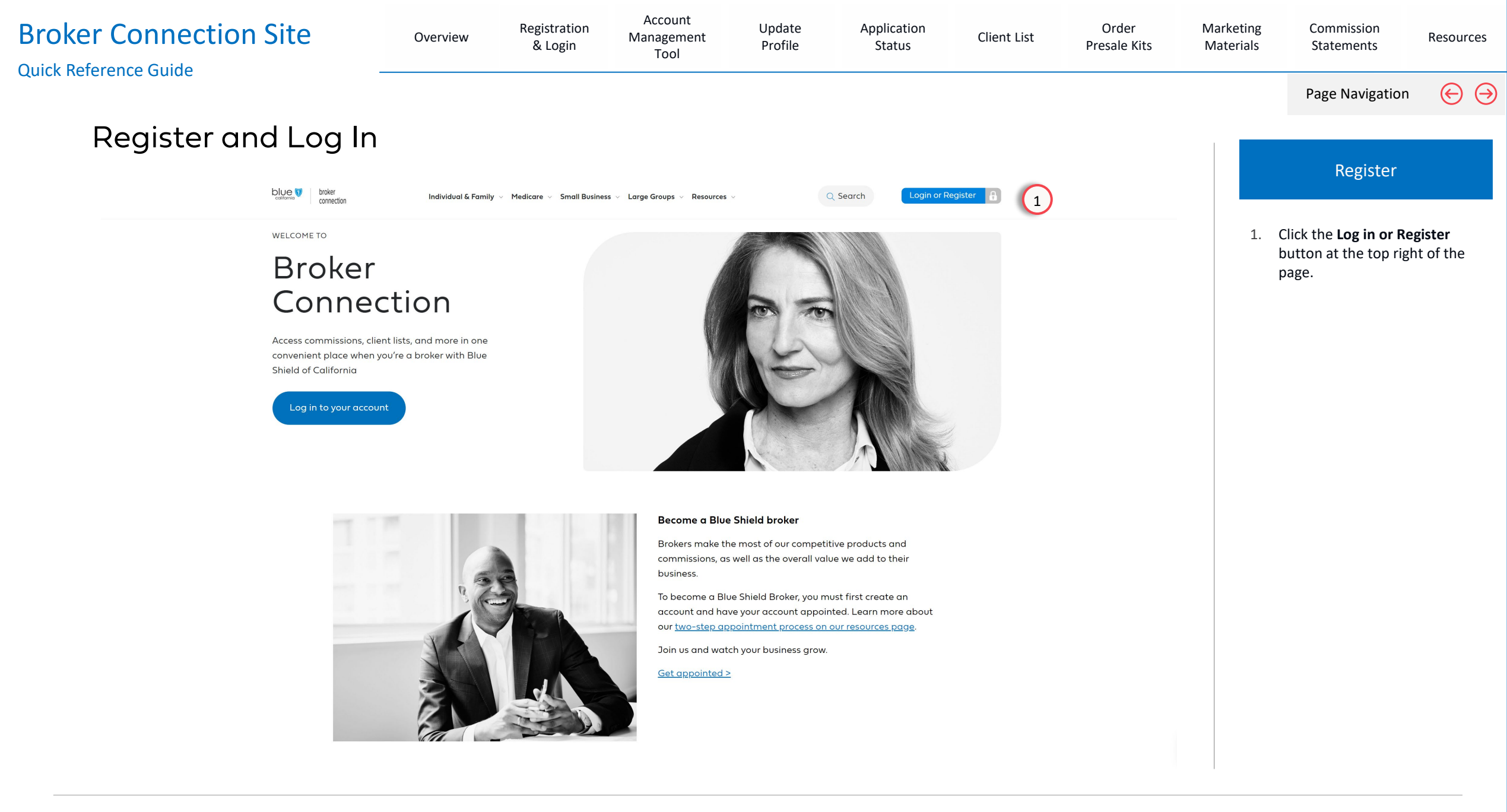

| Broker Connection Site Quick Reference Guide                                      | Overview | Registration<br>& Login | Account<br>Management<br>Tool                                                                                                    | Update<br>Profile                                                                                                    | Application<br>Status                                                                                                    | Client List                                                                                         | Order<br>Presale Kits | Marketing<br>Materials               | Commission<br>Statements                                                                            | Resources                                       |
|-----------------------------------------------------------------------------------|----------|-------------------------|----------------------------------------------------------------------------------------------------|----------------------------------------------------------------------------------------------------|----------------------------------------------------------------------------------------------------|----------------------------------------------------------------------------------------------------|-----------------------|--------------------------------------|----------------------------------------------------------------------------------------------------|-------------------------------------------------|
| Register and Log In                                                               |          |                         |                                                                                                    |                                                                                                    |                                                                                                    |                                                                                                    |                       |                                      | Page Navigatio                                                                                      | n 승 ℈                                           |
| Welcome to Broker Connection                                                      |          |                         |                                                                                                    |                                                                                                    |                                                                                                    |                                                                                                    |                       |                                      | Registration S                                                                                      | teps                                            |
| Welcome to Broker                                                                 | Connec   | tion                    |                                                                                                    |                                                                                                    |                                                                                                    |                                                                                                    |                       | 2.                                   | Enter your <b>Log In</b> in<br>and <b>click the Contin</b>                                          | formation<br><b>1ue button</b> .                |
| 2 Username<br>Password<br>Cogin<br>Crogot your password?<br>Forgot your username? |          | Show                    | Create<br>A Broker Co<br>applications<br>You'll need<br>step proces<br>Regist<br>To get appol<br>• The tax<br>• Email ac<br>• Errors &<br>• Direct d<br>Who can cree | e an account<br>onnection account<br>s, check for policy of<br>to get your Broker<br>ss.<br>er<br>nted you need:<br>ID number<br>ddress<br>c Omissions Insurar<br>leposit information<br>ate an account? | nt<br>allows you to get update<br>cancellations, and view y<br><u>Connection account ap</u><br>nce Certificate<br>e instructions for how to bookma | es on your client<br>your latest commission<br>pointed through our to<br>rk this page <u>here</u> . | ις.<br><u>VO</u>      | Note<br>This<br>Prim<br>seco<br>ende | e:<br>section provides sto<br>hary Agent to perfor<br>indary registration p<br>prsed agents for the | eps for the<br>m a<br>process for<br>ir agency. |

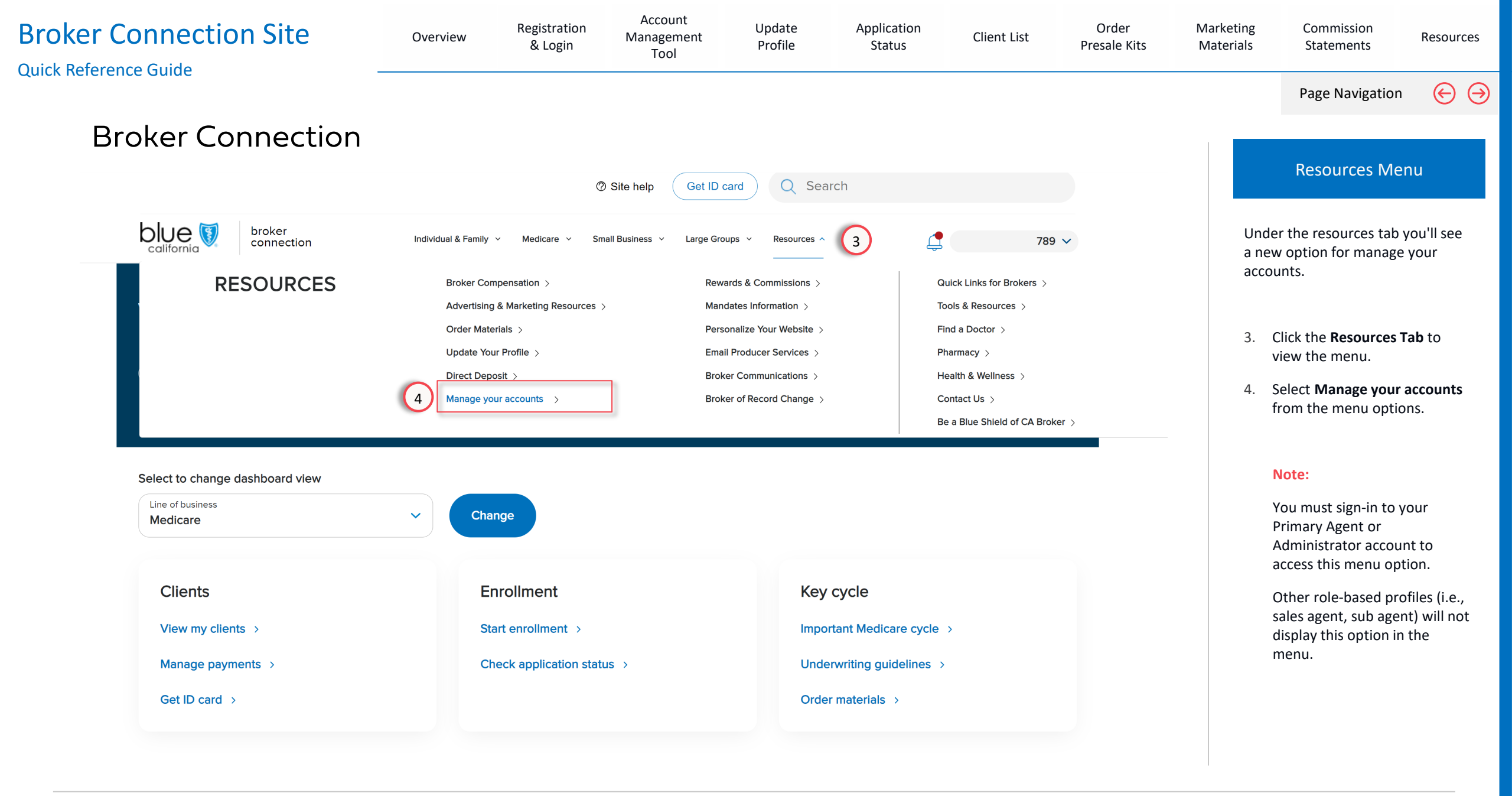

| Broke | r Connectio         | n Site                 | Overview             | Registration<br>& Login            | Acco<br>Manag<br>To        | ount<br>gement<br>pol | Update<br>Profile | Application<br>Status | Client List          | Order<br>Presale Kits | Marketing<br>Materials | Commission<br>Statements                       | Resources           |
|-------|---------------------|------------------------|----------------------|------------------------------------|----------------------------|-----------------------|-------------------|-----------------------|----------------------|-----------------------|------------------------|------------------------------------------------|---------------------|
|       |                     |                        |                      |                                    |                            |                       |                   |                       |                      |                       |                        | Page Navigation                                | $\Theta$            |
|       | Account M           | lanageme               | ent                  |                                    |                            |                       |                   |                       |                      |                       |                        |                                                |                     |
|       |                     |                        |                      |                                    |                            |                       |                   |                       | 2                    |                       |                        | Registration Ste                               | eps                 |
|       |                     | WANAG                  |                      |                                    |                            |                       | IN AC             |                       | 3                    |                       | The                    | Broker Connection Ac                           | counts              |
|       | Create an account   | Need help? Need to add | <u>d a delegate?</u> |                                    |                            |                       |                   |                       |                      |                       | page<br>your           | e displays all the accourt<br>agency.          | unts for            |
|       | Pending accounts    |                        |                      |                                    |                            |                       |                   |                       |                      |                       | 5.                     | At the top of the page<br>Pending Accounts see | e, is the<br>ction, |
| 5     | Name                | ↑ Role                 | Email                |                                    |                            | LOB                   |                   | Expires               | Action               |                       |                        | which are accounts the newly invited to regis  | nat were<br>iter.   |
|       | As Sa_              | Subagent               | as@email.com         |                                    | <u>Edit</u>                | Small Groups          |                   | 2024-06-19            | Resend invite        | 1                     | 6.                     | And at the bottom of                           | the page,           |
|       | Subagent Test       | Subagent               | coverageoptions@     | Dueshieldca.com                    | Edit                       | IFP                   |                   | 2024-06-17            | Resend invite        | Ŵ                     |                        | deactivated accounts                           |                     |
|       | John Jacob          | Primary agent          | testabcdxyz@blue     | eshieldca.com                      | <u>Edit</u>                | IFP                   |                   | 2024-06-10            | <u>Resend invite</u> | Ŵ                     |                        |                                                |                     |
|       |                     |                        |                      | < <u>1</u> 2<br>Showing 1 – 5 of 1 | <b>3 4</b><br>17 pending a | >                     |                   |                       |                      |                       |                        |                                                |                     |
| 6     | Active and deactiva | ted accounts           |                      |                                    |                            |                       |                   |                       |                      | ¦↓† Filter            |                        |                                                |                     |
|       | Name                | ↑ Rol                  | e                    | Tax ID                             |                            | DOI license           | 9                 | NPN                   | Status               |                       |                        |                                                |                     |
|       | B Salesman          | Sub                    | pagent               | END000002                          |                            | N/A                   |                   | 88824982              | Active               | <b>i</b> ~            |                        |                                                |                     |
|       |                     |                        |                      |                                    |                            |                       |                   |                       |                      |                       |                        |                                                |                     |

For Agent Use Only. Plans contain exclusions and limitations. Distributions to consumers, other insurers, or any other person or company is strictly prohibited.

# Managing Accounts

|                    | MA         | ANAG                        | E BROK            | ER CON                              | NE               |               | CCOUNT     | S             |            |
|--------------------|------------|-----------------------------|-------------------|-------------------------------------|------------------|---------------|------------|---------------|------------|
| Create an account  | Need help  | <u>p?</u> <u>Need to ac</u> | Id a delegate?    |                                     |                  |               |            |               |            |
| Pending accounts   |            |                             |                   |                                     |                  |               |            |               |            |
| Name               | ↑ Rol      | e                           | Email             |                                     |                  | LOB           | Expires    | Action        |            |
| As Sa—             | Sub        | oagent                      | as@email.com      |                                     | <u>Edit</u>      | Small Groups  | 2024-06-19 | Resend invite | Ī          |
| Subagent Test      | Sub        | pagent                      | coverageoptions@  | blueshieldca.com                    | <u>Edit</u>      | IFP           | 2024-06-17 | Resend invite | Ī          |
| John Jacob         | Prir       | mary agent                  | testabcdxyz@blues | hieldca.com                         | Edit             | IFP           | 2024-06-10 | Resend invite | Ī          |
|                    |            |                             |                   | < <u>1</u> 2<br>Showing 1 – 5 of 17 | 3 4<br>pending a | ><br>accounts |            |               |            |
| Active and deactiv | vated acco | ounts                       |                   |                                     |                  |               |            |               | †↓† Filter |
| Name               |            | ↑ Ro                        | ble               | Tax ID                              |                  | DOI license   | NPN        | Status        |            |
| R Salesman         |            | C,                          | bagent            | END00002                            |                  | N/A           | 00074007   | Activo        | <b>一</b> 、 |
| Broker Connection Sit  | e                | Overview        | Registration<br>& Login | Account<br>Manageme<br>Tool                | nt Update<br>Profile | Application<br>Status | Client List   | Order<br>Presale Kits | Marketing<br>Materials   | Commission<br>Statements                                    | Resources              |
|------------------------|------------------|-----------------|-------------------------|--------------------------------------------|----------------------|-----------------------|---------------|-----------------------|--------------------------|-------------------------------------------------------------|------------------------|
|                        |                  |                 |                         |                                            |                      |                       |               |                       |                          | Page Navigation                                             | $\Theta$               |
| Managing Acc           | counts:          | Pendir          | ιg Αссοι                | unts                                       |                      |                       |               |                       |                          | Pending Accou                                               | nts                    |
| Γ                      | MANA             | GE BRC          |                         | ONNE                                       | CTION                | ACCOUN                | TS            |                       | Peno<br>not a            | ling Accounts are tec<br>active.                            | hnically               |
| Create an account Nee  | ed help? Need to | add a delegate? |                         |                                            |                      |                       |               |                       | Ther                     | efore, the only field a                                     | that's<br>ess field.   |
| Pending accounts       |                  |                 |                         |                                            |                      |                       |               |                       | You                      | can update the emai<br>nd the invite.                       | l and                  |
| Name 🔨                 | Role             | Email           |                         |                                            | LOB                  | Expires               | Action        |                       | You                      | also have the option                                        | to delete              |
| As Sa                  | Subagent         | as@email.co     | om                      | Edit                                       | Small Groups         | 2024-06-19            | Resend invite |                       | the ı<br>trasl           | pending account by c<br>n icon.                             | lick on the            |
| Subagent Test          | Subagent         | coverageop      | ntions@blueshieldca.c   | com <u>Edit</u>                            | IFP                  | 2024-06-17            | Resend invite |                       | Note                     | 2:                                                          |                        |
| John Jacob             | Primary agent    | testabcdxyz     | @blueshieldca.com       | Edit                                       | IFP                  | 2024-06-10            | Resend invite | 2                     | lf the<br>the f<br>the i | e user did not respon<br>irst seven days, you<br>nvite.     | d within<br>can resend |
|                        |                  |                 | <<br>Showing 1          | <b><u>1</u> 2 3 4</b><br>– 5 of 17 pending | ><br>accounts        |                       |               |                       | Rese<br>anot<br>expi     | nding the invite will<br>her seven days befor<br>res again. | provide<br>re it       |
| Active and deactivated | accounts         |                 |                         |                                            |                      |                       |               | {¦† Filter            |                          |                                                             |                        |
| Name                   | 1                | Role            | Tax ID                  |                                            | DOI license          | NPN                   | Status        |                       |                          |                                                             |                        |
| B Salesman             |                  | Subagent        | END0000                 | 002                                        | N/A                  | 88824982              | Active        | <b>i</b> ~            |                          |                                                             |                        |
|                        |                  |                 |                         |                                            |                      |                       |               |                       |                          |                                                             |                        |

For Agent Use Only. Plans contain exclusions and limitations. Distributions to consumers, other insurers, or any other person or company is strictly prohibited.

| oker Connection Site             | Overview                      | Registration<br>& Login          | Account<br>Management<br>Tool                   | Update<br>Profile | Application<br>Status | Client List   | Order<br>Presale Kits | Marketing<br>Materials      | Commission<br>Statements                                                               | Resource                             |
|----------------------------------|-------------------------------|----------------------------------|-------------------------------------------------|-------------------|-----------------------|---------------|-----------------------|-----------------------------|----------------------------------------------------------------------------------------|--------------------------------------|
|                                  |                               |                                  |                                                 |                   |                       |               |                       |                             | Page Navigatior                                                                        | ו <del>(</del> (                     |
| Managing Acc                     | ounts: Active c               | and De                           | activated                                       | d Acco            | ounts                 |               |                       |                             | Active & Deactiv<br>Accounts                                                           | vated                                |
| John Jacob                       | Primary agent testabcdxyz@blu | eshieldca.com                    | <u>Edit</u> IFP                                 |                   | 2024-06-10            | Resend invite | <b>.</b>              | Onc<br>and<br>mov           | e the user accepts th<br>creates the account<br>re to Active accounts                  | ne invite<br>, it will<br>s section. |
| Active and deactivated ac        | counts                        | < <u>1</u> 2<br>Showing 1 – 5 of | 2 3 4 →<br>f 17 pending accounts                |                   |                       |               | ilt Filter            | You<br>info<br>expa<br>thei | can expand each use<br>rmation by clicking c<br>and arrow on the rig<br>r information. | er's<br>on the<br>ht side of         |
| Name                             | ↑ Role                        | Tax ID                           | DOI license                                     | e                 | NPN                   | Status        |                       | The                         | expanded information under the ability to:                                             | on now                               |
| BSalesman                        | Subagent                      | END000002                        | N/A                                             |                   | 88824982              | Active        | ^                     | •                           | Change the user's ro<br>ou selected sub-age<br>could turn on or off a                  | le, and if<br>nt, you<br>access to   |
| Contact information              | User information              |                                  |                                                 |                   |                       |               |                       | t                           | he agency's client lis                                                                 | st, and                              |
| Username                         | Change role                   |                                  | Add/remove lines of busine                      | ess               | Account status        |               |                       | C                           | commissions.                                                                           |                                      |
| Batman01                         | Subagent                      | ~                                | ☑ IFP                                           |                   | Active                |               |                       | • /<br>t                    | Add and remove, the<br>ousiness the person s                                           | lines of sells.                      |
| <b>Email</b><br>Batman@gmail.com | Access agency client list     |                                  | <ul><li>Medicare</li><li>Small Groups</li></ul> |                   | O Deactivated         |               |                       | • 4                         | Account controls to "                                                                  | 'dis-                                |
|                                  | View agency commission        | S                                | Large Groups                                    |                   |                       |               |                       | ā                           | associate" the user fr                                                                 | om the                               |
| Phone                            |                               |                                  |                                                 |                   |                       |               |                       | c                           | igency.                                                                                |                                      |
| 4878757858                       |                               |                                  |                                                 |                   | Cancel Save           |               |                       |                             |                                                                                        |                                      |
|                                  |                               |                                  |                                                 |                   |                       |               |                       |                             |                                                                                        |                                      |
|                                  |                               |                                  |                                                 |                   |                       |               |                       |                             |                                                                                        |                                      |
|                                  |                               |                                  |                                                 |                   |                       |               |                       |                             |                                                                                        |                                      |

### Creating an Account

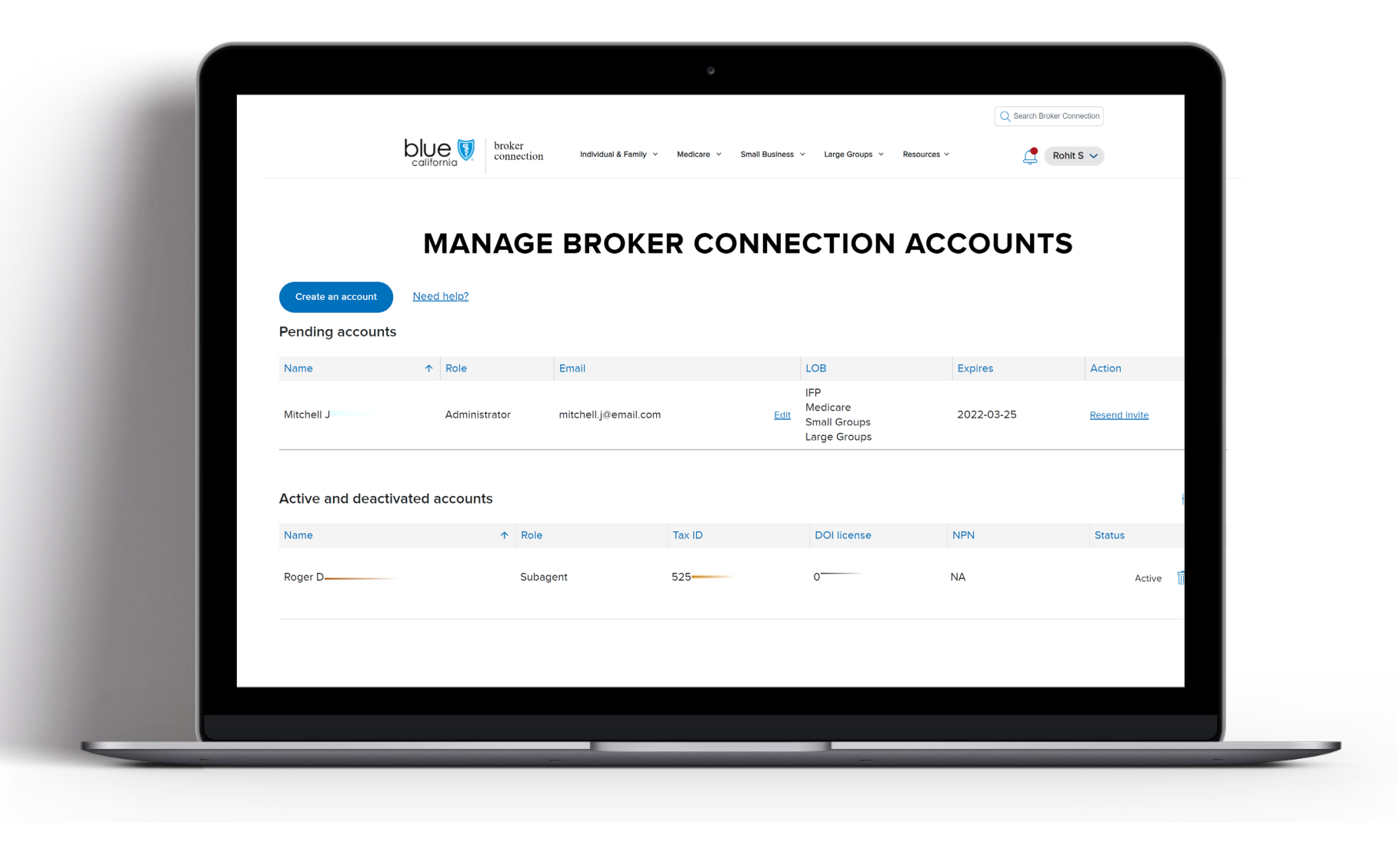

| Broker Connection Site                | Overview | Registration<br>& Login | Account<br>Managemer<br>Tool | ut Update<br>Profile                            | Application<br>Status | Client List   | Order<br>Presale Kits | Marketing<br>Materials | Commission<br>Statements                                                                         | Resources                                      |
|---------------------------------------|----------|-------------------------|------------------------------|-------------------------------------------------|-----------------------|---------------|-----------------------|------------------------|--------------------------------------------------------------------------------------------------|------------------------------------------------|
|                                       |          |                         |                              |                                                 |                       |               |                       |                        | Page Navigation                                                                                  | n 🔶 🖯                                          |
| Create an Account                     |          |                         |                              |                                                 |                       |               |                       |                        | Create an Acco                                                                                   | ount                                           |
| MANAG                                 | GE BRO   | OKER C                  | ONNE                         | ECTION                                          | ACCOU                 | INTS          |                       | 1.                     | Click the <b>Create an</b><br>button to invite the<br>register for a Broke<br>Connection account | <b>Account</b><br>user to<br>r<br>t associated |
| 1 Create an account <u>Need help?</u> |          |                         |                              |                                                 |                       |               |                       |                        | with your agency.                                                                                |                                                |
| Pending accounts                      |          |                         |                              |                                                 |                       |               |                       |                        |                                                                                                  |                                                |
| Name       Role                       | Email    |                         |                              | LOB                                             | Expires               | Action        |                       |                        |                                                                                                  |                                                |
| Jasprit B <b>an</b> Primary ager      | nt S     | 93@email.com            | <u>Edit</u>                  | IFP<br>Medicare<br>Small Groups<br>Large Groups | 2022-03-22            | <u>Resend</u> | nvite 🛄               | _                      |                                                                                                  |                                                |
| Active and deactivated accounts       |          |                         |                              |                                                 |                       |               | †↓† <u>Filter</u>     |                        |                                                                                                  |                                                |
|                                       |          |                         | No accounts.                 |                                                 |                       |               |                       |                        |                                                                                                  |                                                |
|                                       |          |                         |                              |                                                 |                       |               |                       | _                      |                                                                                                  |                                                |
|                                       |          |                         |                              |                                                 |                       |               |                       |                        |                                                                                                  |                                                |

| Broker Connection Site Quick Reference Guide — | Overview            | Registration<br>& Login | Account<br>Management<br>Tool | Update<br>Profile | Application<br>Status | Client List           | Order<br>Presale Kits | Marketing<br>Materials | Commission<br>Statements                                                                                                    | Resources                          |
|------------------------------------------------|---------------------|-------------------------|-------------------------------|-------------------|-----------------------|-----------------------|-----------------------|------------------------|----------------------------------------------------------------------------------------------------|------------------------------------|
|                                                |                     |                         |                               |                   |                       |                       |                       |                        | Page Navigation                                                                                                    | י 🔶 🏵                              |
| Create an Account                              |                     |                         |                               |                   |                       |                       |                       |                        | Create an Acco                                                                                                    | ount                               |
|                                                |                     |                         |                               |                   | Q Sea                 | rch Broker Connection |                       |                        |                                                                                                    |                                    |
| california broker connection                   | Individual & Family | γ ∨ Medicare ∨          | Small Business V Larg         | ge Groups 🗸 Resou | urces ~               | 🚊 Rohit S 🗸           |                       | step<br>page           | primary agent begin<br>process, and at the<br>e is a progress bar.                                                                                                    | top of the                         |
| Create an account                              |                     |                         |                               |                   |                       |                       |                       | 2.                     | For the first step, <b>as</b>                                                                                                    | sign a role.                       |
|                                                |                     |                         | (3)                           |                   |                       |                       |                       | 3.                     | If Subagent is select<br><b>select optional per</b> r                                                                                                    | ed, you can<br><b>missions</b> to: |
| Assign a role                                  | Line                | s of business           | Personal de                   | tails             | Confirmation          |                       |                       |                        | Access agency of the second second seco | client list.                       |
|                                                |                     |                         |                               |                   |                       |                       |                       |                        | <ul> <li>View agency co</li> </ul>                                                                                                    | mmissions.                         |
|                                                |                     | Ass                     | sign a role                   |                   |                       |                       |                       | 4.                     | Scroll to the bottom<br>page and click <b>Cont</b><br>move to the next st                                                                                                    | n of the<br><b>inue</b> to<br>ep.  |
|                                                | You ca              | n change the role       | later after the accoun        | t is created.     |                       |                       |                       |                        |                                                                                                    |                                    |
| 2 O Support Staff                              | O Sales a           | gent                    | Subagent                      | Administrator     | O Primary agent       | :                     |                       | Note                   | 2:                                                                                                    |                                    |
|                                                |                     |                         |                               |                   |                       |                       |                       | Suba                   | agent is the only role<br>onal permissions.                                                                                                    | e that has                         |
| Select optional subagent                       | permissions         |                         |                               |                   |                       |                       |                       |                        |                                                                                                    |                                    |
| ✓ View agency commissions                      |                     |                         |                               |                   |                       |                       |                       |                        |                                                                                                    |                                    |
|                                                |                     |                         |                               |                   |                       |                       |                       |                        |                                                                                                    |                                    |
|                                                |                     |                         |                               |                   |                       | 4                     | Continue              |                        |                                                                                                    |                                    |

| Broker Connect | tion Site                                                              | Overview           | Registration<br>& Login | Account<br>Management<br>Tool | Update<br>Profile | Application<br>Status | Client List | Order<br>Presale Kits | Marketing<br>Materials                                                                                                    | Commission<br>Statements                    | Resources                    |
|----------------|------------------------------------------------------------------------|--------------------|-------------------------|-------------------------------|-------------------|-----------------------|-------------|-----------------------|----------------------------------------------------------------------------------------------------|---------------------------------------------|------------------------------|
| Create d       | an Account                                                             |                    |                         |                               |                   |                       |             |                       |                                                                                                    | Page Navigatio                              | n 🔶 🔶<br>ed                  |
| What can       | each role do?                                                          | Support sta        | ff Sales age            | nt Subagent                   | Administrator     | Primary agent*        |             |                       | Each<br>clear                                                                                                    | of the different ro<br>ly defined.          | les are                      |
|                | Order sales materials                                                  | ~                  | ~                       | ~                             | ~                 | ~                     |             |                       | There                                                                                                    | e can be up to four<br>ts that are assigned | primary<br>d per agent.      |
|                | Use enrollment tools                                                   | $\checkmark$       | ~                       | ~                             | ~                 | ~                     |             |                       | There<br>of ho                                                                                                    | e are no restriction<br>w many administra   | is in terms<br>ators,        |
|                | Access their client list                                               |                    | ~                       | $\checkmark$                  | $\checkmark$      | $\checkmark$          |             |                       | supp                                                                                                    | ort staff that can b                        | e created.                   |
|                | View their commissions                                                 |                    | ~                       | ~                             | ~                 | $\checkmark$          |             |                       | For the For the For the Formatic Formatic Format | he Medicare lines or<br>rsed agents will be | of business,<br>fulfilled    |
|                | View application status                                                |                    | ~                       | ~                             | ~                 | ~                     |             |                       | with                                                                                                    | the sales agent rol                         | e.                           |
|                | Access agency client list                                              |                    |                         | ~                             | ~                 | ~                     |             |                       | appli                                                                                                    | cable for all lines o                       | f business.                  |
|                | View agency commissions                                                |                    |                         | $\checkmark$                  | ~                 | ~                     |             |                       | Howe                                                                                                    | ever, endorsed age<br>inted with blue shi   | ents are not<br>ield, and we |
|                | Create and manage user account                                         | s                  |                         |                               | ~                 | $\checkmark$          |             |                       | are re<br>as a s                                                                                                    | equiring users who<br>subagent to be app    | are set up<br>ointed with    |
|                | Update agency profile                                                  |                    |                         |                               |                   | ~                     |             |                       | bue                                                                                                    | shield directly.                            |                              |
|                | Change direct deposit details                                          |                    |                         |                               |                   | ~                     |             |                       |                                                                                                    |                                             |                              |
|                | <ul> <li>Optional</li> <li>*Primary agents can create up to</li> </ul> | 4 other primary ag | ent accounts.           |                               |                   |                       |             |                       |                                                                                                    |                                             |                              |

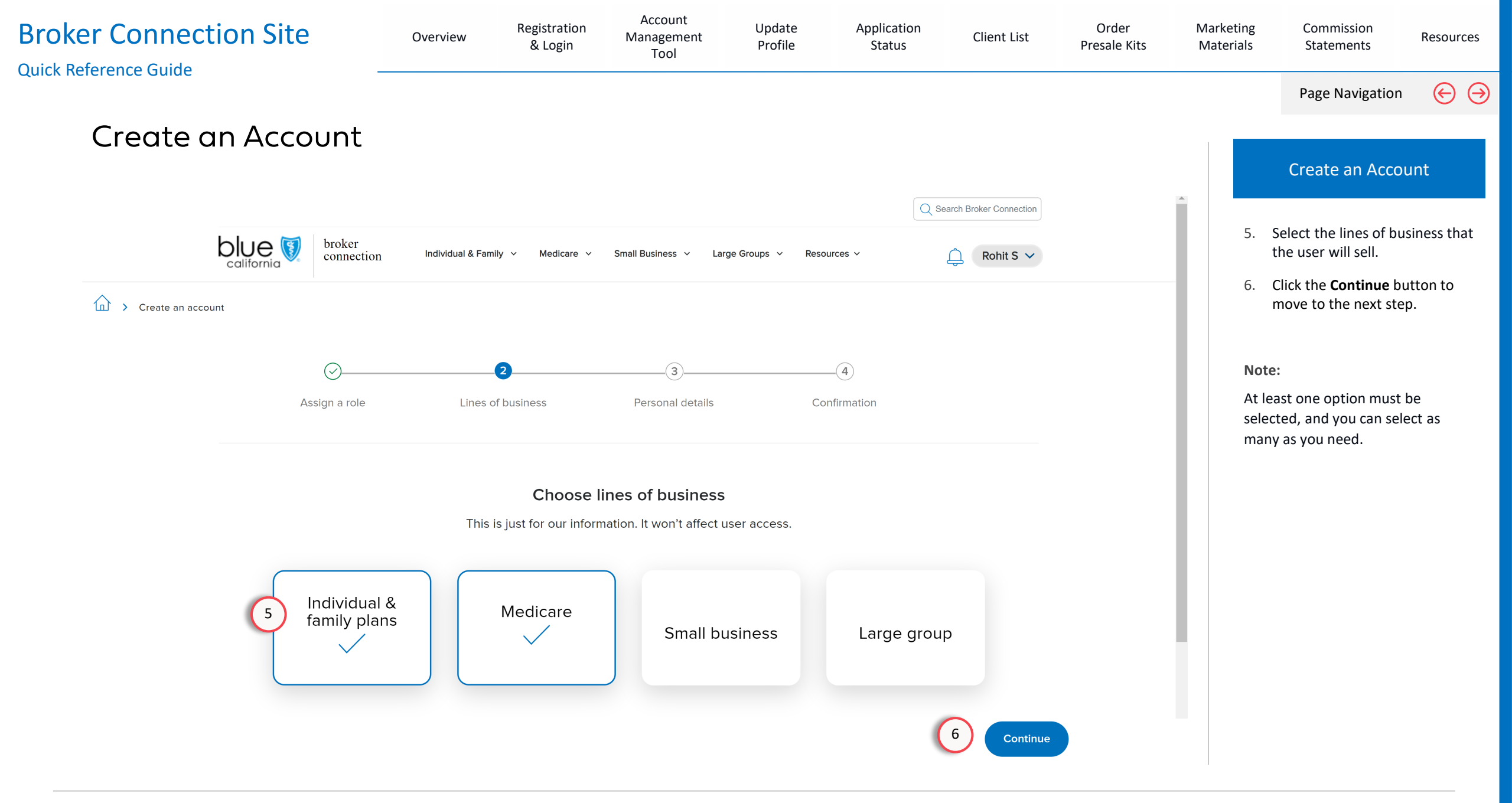

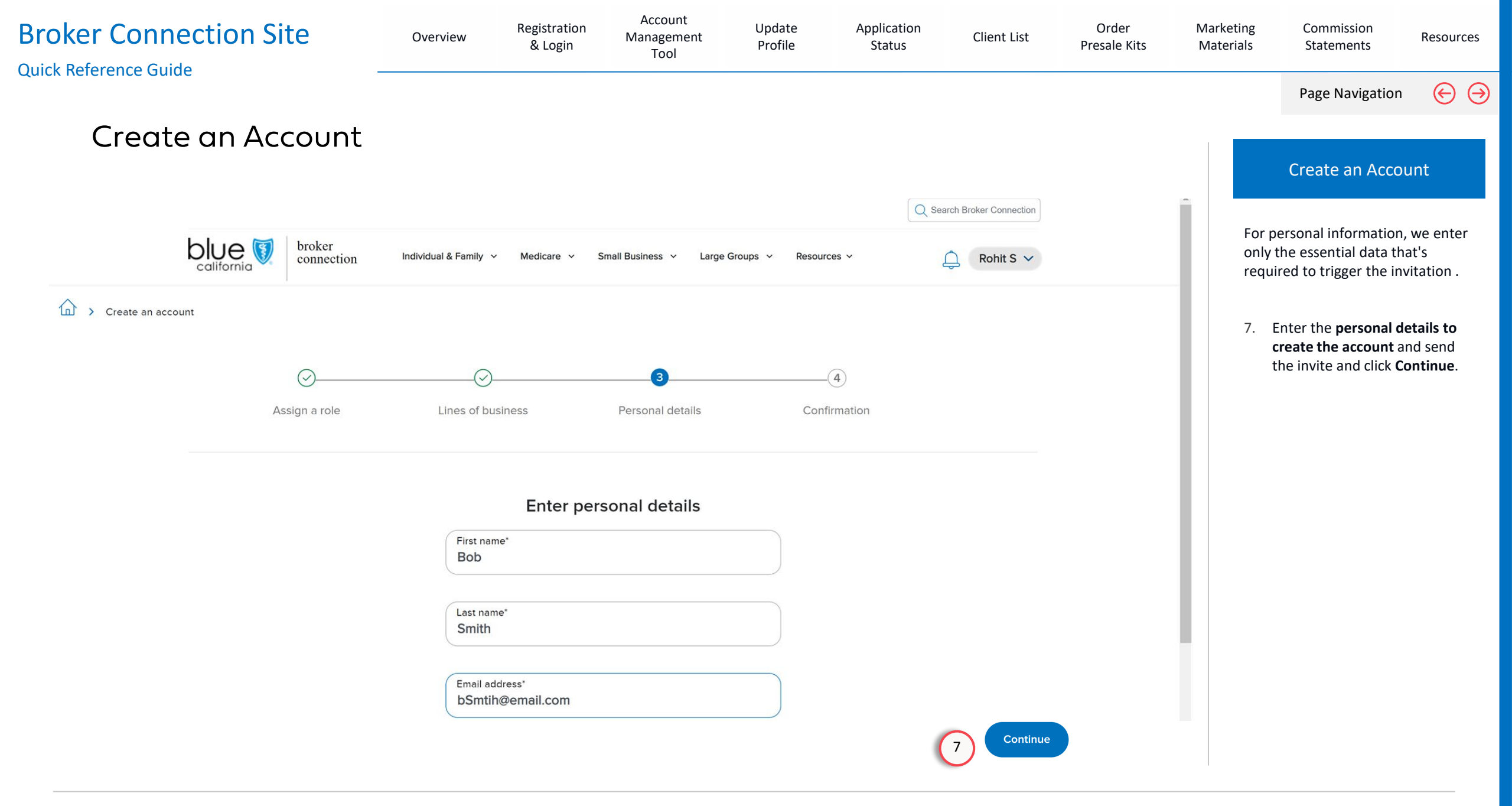

| Broker Connection Site Quick Reference Guide — | Overview | Registration<br>& Login                                        | Account<br>Management<br>Tool                                            | Update<br>Profile | Application<br>Status | Client List | Order<br>Presale Kits | Marketing<br>Materials | Commission<br>Statements                             | Resources           |
|------------------------------------------------|----------|----------------------------------------------------------------|--------------------------------------------------------------------------|-------------------|-----------------------|-------------|-----------------------|------------------------|------------------------------------------------------|---------------------|
|                                                |          |                                                                |                                                                          |                   |                       |             |                       |                        | Page Navigation                                      | $\Theta \supset$    |
| Create an Account                              |          |                                                                |                                                                          |                   |                       |             |                       |                        |                                                      |                     |
|                                                |          |                                                                |                                                                          |                   |                       |             |                       |                        | Create an Acco                                       | unt                 |
| Assign a role                                  | I        | Lines of business                                              | Personal details                                                         | 4<br>Confirmati   | on                    |             |                       | You<br>that            | will get a confirmatic<br>an account for a spe       | on stating<br>cific |
|                                                |          | Account                                                        | t created                                                                |                   |                       |             |                       | crea                   | ted.                                                 | e was               |
|                                                |          | (                                                              | $\supset$                                                                |                   |                       |             |                       | 8.                     | Click the <b>Return to D</b><br>to exit this screen. | ashboard            |
|                                                |          | ACCOU<br>Name: Bob Smith<br>Email:                             | UNT INFO<br>Role: Salesagent                                             |                   |                       |             |                       |                        |                                                      |                     |
|                                                | 4 0      | We emailed Bob Sn<br>their account. Tl<br>digits of the agency | nith a link to activate<br>hey need the last<br>'s tax ID for activation | n.                |                       |             |                       |                        |                                                      |                     |
|                                                |          | The link exp                                                   | ires in 7 days.                                                          |                   |                       |             |                       |                        |                                                      |                     |
|                                                |          | Return to                                                      | dashboard 8                                                              | )                 |                       |             |                       |                        |                                                      |                     |

### Accepting an Invitation & Merging Accounts

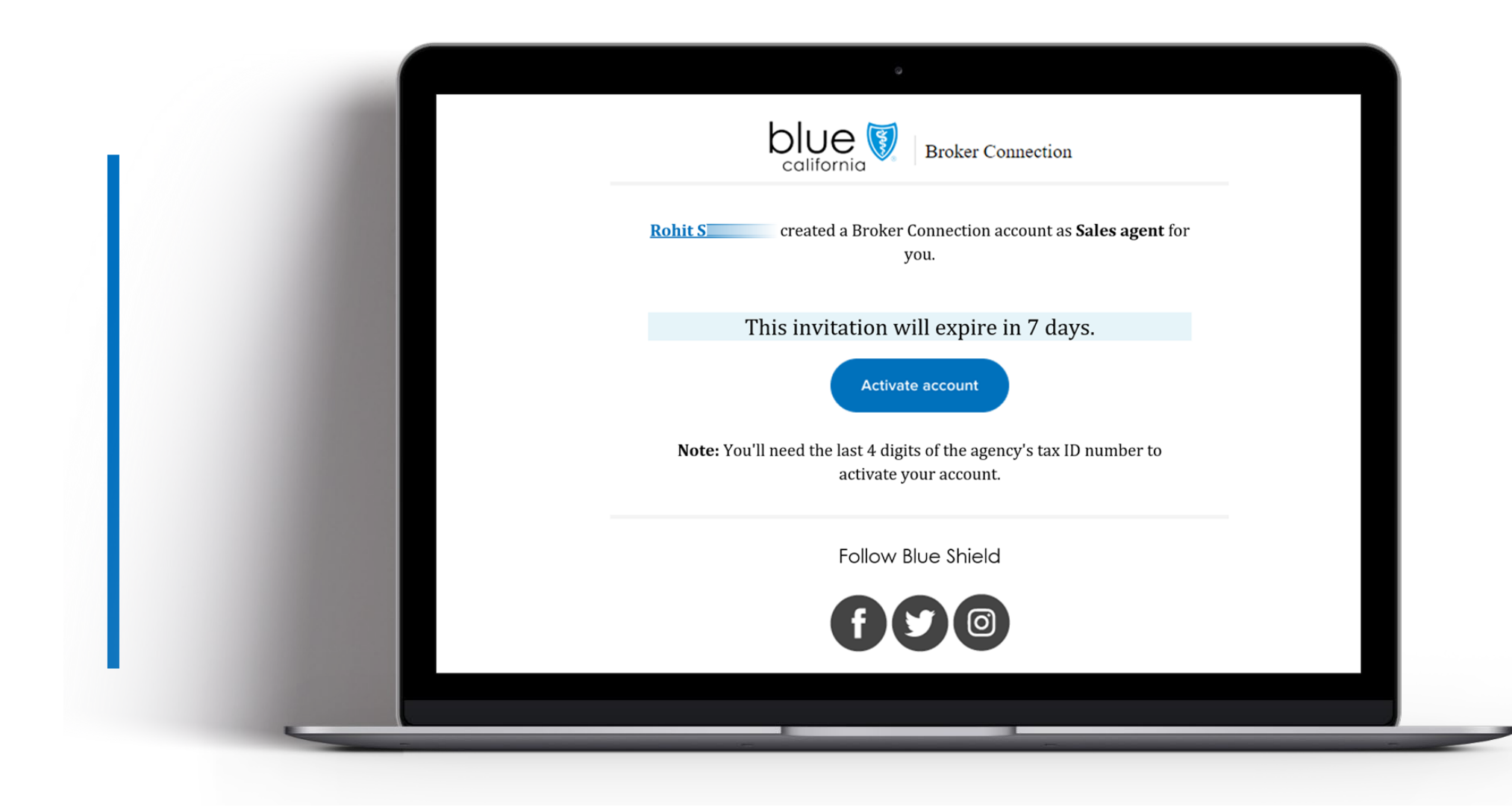

| Broker Connection Site | Overview | Registration<br>& Login | Account<br>Management<br>Tool | Update<br>Profile | Application<br>Status | Client List | Order<br>Presale Kits | Marketing<br>Materials | Commission<br>Statements | Resources       |
|------------------------|----------|-------------------------|-------------------------------|-------------------|-----------------------|-------------|-----------------------|------------------------|--------------------------|-----------------|
| Broker Connection re   | egistrat | ion expe                | erience fo                    | or                |                       |             |                       |                        | Page Navigation          | $\Theta \Theta$ |
| agents associated w    | ith an a | igency                  |                               |                   |                       |             |                       | R                      | ole-based Permis         | ssions          |

Agents that are currently not appointed with Blue Shield of California, will be able to create an account on Broker Connection through an invite registration process from their agency. Additionally, agents that have Broker Connection accounts or are appointed with Blue Shield can accept an invite to register an account that is associated with an agency.

These types of user accounts are assigned role-based permissions and functionality, as determined by the primary agent or agency and will provide access to tools and resources to help agents sell and help manage their book of business.

 $(\rightarrow)$ 

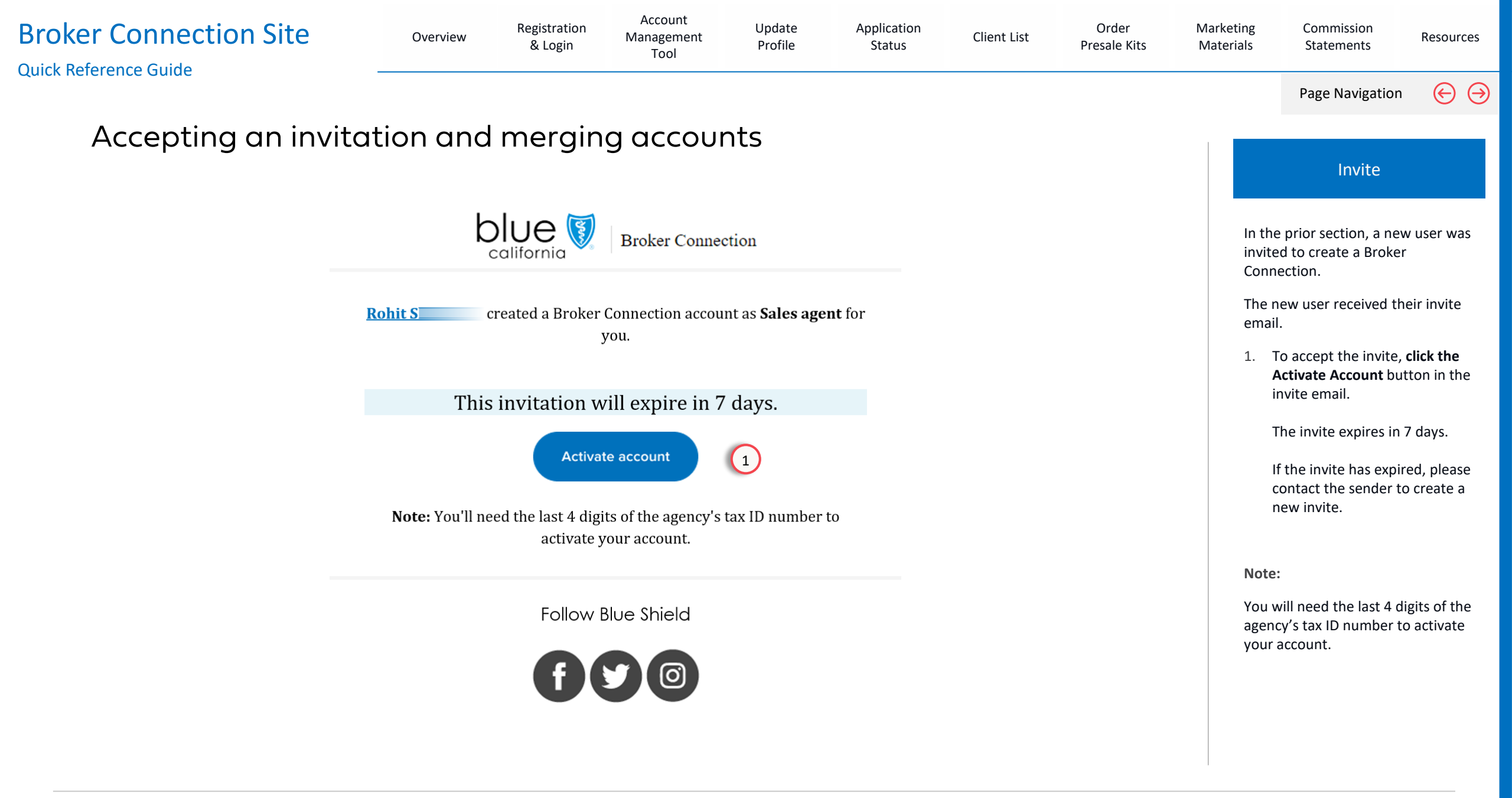

| Broker Connection Site                                                                                                  | Overview                                             | Registration<br>& Login    | Account<br>Management<br>Tool                                                                                                    | Update<br>Profile                                                                                                    | Application<br>Status                                                                                            | Client List   | Order<br>Presale Kits | Marketing<br>Materials                | Commission<br>Statements                                                                                                    | Resources                          |
|----------------------------------------------------------------------------------------------------|------------------------------------------------------|----------------------------|----------------------------------------------------------------------------------------------------|----------------------------------------------------------------------------------------------------|----------------------------------------------------------------------------------------------------|---------------|-----------------------|---------------------------------------|----------------------------------------------------------------------------------------------------|------------------------------------|
|                                                                                                    |                                                      |                            |                                                                                                    |                                                                                                    |                                                                                                    |               |                       |                                       | Page Navigation                                                                                                    | $\Theta$                           |
| Register for Broker                                                                                                    | Connect                                              | ion                        |                                                                                                    |                                                                                                    |                                                                                                    |               |                       |                                       |                                                                                                    |                                    |
| blue 👽 broker<br>contention                                                                                             | Individual & Family \vee 🛛 M                         | edicare 🗸 Small Business 🗸 | Large Groups \vee Resources 🗸                                                                                                    | Q                                                                                                    | Search Login or R                                                                                                | egister 🔒 🛛 🙎 |                       |                                       | Registration St                                                                                                    | eps                                |
| WELCOME TO<br>Broker<br>Constant list<br>convenient place when you're<br>Shield of California<br>Log in to your account | tion<br>sts, and more in one<br>e a broker with Blue |                            | Become a Blue S                                                                                                    | hield broker                                                                                                    |                                                                                                    |               |                       | After<br>Acco<br>will t<br>Conr<br>2. | r clicking on the Acti<br>unt button in the er<br>be taken to the Brok<br>nection home page.<br>Click the <b>Log In or R</b> e<br>button. | vate<br>nail, you<br>er<br>egister |
|                                                                                                    |                                                      |                            | Brokers make the r<br>commissions, as w<br>business.<br>To become a Blue 1<br>account and have<br>our <u>two-step appor</u><br>Join us and watch<br><u>Get appointed &gt;</u> | most of our competiti<br>ell as the overall value<br>Shield Broker, you mu<br>your account appoint<br><u>pintment process on o</u><br>your business grow. | ve products and<br>e we add to their<br>st first create an<br>æd. Learn more about<br><u>ur resources page</u> . |               |                       |                                       |                                                                                                    |                                    |

| Broker Connection Site | Overview  | Registration<br>& Login | Account<br>Management<br>Tool                                                                                                    | Update<br>Profile                                                                                                    | Application<br>Status                                                                | Client List                                         | Order<br>Presale Kits | Marketing<br>Materials  | Commission<br>Statements                                                                                                    | Resources |
|------------------------|-----------|-------------------------|----------------------------------------------------------------------------------------------------|----------------------------------------------------------------------------------------------------|--------------------------------------------------------------------------------------|-----------------------------------------------------|-----------------------|-------------------------|----------------------------------------------------------------------------------------------------|-----------|
| Quick Reference Guide  | - Connect | tion                    | Tool<br>Create a<br>A Broker Conna<br>applications, ch<br>You'll need to g<br>step process.<br>Register<br>To get appointed<br>• The tax ID r<br>• Email addre<br>• Errors & On<br>• Direct depo<br>Who can create a<br>① This page canno | n account<br>ection account allows<br>heck for policy cancel<br>get your Broker Conn<br>age of your Broker Conn<br>an account?<br>t be bookmarked. See instruct | s you to get updates on y<br>llations, and view your lat<br>ection account appointed | our client<br>est commissions.<br>d through our two |                       | If you regis<br>your 3. | Page Navigation<br>Registration Si<br>ou have an account a<br>log in.<br>must continue with<br>stration steps to me<br>r account with the ap<br>Click the <b>Register</b> bu | n ↔       |
|                        |           |                         |                                                                                                    |                                                                                                    |                                                                                      |                                                     |                       |                         |                                                                                                    |           |

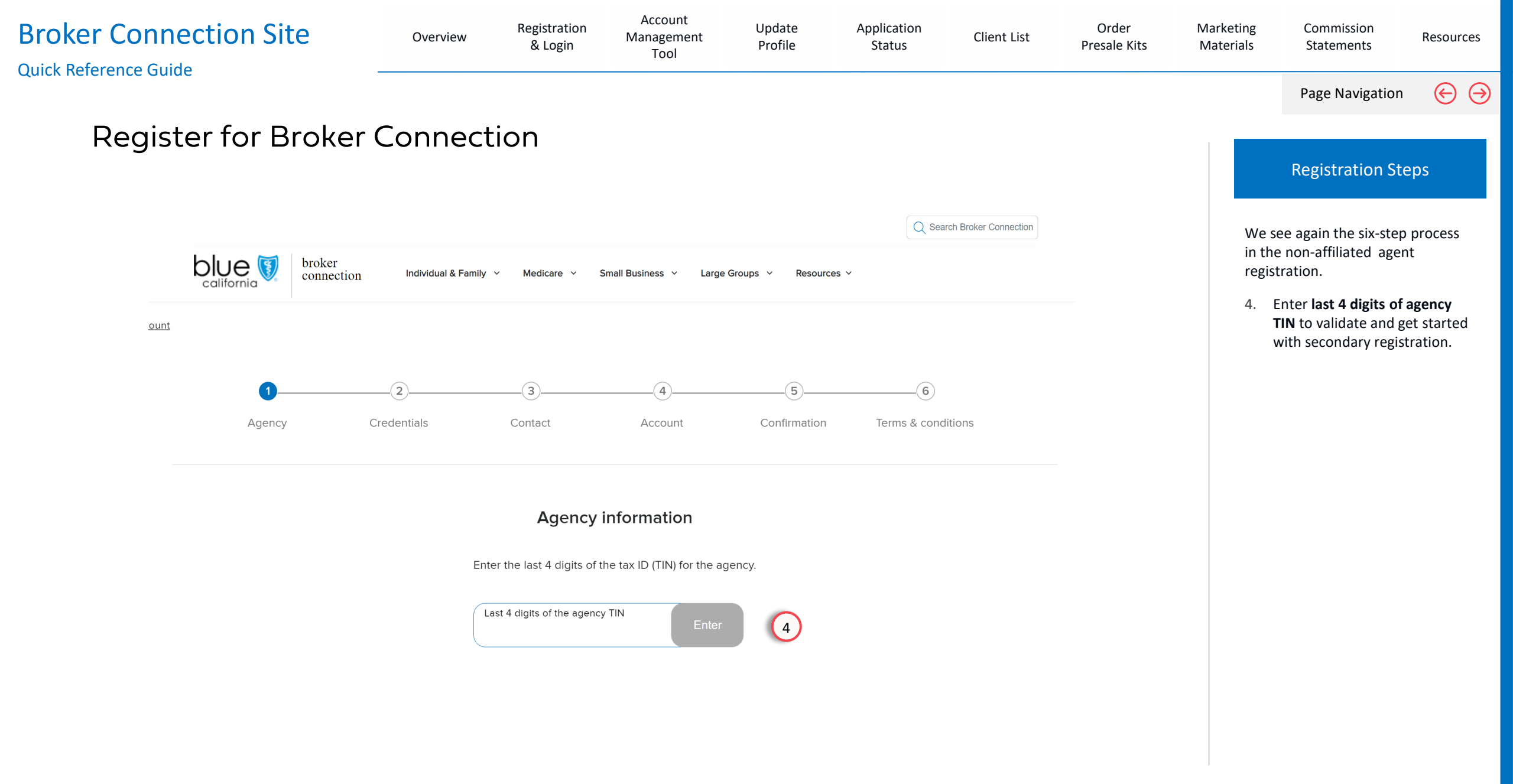

| Broker Connection Site | Overview                    | Registration<br>& Login | Account<br>Management<br>Tool | Update<br>Profile | Application<br>Status | Client List | Order<br>Presale Kits | Marketing<br>Materials          | Commission<br>Statements                                                           | Resources                              |
|------------------------|-----------------------------|-------------------------|-------------------------------|-------------------|-----------------------|-------------|-----------------------|---------------------------------|------------------------------------------------------------------------------------|----------------------------------------|
|                        |                             |                         |                               |                   |                       |             |                       |                                 | Page Navigation                                                                    |                                        |
| Register for Broker (  | Connect                     | tion                    |                               |                   |                       |             |                       |                                 |                                                                                    |                                        |
|                        |                             |                         |                               |                   |                       |             |                       |                                 | Registration St                                                                    | eps                                    |
| Lines of business      | Tax and license             | Contact                 | Account                       | Confirmation      | G<br>Terms & conditio | ins         |                       | After<br>Num<br>askin           | entering the Tax In<br>ber, you will receive<br>g if you have an acc               | formation<br>a pop-up<br>count.        |
| D                      | o you alrec                 | ady have a              | Broker Conn                   | nection ac        | count?                |             |                       | 5. 5                            | Select a response to<br>account question (d<br>up).                                | the<br>efault pop-                     |
| lf so, w<br>just en    | hen you log in, v<br>tered. | ve'll merge your        | current client list           | with the new ir   | formation you         |             |                       | lf you<br>same<br>demo<br>the g | u select no, it will fo<br>e registration proces<br>onstrated in the firs<br>uide: | llow the<br>ss as we<br>t part of      |
| 5                      | O Yes, I'll Io              | og in                   |                               |                   |                       |             |                       | Broker Conn                     | xtion 5/te ******************************                                          | Non Malay (mana)<br>Malay Malay (mana) |
|                        | O No, I nee                 | ed to create an a       | ccount                        |                   |                       |             |                       | Regist<br>Name<br>Name          | er for Broker Connection<br>The sea sea sea sea sea sea sea sea sea se             | brand                                  |
|                        |                             |                         | Continue                      |                   |                       |             |                       |                                 |                                                                                    |                                        |
| < Back                 |                             |                         |                               |                   | Conti                 | nue         |                       |                                 |                                                                                    |                                        |

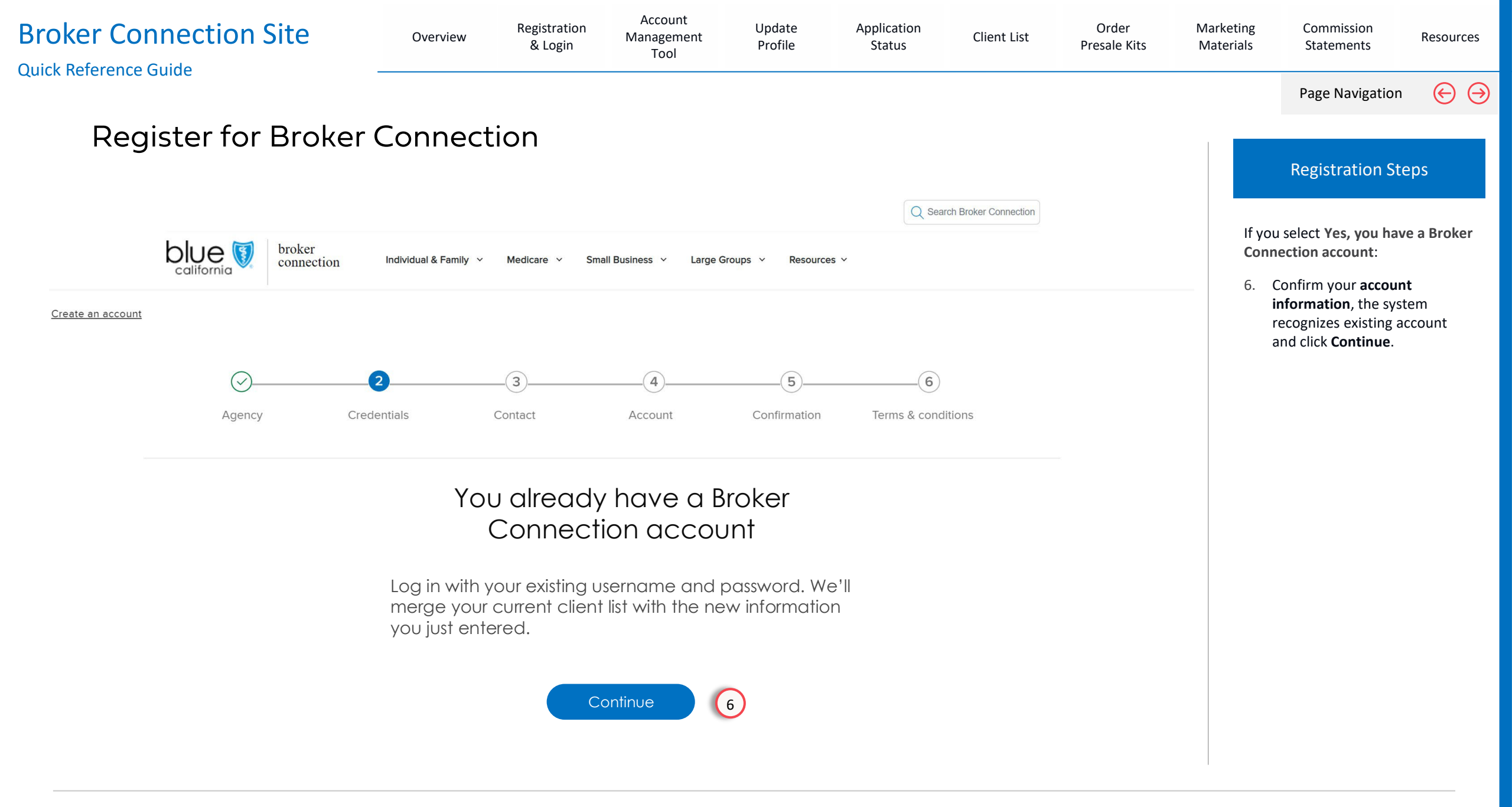

| Broker Connection Site | Overview          | Registration<br>& Login | Account<br>Management<br>Tool | Update<br>Profile | Application<br>Status | Client List | Order<br>Presale Kits | Marketing<br>Materials | Commission<br>Statements                                       | Resources                    |
|------------------------|-------------------|-------------------------|-------------------------------|-------------------|-----------------------|-------------|-----------------------|------------------------|----------------------------------------------------------------|------------------------------|
|                        |                   |                         |                               |                   |                       |             |                       |                        | Page Navigation                                                | י (⊖ ⊖)                      |
| Register for Brok      | er Connec         | tion                    |                               |                   |                       |             |                       |                        | Registration St                                                | teps                         |
|                        | Log in 1          | o mer                   | ge you                        | r acc             | ounts                 |             |                       | 7.                     | Log in using your <b>cu</b><br>and password to me<br>accounts. | <b>rrent ID</b><br>erge your |
|                        | Use               | rname                   |                               |                   |                       |             |                       |                        |                                                                |                              |
|                        | C Pass            | word                    |                               | Show ()           |                       |             |                       |                        |                                                                |                              |
|                        | Remem             | ber my username         |                               |                   |                       |             |                       |                        |                                                                |                              |
|                        | Logi              | n                       |                               |                   |                       |             |                       |                        |                                                                |                              |
|                        | <u>Forgot you</u> | <u>r password?</u>      |                               |                   |                       |             |                       |                        |                                                                |                              |
|                        | <u>Forgot you</u> | <u>r username?</u>      |                               |                   |                       |             |                       |                        |                                                                |                              |
|                        |                   |                         |                               |                   |                       |             |                       |                        |                                                                |                              |
|                        |                   |                         |                               |                   |                       |             |                       |                        |                                                                |                              |
|                        |                   |                         |                               |                   |                       |             |                       |                        |                                                                |                              |

| Broker Connection Site | Overview | Registration<br>& Login            | Account<br>Management<br>Tool       | Update<br>Profile | Application<br>Status | Client List | Order<br>Presale Kits | Marketing<br>Materials | Commission<br>Statements                                                  | Resources                    |
|------------------------|----------|------------------------------------|-------------------------------------|-------------------|-----------------------|-------------|-----------------------|------------------------|---------------------------------------------------------------------------|------------------------------|
|                        |          |                                    |                                     |                   |                       |             |                       |                        | Page Navigatio                                                            | n 🔶 🏵                        |
| Register for Broker    | Connect  | tion                               |                                     |                   |                       |             |                       |                        | Registration S                                                            | teps                         |
|                        |          |                                    | Broker Connecti                     | on                |                       |             |                       | After<br>ema<br>has b  | r you log in, you wil<br>il confirming that yo<br>been merged.            | receive an<br>our account    |
|                        | Your Bro | ker Connectio<br>successful        | on accounts h<br>lly merged.        | ave been          |                       |             |                       | 8.                     | Click the <b>Log in but</b><br><b>email</b> to return to E<br>Connection. | t <b>on in the</b><br>Froker |
|                        | To make  | changes to you<br>account, go to y | r new Broker Co<br>our Profile page | onnection<br>e.   |                       |             |                       |                        |                                                                           |                              |
|                        |          | L                                  | og in                               | 8                 |                       |             |                       |                        |                                                                           |                              |
|                        |          | Follow                             | Blue Shield                         |                   |                       |             |                       |                        |                                                                           |                              |
|                        |          | f                                  |                                     |                   |                       |             |                       |                        |                                                                           |                              |

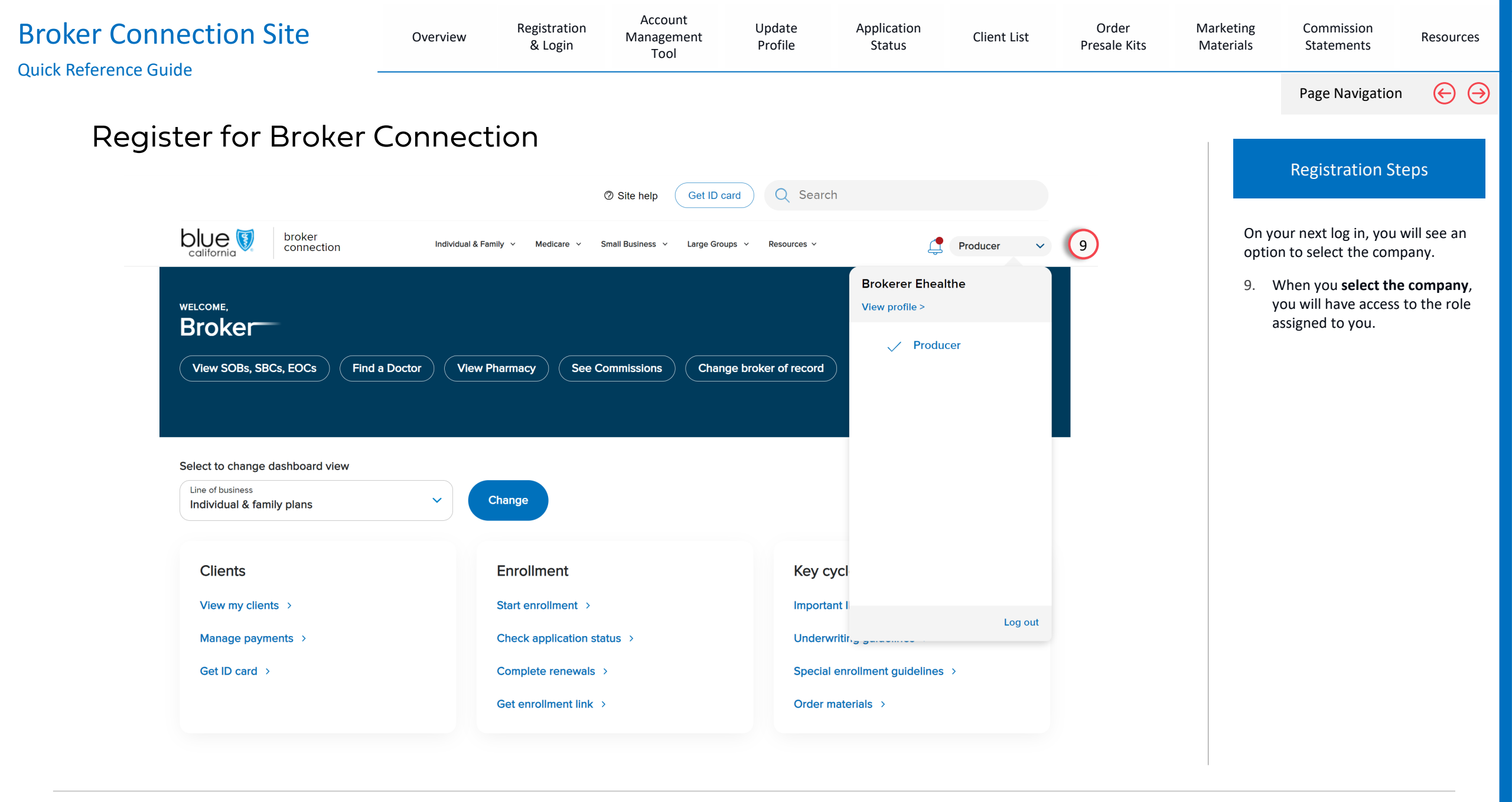

## Updating Your Broker Profile

#### Broker Connection Site

View Section

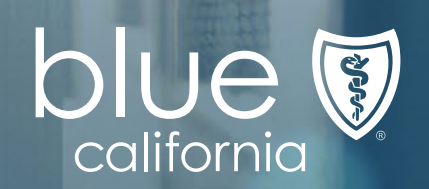

|                                                                                                    |              |        |                                                                                                    |                                                                                                    |            |                                                                                   |          |    | Page Navigation           | $\mathbf{igodolarge}$ |
|----------------------------------------------------------------------------------------------------|--------------|--------|----------------------------------------------------------------------------------------------------|----------------------------------------------------------------------------------------------------|------------|-----------------------------------------------------------------------------------|----------|----|---------------------------|-----------------------|
| Updating Your Br                                                                                                  | oker Profi   | le     |                                                                                                    |                                                                                                    |            |                                                                                   |          |    | Log In                    |                       |
| ☆ > Welcome to Broker Connection                                                                                  |              |        |                                                                                                    |                                                                                                    |            |                                                                                   |          |    |                           |                       |
| Welcome to B                                                                                                    | roker Connec | tion   |                                                                                                    |                                                                                                    |            |                                                                                   |          | 1. | the <b>Log In</b> button. | IS and CIICK          |
| Log in<br>Username<br>Password<br>Remember my username<br>Login<br>Forgot your password?<br>Forgot your username? |              | Show 💿 | Create a<br>A Broker Com<br>applications, o<br>You'll need to<br>step process.<br>Register<br>To get appointe<br>• The tax ID<br>• Email addl<br>• Errors & O<br>• Direct dep<br>Who can create | an account<br>nection account allow<br>check for policy cance<br>get your Broker Conr<br>ed you need:<br>number<br>ress<br>prissions Insurance C<br>posit information<br>e an account? | ertificate | your client<br>test commissions.<br><u>d through our two</u><br>age <u>here</u> . | Feetback |    |                           |                       |

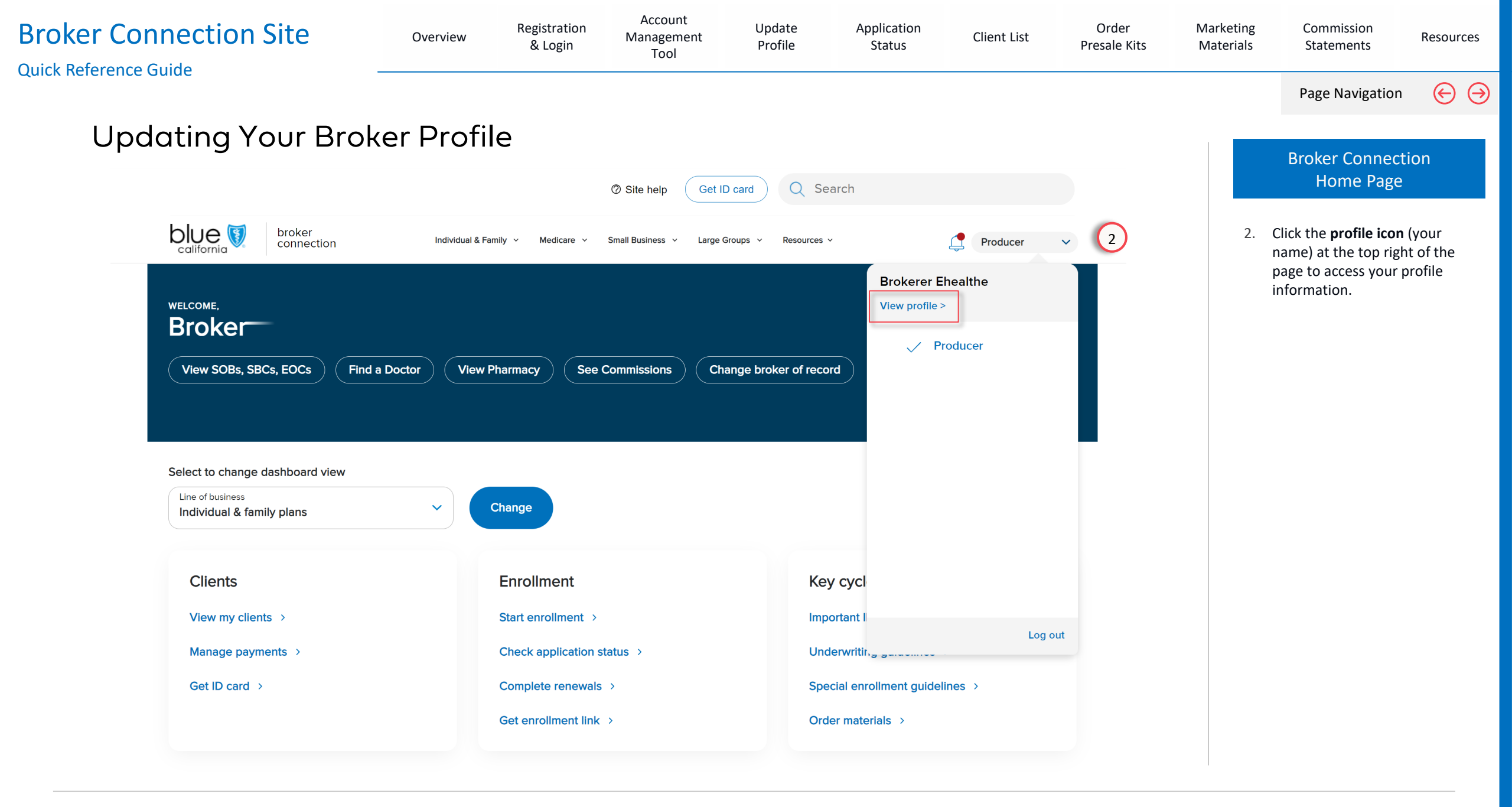

| Broker Connection Site | Overview                    | Registration<br>& Login | Account<br>Management<br>Tool | Update<br>Profile | Application<br>Status | Client List | Order<br>Presale Kits | Marketing<br>Materials | Commission<br>Statements                                                           | Resources                          |
|------------------------|-----------------------------|-------------------------|-------------------------------|-------------------|-----------------------|-------------|-----------------------|------------------------|------------------------------------------------------------------------------------|------------------------------------|
|                        |                             |                         |                               |                   |                       |             |                       |                        | Page Navigation                                                                    | $\Theta$                           |
| Updating Your Bro      | oker Profile                | 5                       |                               |                   |                       |             |                       |                        | Updating your Pr                                                                   | rofile                             |
|                        |                             | MY                      | PROF                          | ILE               |                       |             |                       | 3.                     | To update your profi<br>information, click the<br>in the section you wa<br>update. | le<br>e <b>Edit</b> icon<br>ant to |
|                        | User account                |                         |                               |                   | Edi                   | <u>t</u> 3  |                       |                        |                                                                                    |                                    |
|                        | First name<br>Valid         |                         | Usernar<br>bsmit              | ne<br>h           |                       |             |                       |                        |                                                                                    |                                    |
|                        | Last name<br>Producer       |                         | Passwor                       | rd<br>•           |                       |             |                       |                        |                                                                                    |                                    |
|                        | Email<br>producerconnection | @blueshieldca.co        | om                            |                   |                       |             |                       |                        |                                                                                    |                                    |
|                        |                             |                         |                               |                   |                       |             |                       |                        |                                                                                    |                                    |
|                        | Personal broker             | credentials             |                               |                   |                       |             |                       |                        |                                                                                    |                                    |

| Broker Connection Site | Overview | Registration<br>& Login | Account<br>Management<br>Tool | Update<br>Profile | Application<br>Status | Client List | Order<br>Presale Kits | Marketing<br>Materials | Commission<br>Statements | Resources |
|------------------------|----------|-------------------------|-------------------------------|-------------------|-----------------------|-------------|-----------------------|------------------------|--------------------------|-----------|
|                        |          |                         |                               |                   |                       |             |                       |                        | Page Navigatior          |           |

### Updating Your Broker Profile **MY PROFILE**

| Jser account                                 | Edit                                                                                                    |
|----------------------------------------------|----------------------------------------------------------------------------------------------------|
| First name<br>Valid                          | Username<br>Must have:<br>8-20 characters                                                                     |
| Last name<br>Producer                        | <ul> <li>Numbers and letters only</li> <li>No spaces</li> <li>Unique Identification</li> </ul>                |
| Email<br>producerconnection@blueshieldca.com | Username<br>bsmith                                                                                            |
|                                              | Password<br>Must have:                                                                                        |
|                                              | <ul> <li>8-20 characters</li> <li>At least 1 lowercase letter</li> <li>At least 1 uppercase letter</li> </ul> |
|                                              | A number or symbol (?#!')     No spaces                                                                       |
|                                              | Show (                                                                                                    |
|                                              | Confirm new password Show (2)                                                                                 |
|                                              | Cancel Save Changes 4                                                                                         |

![](_page_60_Picture_3.jpeg)

For Agent Use Only. Plans contain exclusions and limitations. Distributions to consumers, other insurers, or any other person or company is strictly prohibited.

# Application Status

Check updates on client applications

View Section

![](_page_61_Picture_3.jpeg)

| Broker Connection Si                      | te                                           | Overview      | Registration<br>& Login                                                                                   | Account<br>Management<br>Tool                                        | Update<br>Profile                                                       | Application<br>Status                                               | Client List                                               | Order<br>Presale Kits                                                                                                    | Marketing<br>Materials | Commission<br>Statements                                                                          | Resources                                         |
|-------------------------------------------|----------------------------------------------|---------------|----------------------------------------------------------------------------------------------------|----------------------------------------------------------------------|-------------------------------------------------------------------------|---------------------------------------------------------------------|-----------------------------------------------------------|----------------------------------------------------------------------------------------------------|------------------------|---------------------------------------------------------------------------------------------------|---------------------------------------------------|
|                                           |                                              |               |                                                                                                    |                                                                      |                                                                         |                                                                     |                                                           |                                                                                                    |                        | Page Navigation                                                                                   | n 🕞 🄿                                             |
| Application S                             | tatus                                        |               |                                                                                                    |                                                                      |                                                                         |                                                                     |                                                           |                                                                                                    |                        | /iew Application                                                                                  | Status                                            |
| blue                                      | broker                                       |               |                                                                                                    | ⑦ Site help                                                          | Get ID card                                                             | Q Search                                                            |                                                           |                                                                                                    | Click<br>naviį<br>1.   | on the <b>Medicare ta</b><br>gation bar to open t<br>Select <b>View Applica</b><br>from the menu. | <b>b</b> on the<br>he menu.<br><b>tion Status</b> |
| california                                | connection                                   |               | Individual & Family 🗸 🛛 I                                                                                 | Medicare A Small Business                                            | <ul> <li>Large Groups</li> </ul>                                        | Resources ~                                                         |                                                           | Producer 🗸                                                                                                    |                        |                                                                                                   |                                                   |
|                                           | MEDICARE                                     |               | Compare Plans<br>View Client List<br>Medicare Subm<br>News & FAQs ><br>Sales and Marke<br>Enrollment Mate | & Enroll ><br>itted Applications ><br>eting Collateral ><br>erials > | Medicare<br>Products<br>MA-PD/P<br>Policies &<br>Renewals<br>Training a | Eligible Home ><br>><br>DP Certification ><br>a Procedures ><br>a > | Produc<br>Help M<br>Help P<br>Help P<br>Tools &<br>Contac | t Cycle Updates ><br>edicare Supplement Clients<br>A-PD Clients ><br>DP Clients ><br>Resources ><br>t Sales and Support Offices | >                      |                                                                                                   |                                                   |
| Value<br>View SO                          | BS, SBCS, EOCS                               | Find a Doctor | Take a tour                                                                                               | See Commission:                                                      | s Change br                                                             | oker of record                                                      | Manage users                                              |                                                                                                    |                        |                                                                                                   |                                                   |
| Select to ch<br>Line of busin<br>Medicare | nange dashboard view<br><sup>ness</sup><br>e | ,             | ✓ Set as def                                                                                              | fault                                                                |                                                                         |                                                                     |                                                           |                                                                                                    |                        |                                                                                                   |                                                   |
| Client                                    | S                                            |               | Enrolli                                                                                                   | ment                                                                 |                                                                         | Key cycle                                                           | 2                                                         |                                                                                                    |                        |                                                                                                   |                                                   |

| Broker Connection Site Quick Reference Guide | Overview            | Registration<br>& Login            | Account<br>Management<br>Tool | Update<br>Profile | Application<br>Status                           | Client List | Order<br>Presale Kits   | Marketing<br>Materials                          | Commission<br>Statements                                                                                                    | Resources               |
|----------------------------------------------|---------------------|------------------------------------|-------------------------------|-------------------|-------------------------------------------------|-------------|-------------------------|-------------------------------------------------|----------------------------------------------------------------------------------------------------|-------------------------|
| Application Statu                            | S                   |                                    |                               |                   |                                                 |             |                         |                                                 | Page Navigation                                                                                                    |                         |
| Application ID<br>Medicare ID number         | Q (                 | Last name<br>National producer nu  | mber                          | Q                 | First name<br>Submitted<br>Within last 6 months | s           | Q<br>v<br>Search        | The<br>appl<br>info<br>• N<br>• A<br>• F<br>• ( | page displays all avai<br>lications and the follo<br>rmation for each:<br>Name<br>Application status<br>Plan name<br>Confirmation number | lable<br>wing           |
| Showing 1-15 of 784 applications             | Ρ                   | lan name                           |                               | Statu             | Results I<br>15                                 | Per Page    | •<br>ata Update Details | 2.                                              | Click the <b>Hide Filter</b><br>close the search opt                                                                                     | <b>Link</b> to<br>ions. |
| <u>340683</u> R<br><u>340655</u>             | andall ⊢<br>Clare ⊢ | IMO Plan 23<br>IMO Plan 23, Dental |                               | و<br>بال          | Submitted to CMS for approval                   |             |                         |                                                 |                                                                                                    |                         |
|                                              |                     |                                    |                               |                   |                                                 |             |                         |                                                 |                                                                                                    |                         |

For Agent Use Only. Plans contain exclusions and limitations. Distributions to consumers, other insurers, or any other person or company is strictly prohibited.

| Broker Connection Site Quick Reference Guide - | Overview Registration<br>& Login | Account U<br>Management P<br>Tool | pdate Application<br>Profile Status | Client List          | Order<br>Presale Kits | Marketing<br>Materials | Commission<br>Statements                                    | Resources       |
|------------------------------------------------|----------------------------------|-----------------------------------|-------------------------------------|----------------------|-----------------------|------------------------|-------------------------------------------------------------|-----------------|
| Application Status                             |                                  |                                   |                                     |                      |                       |                        | Page Navigation                                             | €               |
|                                                |                                  |                                   |                                     |                      |                       |                        | Register                                                    |                 |
| <sup>†</sup> ↓† Hide Filters                   |                                  |                                   |                                     |                      |                       | To pe<br>one<br>its co | erform a search, ente<br>criteria in<br>prresponding field. | er at least     |
| Application ID                                 | Q Last name                      | Q                                 | First name                          |                      | Q                     | Use t<br>yello         | the filters (highlighte<br>w) to narrow your se             | d in<br>arch by |
| Medicare ID number                             | National producer numb           | er                                | Submitted<br>Within last 6 months   |                      | <b>~</b>              | appli<br>• W           | ication submitted:<br>Vithin the last 6 mon                 | ths             |
|                                                |                                  |                                   |                                     | Clear Sear           | ch 3                  | • W<br>• W             | Vithin the last 24 hou<br>Vithin the last 48 hou            | irs             |
|                                                |                                  |                                   | Desuits Per Page                    |                      |                       | • W<br>• W             | Vithin the last week<br>Vithin the last month               |                 |
|                                                |                                  |                                   | 15                                  |                      | ~                     | • 0                    | ther                                                        |                 |
| Showing 1-15 of 784 applications               |                                  |                                   |                                     | <u>Data Update I</u> | <u>Details</u>        | 3.                     | Click the <b>Search</b> butt                                | on to           |
| Confirmation # Name \$                         | Plan name                        | 2                                 | Status                              |                      |                       |                        | execute the search.                                         |                 |
| 340683 Randall                                 | HMO Plan 23                      |                                   | 战 Submitted to CMS for approval     |                      |                       |                        |                                                             |                 |
| <u>340655</u> Clare                            | HMO Plan 23, Dental              |                                   | b Request to cancel was received    |                      |                       |                        |                                                             |                 |
|                                                |                                  |                                   |                                     |                      |                       |                        |                                                             |                 |

![](_page_65_Figure_0.jpeg)

| Broker Connection Site | Overview                           | Registration<br>& Login | Account<br>Management<br>Tool | Update<br>Profile | Application<br>Status | Client List | Order<br>Presale Kits | Marketing<br>Materials | Commission<br>Statements                     | Resources  |  |  |
|------------------------|------------------------------------|-------------------------|-------------------------------|-------------------|-----------------------|-------------|-----------------------|------------------------|----------------------------------------------|------------|--|--|
|                        |                                    |                         |                               |                   |                       |             |                       |                        | Page Navigatio                               | n 🔶 ℈      |  |  |
| Application Status     |                                    |                         |                               |                   |                       |             |                       |                        |                                              |            |  |  |
|                        | APPLICATION DET<br>Confirmation #: | TAILS<br>34030C <b></b> | care ID: 7XU9YF2W             | Tax ID: -         |                       |             |                       |                        | View Application                             | Status     |  |  |
|                        | Please contact of                  | our Support team        |                               |                   |                       |             |                       | Add<br>inclu           | itional details are sh<br>uding:             | own        |  |  |
|                        | Coverage info                      |                         |                               |                   |                       |             |                       | • 4                    | Application Details                          |            |  |  |
|                        | Plan name:                         | PPO Plan 1              |                               |                   |                       |             |                       | • N                    | Medicare ID                                  |            |  |  |
|                        | Plan type:                         | MAPD                    |                               |                   |                       |             |                       | Coverage Information   |                                              |            |  |  |
|                        | Specialty plans:                   | -                       |                               |                   |                       |             |                       | Subscriber Informati   | 00                                           |            |  |  |
|                        | Coverage start date:               | 05/01/2025              |                               |                   |                       |             |                       |                        |                                              |            |  |  |
|                        | Submitted:                         | 04/10/2025              |                               |                   |                       |             |                       | • F                    | Producer of record                           |            |  |  |
|                        | Subscriber info                    |                         |                               |                   |                       |             |                       |                        |                                              |            |  |  |
|                        | Name:                              | SUNG                    |                               |                   |                       |             |                       | Note                   | e:                                           |            |  |  |
|                        | DOB:                               | 02/05/1954              |                               |                   |                       |             |                       | Info                   | rmation about the s                          | tatus is   |  |  |
|                        | Email:                             | @YA                     | HOO.COM                       |                   |                       |             |                       | disp                   | layed at the top of t                        | he page.   |  |  |
|                        | Producer Detai                     | ls                      |                               |                   |                       |             |                       | Whe<br>Serv            | en contacting Produ<br>vices, please provide | cer<br>the |  |  |
|                        | Producer Name:                     | -                       |                               |                   |                       |             |                       | App                    | lication Confirmatio                         | n Number   |  |  |
|                        | Producer Id:                       | -                       |                               |                   |                       |             |                       | anu                    | Application status in                        | nessage.   |  |  |
|                        | NPN:                               | -                       |                               |                   |                       |             |                       |                        |                                              |            |  |  |
|                        | Agency Name:                       | -                       |                               |                   |                       |             |                       |                        |                                              |            |  |  |
|                        | Super Producer Id:                 | ****078                 |                               |                   |                       |             |                       |                        |                                              |            |  |  |
|                        | Application Source:                |                         |                               |                   |                       |             |                       |                        |                                              |            |  |  |
|                        |                                    |                         | $\leftarrow$ Back             |                   |                       |             |                       |                        |                                              |            |  |  |

| Broker Connection Site      | Overview                                                                               | Registration<br>& Login | Account<br>Management<br>Tool         | Update<br>Profile | Application<br>Status | Client List        | Order<br>Presale Kits | Marketing<br>Materials | Commission<br>Statements                       | Resources    |
|-----------------------------|----------------------------------------------------------------------------------------|-------------------------|---------------------------------------|-------------------|-----------------------|--------------------|-----------------------|------------------------|------------------------------------------------|--------------|
|                             |                                                                                        |                         |                                       |                   |                       |                    |                       |                        | Page Navigation                                |              |
| Application Stat            | US                                                                                     |                         |                                       |                   |                       |                    |                       |                        | Status Option                                  | ns           |
| St                          | atus Displayed                                                                         |                         |                                       | 1                 | Hover Text            |                    |                       | Here<br>optic          | are the different sta<br>ns that will be displ | atus<br>ayed |
| Closed due to Incomplete    | Application                                                                            | Clo                     | osed due to missing                   | info or by reque  |                       | wher               | hovering over the     | status.                |                                                |              |
| Closed by Request           | Closed by Request Closed due to missing info or by request. Please re-apply if needed. |                         |                                       |                   |                       |                    |                       |                        |                                                |              |
| Declined in Underwriting    |                                                                                        | Ap<br>tea               | plication has been of am for details. | declined during   | Underwriting proc     | ess. Contact the S | upport                |                        |                                                |              |
| At Prospect's Request       |                                                                                        | No                      | ne                                    |                   |                       |                    |                       |                        |                                                |              |
| Processing. No issues to re | port                                                                                   | Ap                      | plication is current                  | ly being process  | ed.                   |                    |                       |                        |                                                |              |
| See status below            |                                                                                        | Ap                      | plication is current                  | ly being process  | ed                    |                    |                       |                        |                                                |              |
| Submitted to CMS for appr   | roval                                                                                  | No                      | ne                                    |                   |                       |                    |                       |                        |                                                |              |
| Please contact our Suppor   | t team.                                                                                | No                      | ne                                    |                   |                       |                    |                       |                        |                                                |              |
| CMS approved request to     | enroll                                                                                 | No                      | ne                                    |                   |                       |                    |                       |                        |                                                |              |
|                             |                                                                                        |                         |                                       |                   |                       |                    |                       |                        |                                                |              |

For Agent Use Only. Plans contain exclusions and limitations. Distributions to consumers, other insurers, or any other person or company is strictly prohibited.

(

| Broker Col | nnection Site                  | Regis<br>Overview & L | tration Account<br>Login Management | Update<br>Profile   | Application<br>Status  | Client List         | Order<br>Presale Kits | Marketing<br>Materials | Commission<br>Statements                                         | Resources           |
|------------|--------------------------------|-----------------------|-------------------------------------|---------------------|------------------------|---------------------|-----------------------|------------------------|------------------------------------------------------------------|---------------------|
|            |                                |                       |                                     |                     |                        |                     |                       |                        | Page Navigation                                                  | $\bigcirc \bigcirc$ |
| Арр        | olication Status, a            | Continued             |                                     |                     |                        |                     |                       | Here<br>optio          | Status Optior<br>are the different sta<br>ns that will be displa | 15<br>atus<br>ayed  |
|            | Status Dis                     | played                |                                     |                     | Hover Text             |                     |                       | and t<br>when          | he text you will see<br>hovering over the s                      | status.             |
|            | Approved                       |                       | Application has be                  | en approved. Mer    | nber will be/is active | e on effective date | 2.                    |                        |                                                                  |                     |
|            | Request to cancel was received |                       | None                                |                     |                        |                     |                       |                        |                                                                  |                     |
|            | Terminated by Request          |                       | None                                |                     |                        |                     |                       |                        |                                                                  |                     |
|            | Contact Producer Services      |                       | Contact your brok                   | er or Customer Su   | pport                  |                     |                       |                        |                                                                  |                     |
|            | Enrollment Denied by CMS       |                       | Enrollment Denied                   | l by CMS            |                        |                     |                       |                        |                                                                  |                     |
|            | ID Card Sent                   |                       | ID Card Sent                        |                     |                        |                     |                       |                        |                                                                  |                     |
|            | Received                       |                       | Application has be                  | en received.        |                        |                     |                       |                        |                                                                  |                     |
|            | Terminated                     |                       | Application cance                   | led before effectiv | ve date.               |                     |                       |                        |                                                                  |                     |
|            |                                |                       |                                     |                     |                        |                     |                       |                        |                                                                  |                     |

| Broker Connection Site                                                                                                    | Overview                                                                                       | Registration<br>& Login                                                | Account<br>Management<br>Tool                                   | Update<br>Profile          | Application<br>Status | Client List  | Order<br>Presale Kits | Marketing<br>Materials       | Commission<br>Statements                                               | Resources                     |
|----------------------------------------------------------------------------------------------------|------------------------------------------------------------------------------------------------|------------------------------------------------------------------------|-----------------------------------------------------------------|----------------------------|-----------------------|--------------|-----------------------|------------------------------|------------------------------------------------------------------------|-------------------------------|
|                                                                                                    |                                                                                                |                                                                        |                                                                 |                            |                       |              |                       |                              | Page Navigation                                                        | $\Theta$                      |
| Prospect Applicat                                                                                                    | ion Status                                                                                     | Site                                                                   |                                                                 |                            |                       |              |                       | Duc                          | acacet Applicatio                                                      | n Status                      |
| blue broker<br>california                                                                                                    |                                                                                                |                                                                        |                                                                 |                            |                       |              |                       |                              |                                                                        |                               |
| Medico                                                                                                    | are plan applica                                                                               | ation status                                                           | Data (                                                          | Jpdate Details             |                       | Text size: A | Δ                     | You o<br>num<br>too o        | can share the confirr<br>ber with your client,<br>can check the status | mation<br>so they<br>of their |
| To check your applica                                                                                                    | tion status, enter required information belo                                                   | w (marked with *).                                                     |                                                                 |                            |                       |              |                       | appli                        | cation.                                                                |                               |
|                                                                                                    | First Name *                                                                                   | Last Name *                                                            |                                                                 |                            |                       |              |                       | Link<br>Site:                | to Prospect Applicat                                                   | ion Status                    |
|                                                                                                    | Confirmation Number/Application ID                                                             |                                                                        |                                                                 |                            |                       |              |                       | <u>Brok</u><br><u>Calife</u> | erWebApp: Blue Shi<br>ornia (blueshieldca.c                            | <u>eld of</u><br>:om)         |
|                                                                                                    | Searc                                                                                          | I'm not a robot                                                        | TCHA<br>- Terma                                                 |                            |                       |              |                       |                              |                                                                        |                               |
| Contact Us                                                                                                    |                                                                                                | Quick Links                                                            |                                                                 | Get Social                 |                       |              |                       |                              |                                                                        |                               |
| Customer Service; (800) 393-6130<br>Pre-admission; (800) 541-6652<br>Technical Support (800) 393-6130                         | Blue Shield of California<br>PO Box 272540<br>Chico, CA 95927-2540                             | Home<br><u>About Blue Shield</u><br><u>Contact Us</u><br>Media Center  | <u>Careers</u><br><u>Terms of Use</u><br>Privacy                | f D 0                      |                       |              |                       |                              |                                                                        |                               |
| © California Physicians' Service DBA Blue Sh<br>Blue Shield Association.<br>Health insurance products are offered by Blue Shi | nield of California 1999-2024. All rights re<br>ald of California Life & Health Insurance Comj | eserved. California Physicians'<br>pany. Health plans are offered by l | Service DBA Blue Shield of Califo<br>Blue Shield of California. | ornia is an independent me | mber of the           |              |                       |                              |                                                                        |                               |

# Client List Broker Connection Site

View Section

| Broker Connection Site | Overview | Registration<br>& Login | Account<br>Management<br>Tool | Update<br>Profile | Application<br>Status | Client List | Order<br>Presale Kits | Marketing<br>Materials | Commission<br>Statements | Resources |
|------------------------|----------|-------------------------|-------------------------------|-------------------|-----------------------|-------------|-----------------------|------------------------|--------------------------|-----------|
| Quick Reference Guide  |          |                         |                               |                   |                       |             |                       |                        | Page Navigation          | $\Theta$  |

#### Client List (OLCL) Recent Updates

- Powerful data exporting options
- Send ID cards to the client
- Send Payment reminders to the client

#### Highlights

The Client List displays your prior and newly enrolled clients.

Please note that pending and prospective clients are not displayed on this list.

To view pending or prospective clients, refer to your Dashboard in the "Compare Plan & Enroll" application.
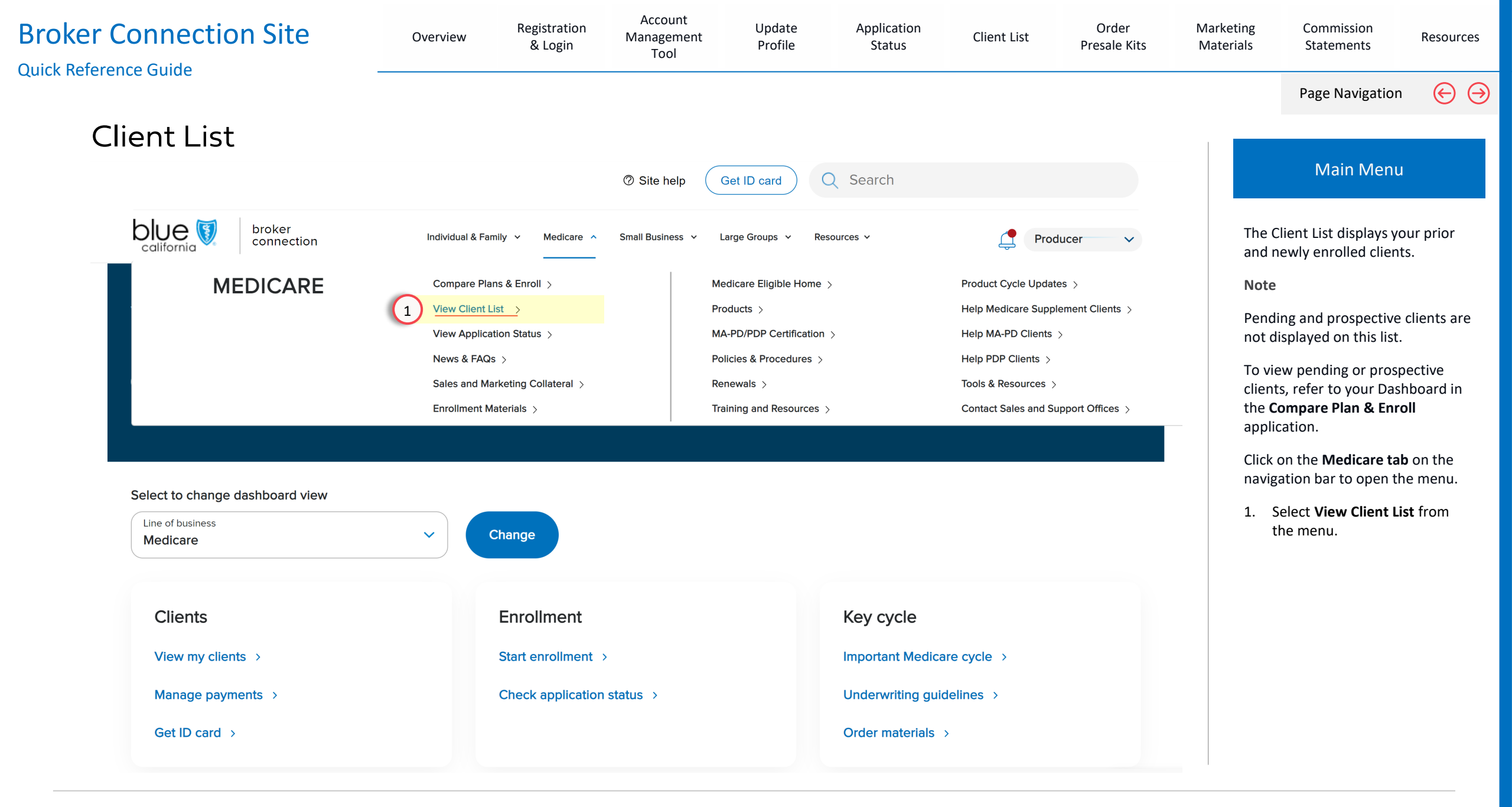

| Broker Connection Site                  | Overview                                              | Registration<br>& Login | Account<br>Management<br>Tool | Update<br>Profile | Application<br>Status | Client List               | Order<br>Presale Kits | Marketing<br>Materials                                                                       | Commission<br>Statements                                                                                                    | Resources                                                  |
|-----------------------------------------|-------------------------------------------------------|-------------------------|-------------------------------|-------------------|-----------------------|---------------------------|-----------------------|----------------------------------------------------------------------------------------------|----------------------------------------------------------------------------------------------------|------------------------------------------------------------|
|                                         |                                                       |                         |                               |                   |                       |                           |                       |                                                                                              | Page Navigation                                                                                                    | $\odot$                                                    |
| Client List                             |                                                       |                         |                               |                   |                       | <u>Data Update Detail</u> | 2                     |                                                                                              |                                                                                                    |                                                            |
|                                         |                                                       |                         |                               |                   |                       | Payment FAC               | 2                     |                                                                                              | Client List                                                                                                    |                                                            |
| Individual & family Me                  | dicare Small Busines:<br>pecific subscriber results.* | s                       | Subscriber Last Name          |                   |                       |                           | Hide Filters          | To perf<br>criteria<br>field.<br><b>Examp</b><br>Use the<br>narrow<br>Type:<br>• Med<br>• MA | orm a search, enter a<br>in its corresponding<br>le:<br>e filters (highlighted i<br>your search by Subs<br>dicare Supplement P<br>PD | at <b>least one</b><br>n yellow) to<br>criber Plan<br>lans |
| Subscriber Payment Sta                  | itus                                                  |                         | Payment Due Date              |                   |                       |                           | <u> </u>              |                                                                                              |                                                                                                    |                                                            |
| View all                                |                                                       | ~                       | View all                      |                   |                       | ~                         |                       | You car                                                                                      | n sort the results by:                                                                                                    |                                                            |
| Sort By                                 |                                                       |                         |                               |                   |                       |                           |                       | • Pay                                                                                        | ment Status                                                                                                    |                                                            |
| Default                                 |                                                       | ~                       |                               |                   |                       |                           |                       | • Last<br>• Sub                                                                              | scriber ID                                                                                                    |                                                            |
| Showing results 1 - 10 of 163 🗎 Downlos | ad client list                                        | Search Clea             | ar form                       |                   |                       | # of records 10 💊         | Expand All            | 2. Cli<br>the<br>Note:                                                                       | ck the <b>Search</b> button<br>e search.                                                                                             | to execute                                                 |
| Payment status ① Name                   | Subscriber ID Plan                                    |                         | ID card 1 Ma                  | anage payments ①  | Last Payment F        | Received                  | Agent Offline         | To clea<br>Form b                                                                            | r search results, click<br>utton.                                                                                                    | the <b>Clear</b>                                           |

| Broke | er Conne       | ction Site                  | Overvie        | W Registration N & Login                   | Account<br>Ianagement<br>Tool | Update<br>Profile                        | Application<br>Status                 | Client List                         | Order<br>Presale Kits     | Marketing<br>Materials          | Commission<br>Statements                                            | Resources                         |
|-------|----------------|-----------------------------|----------------|--------------------------------------------|-------------------------------|------------------------------------------|---------------------------------------|-------------------------------------|---------------------------|---------------------------------|---------------------------------------------------------------------|-----------------------------------|
|       |                |                             |                |                                            |                               |                                          |                                       |                                     |                           |                                 | Page Navigation                                                     | $\Theta$                          |
|       | Client l       | _ist                        |                |                                            |                               |                                          |                                       | <u>Data Update</u><br>⑦ <u>Paym</u> | <u>Potails</u><br>ent FAQ |                                 | Get ID Cards                                                        | 5                                 |
|       | Showing resul  | ts 1 - 10 of 228  🗎 Downloa | id client list |                                            |                               |                                          |                                       | # of records 10                     | ✓ Expand All              | The Clie                        | ent List provides a s                                               | napshot of                        |
|       | Payment status | Name                        | Subscriber ID  | Plan 3                                     | ID card (i)                   | Manage payments (i)                      | Last Payment                          | t Received                          |                           | includir                        | ig:                                                                 | ld                                |
|       | CURRENT        | НЕАТН                       | 9803361        | Blue Shield AdvantageOptimum Plan<br>(HMO) | <u>Get ID card</u>            | <u>Set up autopay or Make</u><br>payment | <u>a</u> \$2.00                       |                                     | ~                         | • Payr<br>• Nam                 | nent Status<br>ne                                                   |                                   |
|       | CURRENT        | FRIDAY                      | 9803361        | Blue Shield AdvantageOptimum Plan<br>(HMO) | <u>Get ID card</u>            | <u>Set up autopay or Make</u><br>payment | <u>a</u> \$2.00                       |                                     | ~                         | • Subs<br>• Plan                | scriber ID<br>Name                                                  |                                   |
|       | LATE           | RAMIRO                      | 7035003        | Blue Shield 65 Plus (HMO)                  | <u>Get ID card</u>            | <u>Set up autopay or Make</u><br>payment | <u>a</u> \$610.00<br><u>Statement</u> |                                     | ~                         | • ID C                          | ard<br>age Payments                                                 |                                   |
|       | LATE           | SACHIN                      | 9803360        | Blue Shield Inspire (PPO)                  | <u>Get ID card</u>            | <u>Set up autopay or Make</u><br>payment | <u>a</u> \$568.35                     |                                     | ~                         | • Last<br>You car               | Payment Received                                                    | /our                              |
|       | CANCELLED      | LAZARUS                     | 7035001        | Blue Shield 65 Plus (HMO)                  | N/A                           | <u>Set up autopay or Make</u><br>payment | <u>a</u> \$120.00                     |                                     | ~                         | clients'<br>PDF ver<br>ID via e | ID Card by downloa<br>sion for print, send<br>mail, or emailing in: | ading a<br>ing their<br>struction |
|       | CURRENT        | DAVIN                       | 7035001        | Blue Shield 65 Plus (HMO)                  | <u>Get ID card</u>            | <u>Set up autopay or Make</u><br>payment | <u>a</u> \$34.80                      |                                     | ~                         |                                 |                                                                     |                                   |
|       |                |                             |                | «« « <mark>1</mark> 2 3 4                  | 5 23                          | » »»                                     |                                       |                                     |                           | 3. Clic<br>to s                 | ck <b>Get ID card</b> to vie<br>send the ID card.                   | ew options                        |

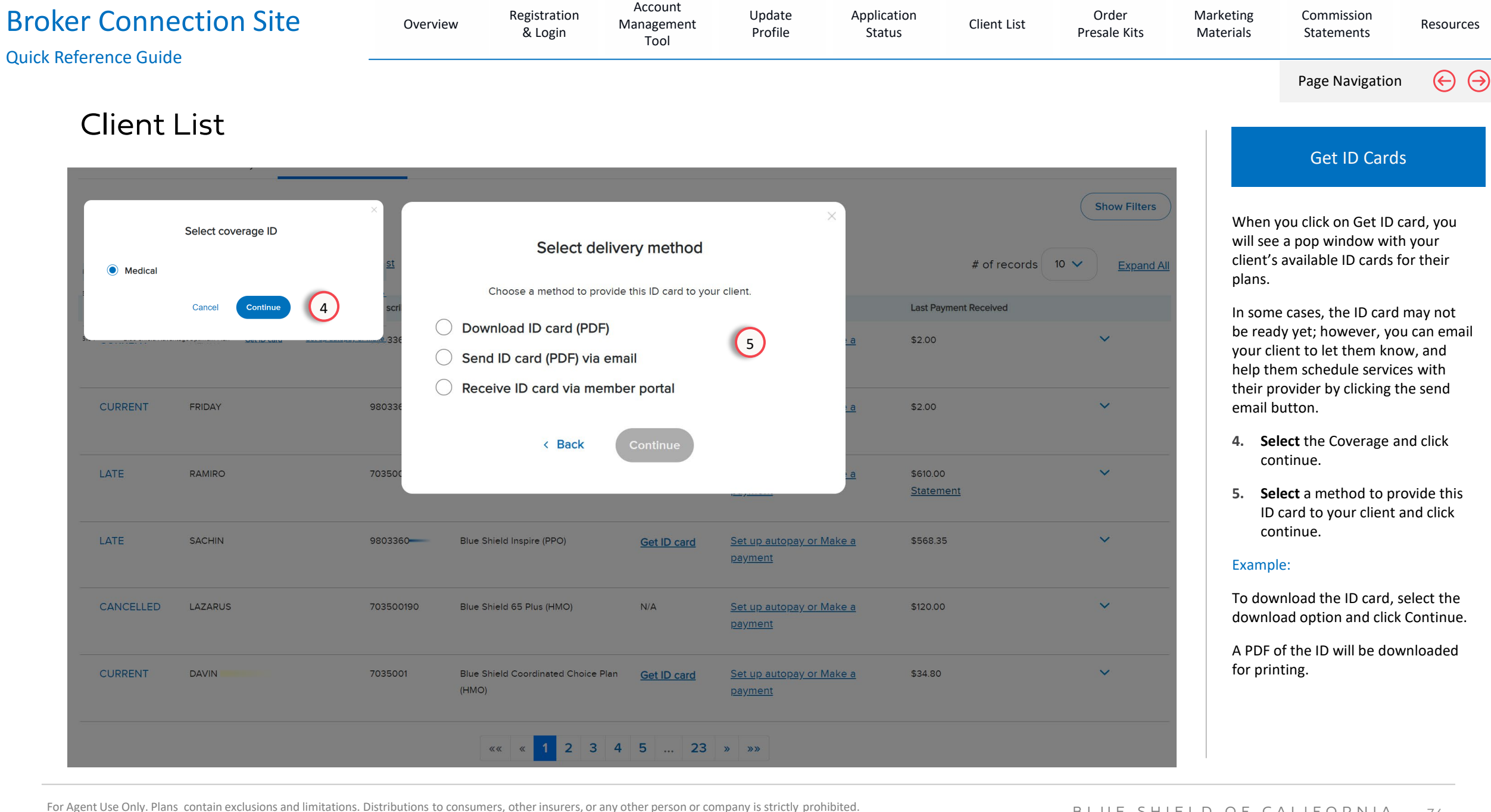

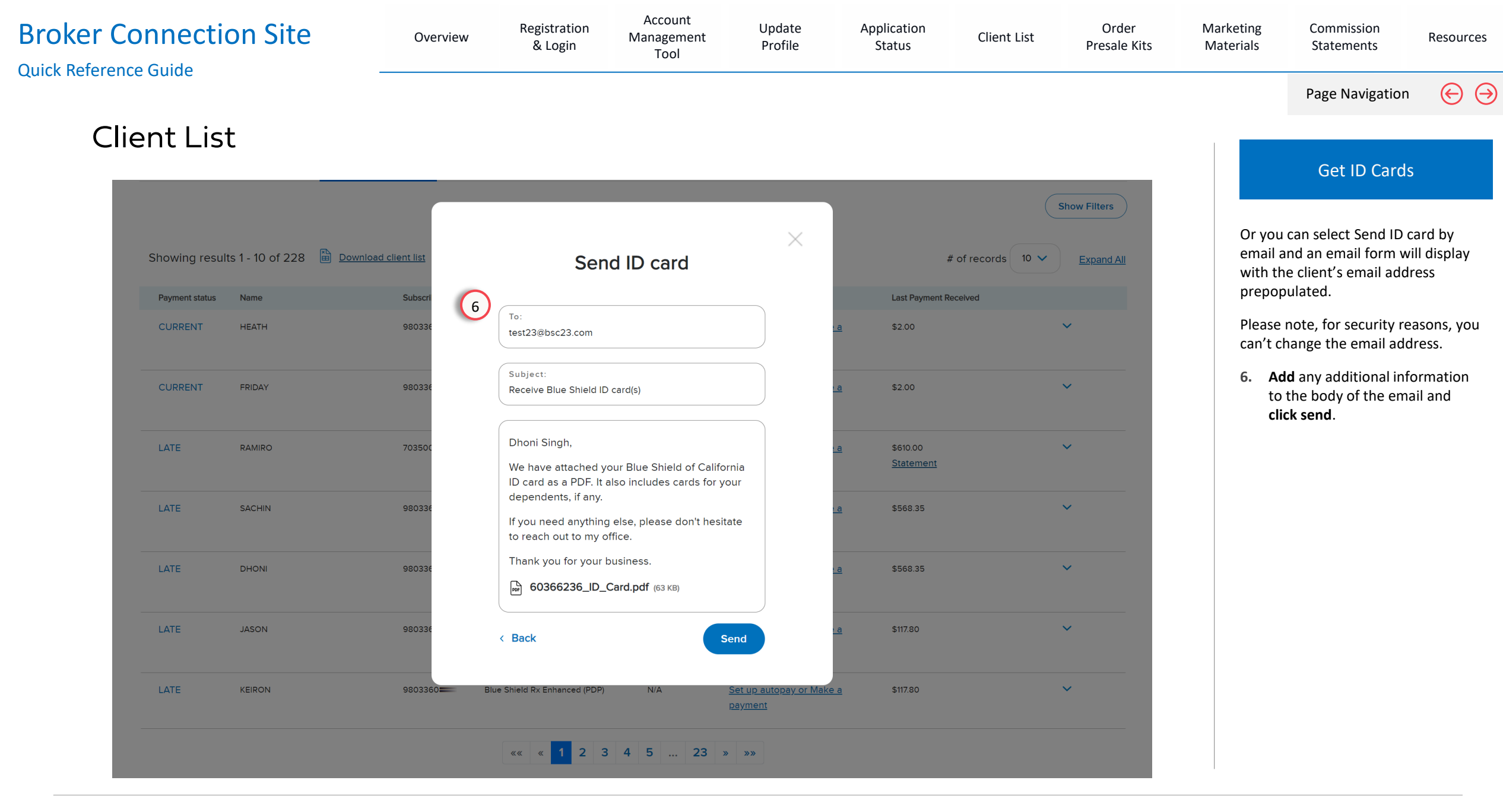

| Broker Connec | tion Site                      | Overview                        | Registration<br>& Login                                                                                                    | Account<br>Management<br>Tool                                                                | Update<br>Profile | Application<br>Status        | Client List  | Order<br>Presale Kits | Marketing<br>Materials      | Commission<br>Statements                                       | Resources                 |
|---------------|--------------------------------|---------------------------------|----------------------------------------------------------------------------------------------------|----------------------------------------------------------------------------------------------|-------------------|------------------------------|--------------|-----------------------|-----------------------------|----------------------------------------------------------------|---------------------------|
|               |                                |                                 |                                                                                                    |                                                                                              |                   |                              |              |                       |                             | Page Navigation                                                | $\Theta$                  |
| Client L      | ist                            |                                 |                                                                                                    |                                                                                              |                   |                              |              |                       |                             | Get ID Cards                                                   | S                         |
| Shor          | wing results 1 - 10 of 228 💼 🛾 | Download client list<br>Subscri | Send member                                                                                                    | instructions                                                                                 | ×                 | # of records                 | Show Filters |                       | To sen<br>"Recei<br>and cli | d via email, select th<br>ve ID card via memb<br>ck continue.  | ne<br>ber portal",        |
| cu            | JRRENT HEATH                   | 980336 7                        | To:<br>test23@bsc23.com                                                                                                    |                                                                                              | <u>, a</u>        | \$2.00                       | ~            |                       | A form<br>Memb<br>to the    | is displayed with th<br>er ID and directions<br>Member Portal. | e client's<br>for logging |
| çu            | JRRENT FRIDAY                  | 980336                          | Subject:<br>Receive Blue Shield ID card(s)                                                                                               |                                                                                              | <u>• a</u>        | \$2.00                       | ~            |                       | Again,<br>won't             | for security reasons<br>be able to send an e                   | , you<br>mail to          |
| LA*           | TE RAMIRO                      | 703500                          | Dhoni Singh,<br>You can use the information<br>services with your provider                                                               | n below to schedule                                                                          | <u>. a</u>        | \$610.00<br><u>Statement</u> | ~            |                       | yourse<br>email.            | If or receive a copy                                           | of the                    |
| LA'           | TE SACHIN                      | 980336                          | Member ID: 98033608<br>Group #: W00517<br>To receive your Blue Shield                                                                    | d ID card(s):                                                                                | <u>a</u>          | \$568.35                     | <b>~</b>     |                       | 7. CI                       | ick sena.                                                      |                           |
|               | TE DHONI                       | 980336                          | <ol> <li>Log in to the Blue Shiel</li> <li>Go to the profile menu</li> <li>Download your Blue S<br/>card(s). It also includes</li> </ol> | ld Member website.<br>u and select 'ID card'.<br>Shield of California ID<br>s cards for your | <u>: a</u>        | \$568.35                     | <b>`</b>     |                       |                             |                                                                |                           |
|               | TE JASON                       | 980336                          | dependents, if any.<br>If you need anything else, p<br>to reach out to my office.                                                        | please don't hesitate                                                                        | <u>a</u>          | \$117.80                     | <b>~</b>     |                       |                             |                                                                |                           |
|               | TE KEIRON                      | 980336                          | Thank you for your busines                                                                                                    | 55.                                                                                          | <u>a</u>          | \$117.80                     | ~            |                       |                             |                                                                |                           |
|               | JRRENT JOSEPH                  | 703500                          | < Back                                                                                                    | Send                                                                                         | <u>a</u>          | \$636.00<br><u>Statement</u> | ~            |                       |                             |                                                                |                           |
|               |                                |                                 | «« « <mark>1</mark> 2 3 4                                                                                                    | 5 23 » »»                                                                                    |                   |                              |              |                       |                             |                                                                |                           |

| Bro<br>Quio | <b>oker Conr</b><br>:k Reference Gu | nection Site           | (                  | Registration<br>Overview & Login           | Account<br>Management<br>Tool | t Update<br>Profile                               | Application<br>Status        | Client List                       | Order<br>Presale Kits         | Marketing<br>Materials | Commission<br>Statements                            | Resources                  |
|-------------|-------------------------------------|------------------------|--------------------|--------------------------------------------|-------------------------------|---------------------------------------------------|------------------------------|-----------------------------------|-------------------------------|------------------------|-----------------------------------------------------|----------------------------|
|             |                                     |                        |                    |                                            |                               |                                                   |                              |                                   |                               |                        | Page Navigation                                     | $\Theta \Theta$            |
|             | Clien                               | t List                 |                    |                                            |                               |                                                   |                              | <u>Data Upda</u><br>⑦ <u>Payr</u> | <u>te Details</u><br>ment FAQ |                        | Manage Payme                                        | nts                        |
|             | Showing results 1                   | - 10 of 228 🗎 Download | <u>client list</u> |                                            |                               |                                                   |                              | # of records 10                   | ✓ Expand All                  | Manag                  | ge Payments allows y                                | ou to set                  |
|             | Payment status                      | Name                   | Subscriber ID      | Plan                                       | ID card (i)                   | Manage payments (i)                               | Last Paymen                  | t Received                        |                               | up a m<br>one-tii      | ionthly autopay or m<br>me payment.                 | iake a                     |
|             | CURRENT                             | НЕАТН                  | 9803361            | Blue Shield AdvantageOptimum Plan<br>(HMO) | Get ID card                   | 8 Set up autopay or Make a payment                | \$2.00                       |                                   | ~                             | 8. Cl<br>pa            | ick <b>Set up autopay o</b><br>ayment to view optic | <b>r make a</b><br>ons for |
|             | CURRENT F                           | RIDAY                  | 9803361            | Blue Shield AdvantageOptimum Plan<br>(HMO) | <u>Get ID card</u>            | <u>Set up autopay or Make a</u><br><u>payment</u> | \$2.00                       |                                   | ~                             | y                      | ur chent.                                           |                            |
|             | LATE F                              | RAMIRO                 | 7035003            | Blue Shield 65 Plus (HMO)                  | <u>Get ID card</u>            | <u>Set up autopay or Make a</u><br>payment        | \$610.00<br><u>Statement</u> |                                   | ~                             |                        |                                                     |                            |
|             | LATE S                              | SACHIN                 | 9803360            | Blue Shield Inspire (PPO)                  | <u>Get ID card</u>            | <u>Set up autopay or Make a</u><br>payment        | \$568.35                     |                                   | ~                             |                        |                                                     |                            |
|             | CANCELLED L                         | AZARUS                 | 7035001            | Blue Shield 65 Plus (HMO)                  | N/A                           | <u>Set up autopay or Make a</u><br>payment        | \$120.00                     |                                   | ~                             |                        |                                                     |                            |
|             | CURRENT                             | DAVIN                  | 7035001            | Blue Shield 65 Plus (HMO)                  | Get ID card                   | <u>Set up autopay or Make a</u><br>payment        | \$34.80                      |                                   | ~                             |                        |                                                     |                            |
|             |                                     |                        |                    | «« « <mark>1</mark> 234                    | 5 23                          | » »»                                              |                              |                                   |                               |                        |                                                     |                            |

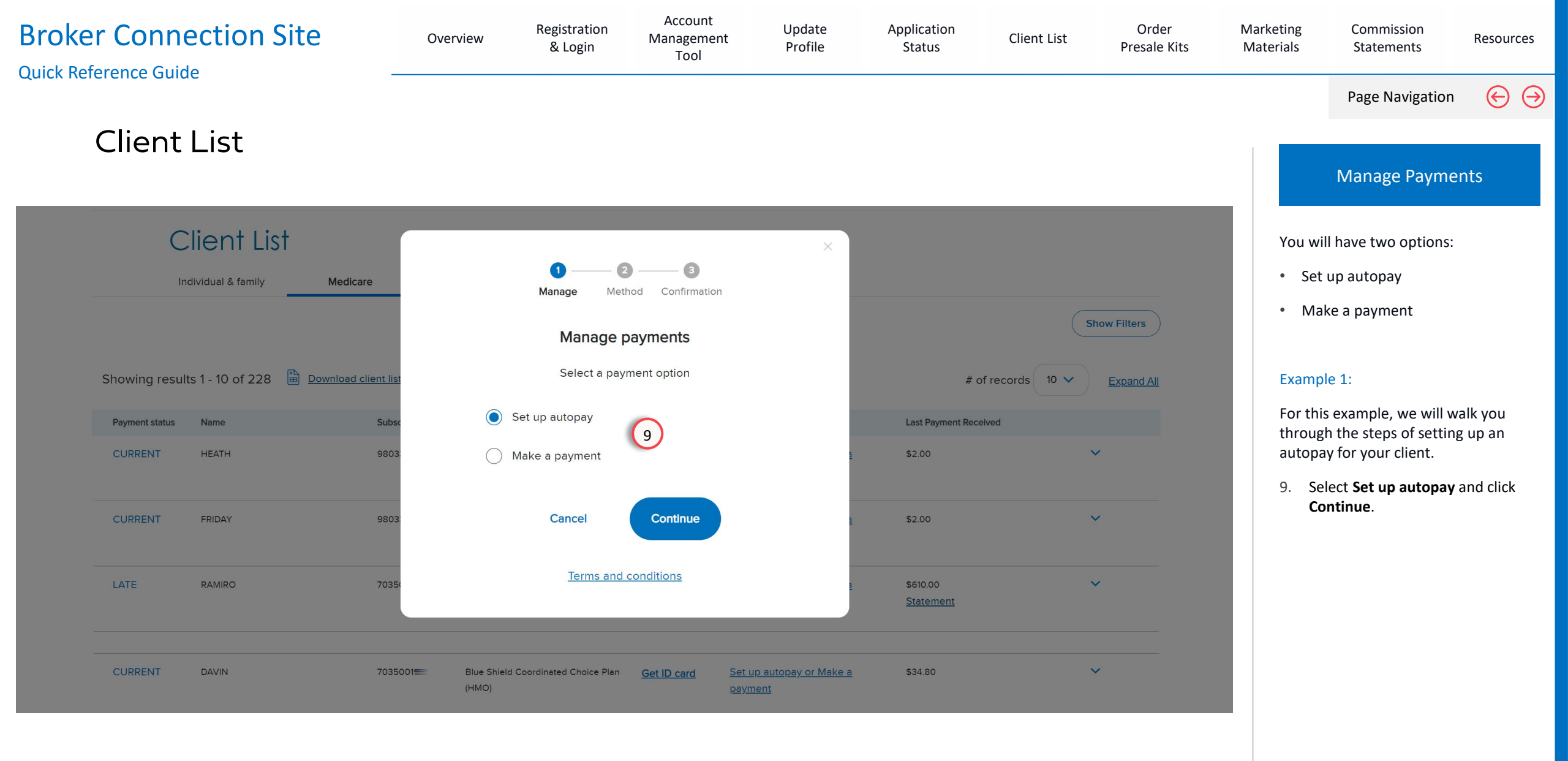

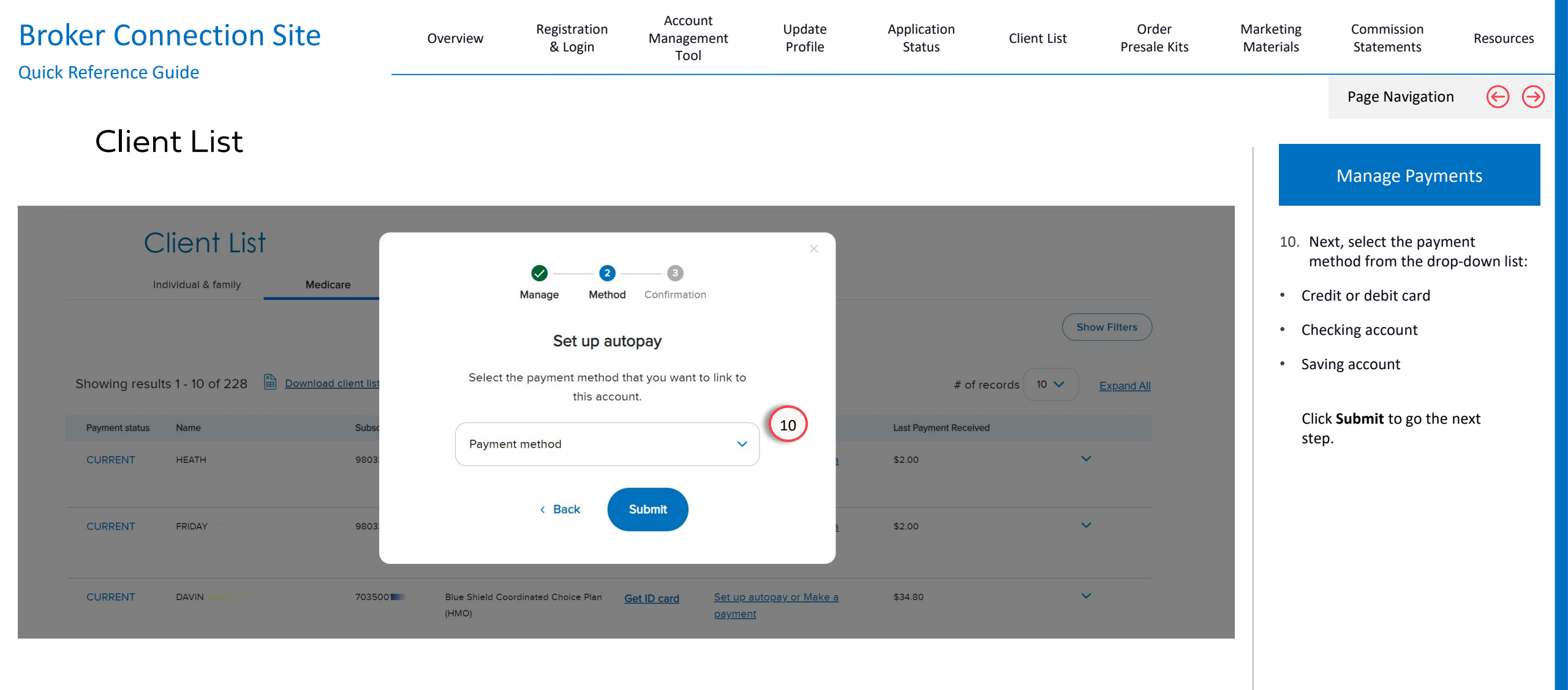

| Broker Connect | ion Site                                        | 0                 | verview       | Registration<br>& Login                  | Account<br>Management<br>Tool                | Update<br>Profile                       | Application<br>Status         | Client List      | Order<br>Presale Kits | Marketing<br>Materials | Commission<br>Statements                         | Resources         |
|----------------|-------------------------------------------------|-------------------|---------------|------------------------------------------|----------------------------------------------|-----------------------------------------|-------------------------------|------------------|-----------------------|------------------------|--------------------------------------------------|-------------------|
|                |                                                 |                   |               |                                          |                                              |                                         |                               |                  |                       |                        | Page Navigation                                  | $\Theta \ominus$  |
| Client Lis     | st                                              |                   |               |                                          |                                              |                                         |                               |                  |                       |                        | Manage Payme                                     | ents              |
|                |                                                 | t List            | care          | <b>⊘</b> —<br>Manage                     | 2 3<br>Method Confirmation                   | ×                                       |                               |                  |                       | 11. C<br>fc            | omplete the Set-up a<br>orm:<br>Select payment m | autopay<br>nethod |
|                |                                                 |                   |               | S                                        | et up autopay                                |                                         |                               | Show F           | Iters                 |                        | from the drop-do                                 | wn menu           |
|                | Showing results 1 - 10 c                        | of 228 🗎 Download | d client list | Select the payme                         | ent method that you want to<br>this account. | o link to                               | # of                          | records 10 V Exp | pand All              | •                      | Complete the bar information inclue              | nking<br>ding:    |
|                | Payment status     Name       CURRENT     HEATH |                   | Subsc<br>9803 | Payment method<br>Checking account       | t                                            | •                                       | Last Payment Receiv<br>\$2.00 | ved 🗸            |                       |                        | <ul> <li>Name on<br/>Account</li> </ul>          | the               |
|                |                                                 |                   |               | Bank information                         |                                              |                                         |                               |                  |                       |                        | Account N                                        | Number            |
|                | CURRENT FRIDAY                                  |                   | 9803:         | First name<br>Friday                     | Last name<br>M                               | 2                                       | \$2.00                        | ~                |                       |                        | Routing N                                        | umber             |
|                | LATE RAMIRO                                     |                   | 70350         | Cuse name or Account number 000123456789 | n Blue Shield profile                        | 0                                       | \$610.00<br><u>Statement</u>  | ~                |                       |                        | Member email ad                                  | ldress            |
|                | LATE SACHIN                                     |                   | 9803:         | Routing number<br>0440723                |                                              | 0                                       | \$568.35                      | ~                |                       | с                      | lick <b>Submit</b> to go the                     | next step.        |
|                | LATE DHONI                                      |                   | 9803:         | Member email<br>FridayM@email.cc         | om                                           | 1                                       | \$568.35                      | ~                |                       |                        |                                                  |                   |
|                | LATE JASON                                      |                   | 9803          | < Back                                   | Submit                                       | ž                                       | \$117.80                      | ~                |                       |                        |                                                  |                   |
|                | CURRENT DAVIN                                   |                   | 703500        | Blue Shield Coordinated Ch<br>(HMO)      | ioice Plan <u>Get ID card</u>                | <u>Set up autopay or Make a payment</u> | \$34.80                       | ~                |                       |                        |                                                  |                   |

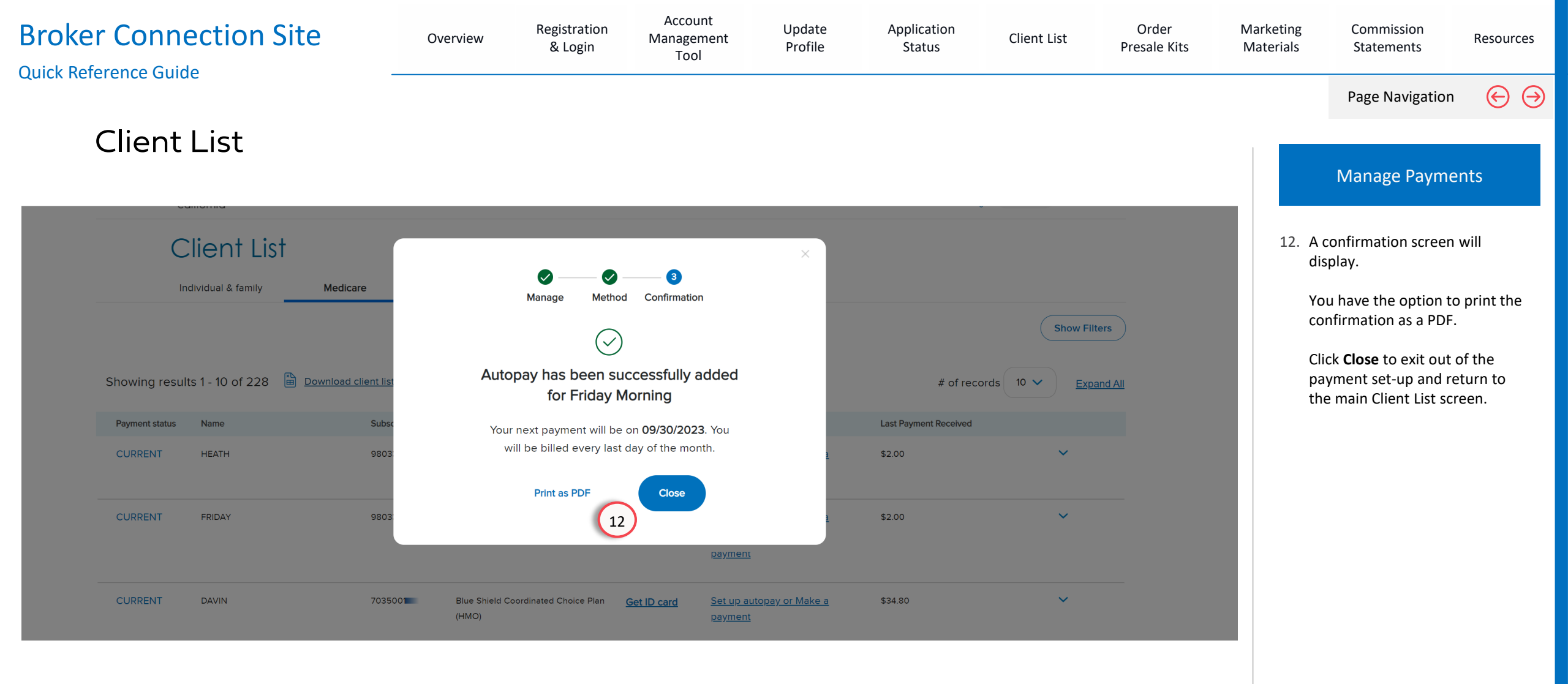

| Br<br>Quio | <b>oker Con</b><br>ck Reference G | nection Site             |                    | Registration<br>Overview & Login           | Account<br>Management<br>Tool | Update<br>Profile                          | Application<br>Status        | Client List                | Order<br>Presale Kits         | Marketing<br>Materials | Commission<br>Statements                                         | Resources                  |
|------------|-----------------------------------|--------------------------|--------------------|--------------------------------------------|-------------------------------|--------------------------------------------|------------------------------|----------------------------|-------------------------------|------------------------|------------------------------------------------------------------|----------------------------|
|            | Clien                             | it List                  |                    |                                            |                               |                                            |                              | <u>Data Upda</u><br>⑦ Payı | <u>te Details</u><br>ment FAQ |                        | Page Navigation                                                  | (←) (→)                    |
|            | Showing results                   | 1 - 10 of 228 🗎 Download | <u>client list</u> |                                            |                               |                                            |                              | # of records 10            | ✓ Expand All                  | Examp                  | le 2:                                                            |                            |
|            | Payment status                    | Name                     | Subscriber ID      | Plan                                       | ID card (i)                   | Manage payments (i)                        | Last Paymer                  | nt Received                |                               | Manag                  | e Payments allows y                                              | ou to set                  |
|            | CURRENT                           | НЕАТН                    | 9803361            | Blue Shield AdvantageOptimum Plan<br>(HMO) | <u>Get ID card</u>            | <u>Set up autopay or Make a</u><br>payment | \$2.00                       |                            | ~                             | up a m<br>one-tir      | onthly autopay or m<br>ne payment.                               | ake a                      |
|            | CURRENT                           | FRIDAY                   | 9803361            | Blue Shield AdvantageOptimum Plan<br>(HMO) | Get ID card                   | Set up autopay or Make a payment           | \$2.00                       |                            | ~                             | 13. Cli<br>pa<br>yo    | ck <b>Set up autopay o<br/>yment</b> to view optic<br>ur client. | <b>r make a</b><br>ons for |
|            | LATE                              | RAMIRO                   | 7035003            | Blue Shield 65 Plus (HMO)                  | Get ID card                   | <u>Set up autopay or Make a</u><br>payment | \$610.00<br><u>Statement</u> |                            | ~                             |                        |                                                                  |                            |
|            | LATE                              | SACHIN                   | 9803360            | Blue Shield Inspire (PPO)                  | <u>Get ID card</u>            | <u>Set up autopay or Make a</u><br>payment | \$568.35                     |                            | ~                             |                        |                                                                  |                            |
|            | CANCELLED                         | LAZARUS                  | 7035001            | Blue Shield 65 Plus (HMO)                  | N/A                           | <u>Set up autopay or Make a</u><br>payment | \$120.00                     |                            | ~                             |                        |                                                                  |                            |
|            | CURRENT                           | DAVIN                    | 7035001            | Blue Shield 65 Plus (HMO)                  | <u>Get ID card</u>            | <u>Set up autopay or Make a</u><br>payment | \$34.80                      |                            | ~                             |                        |                                                                  |                            |
|            |                                   |                          |                    | «« « <mark>1</mark> 234                    | 5 23                          | » »»                                       |                              |                            |                               |                        |                                                                  |                            |

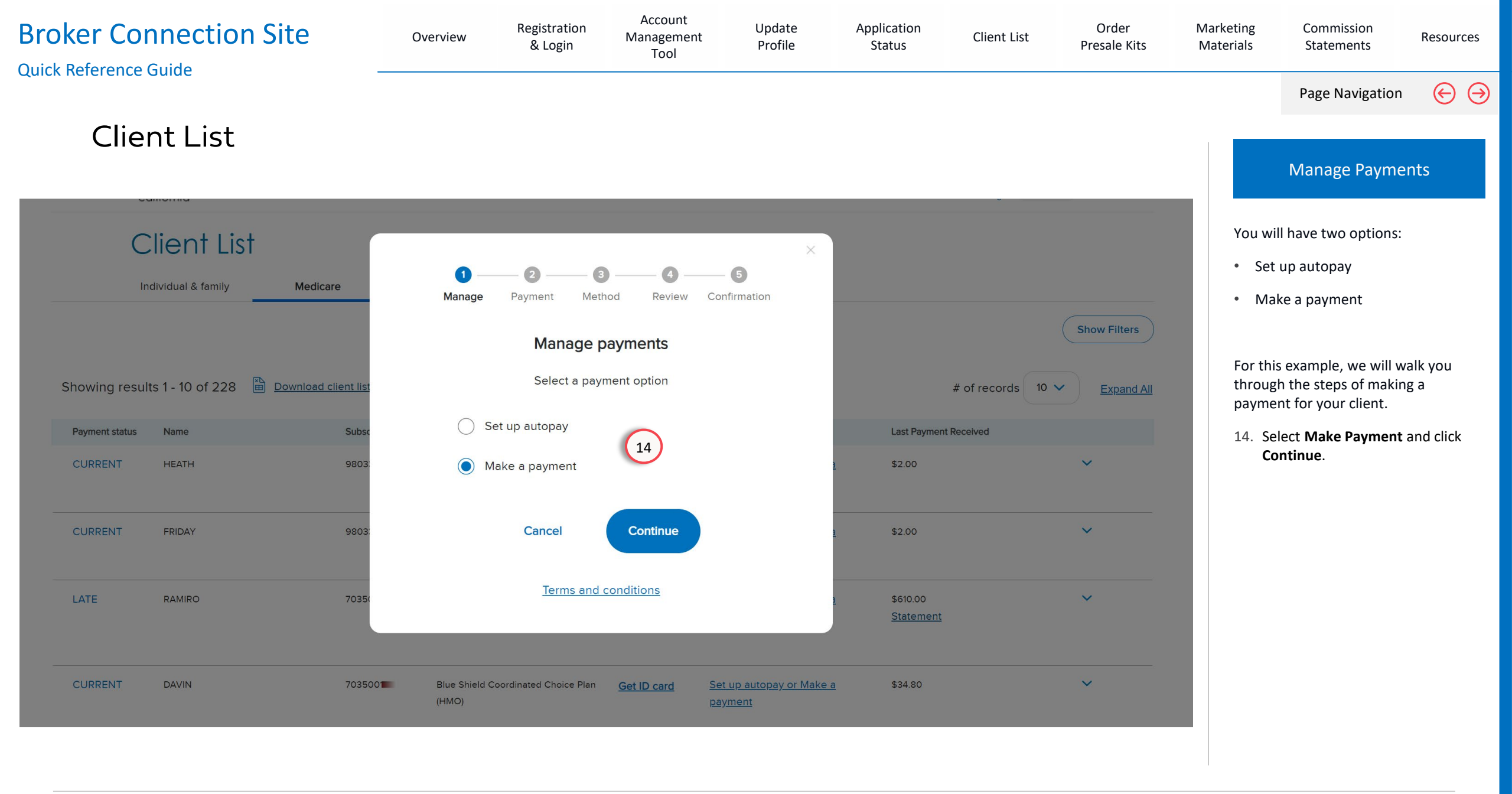

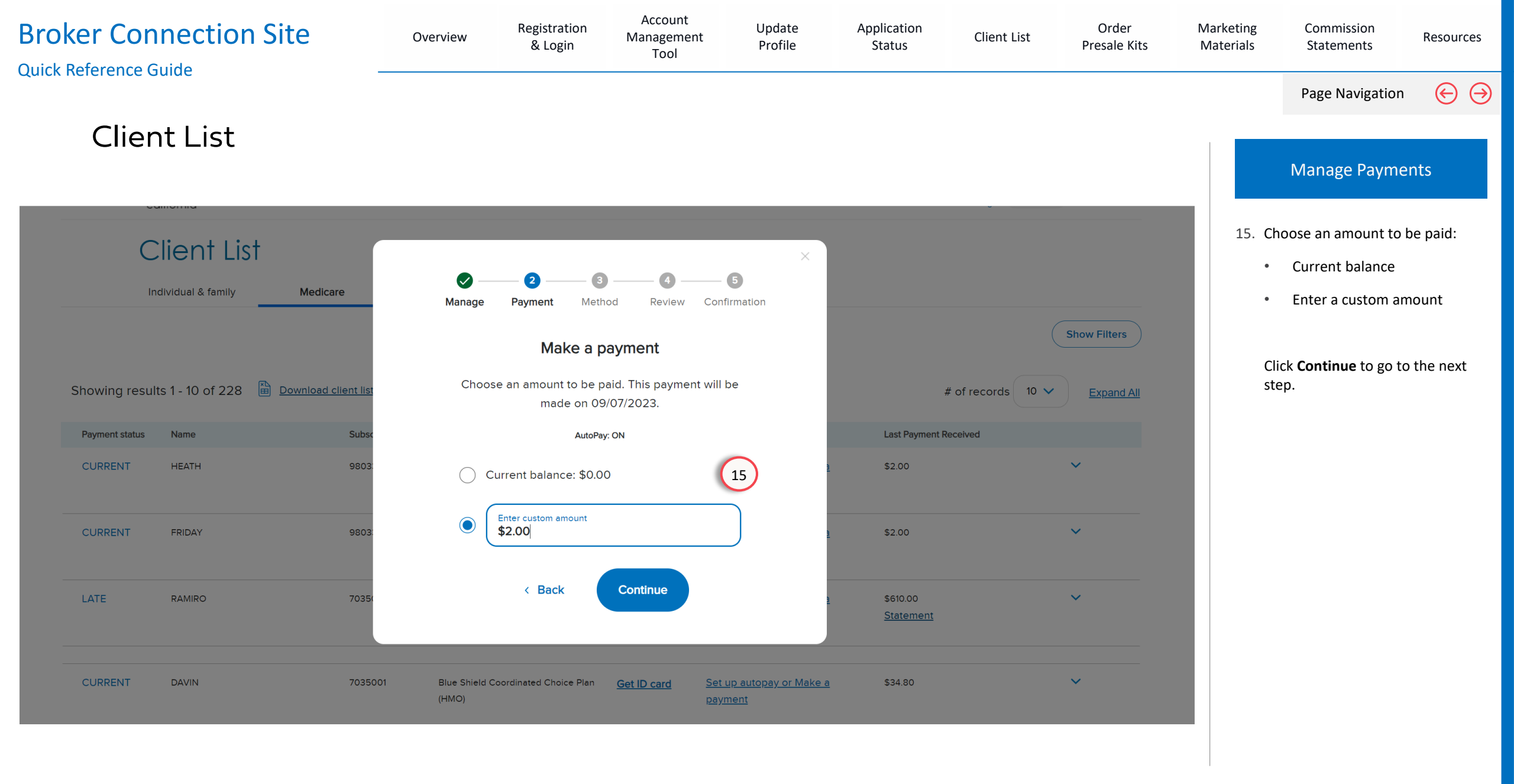

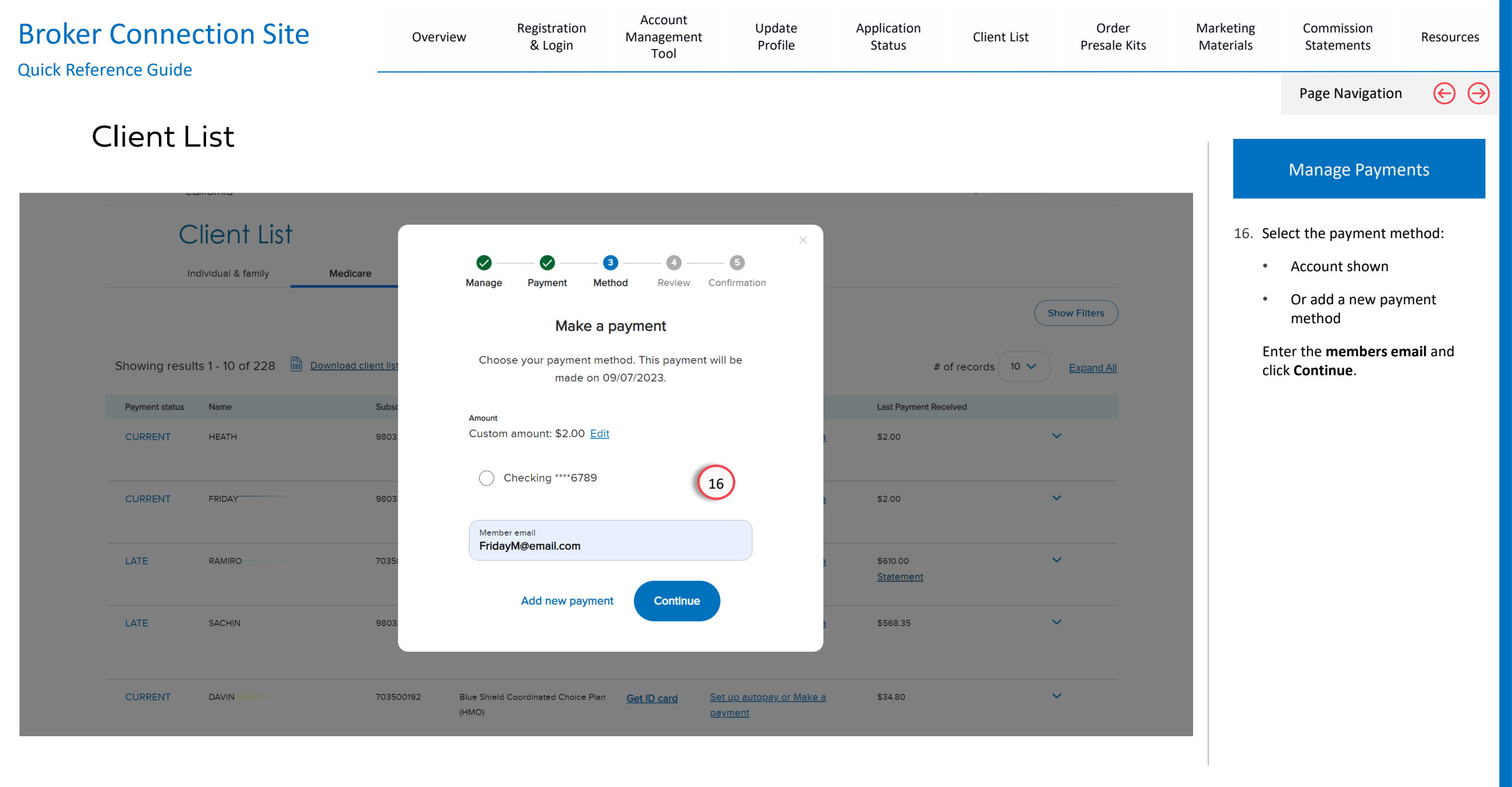

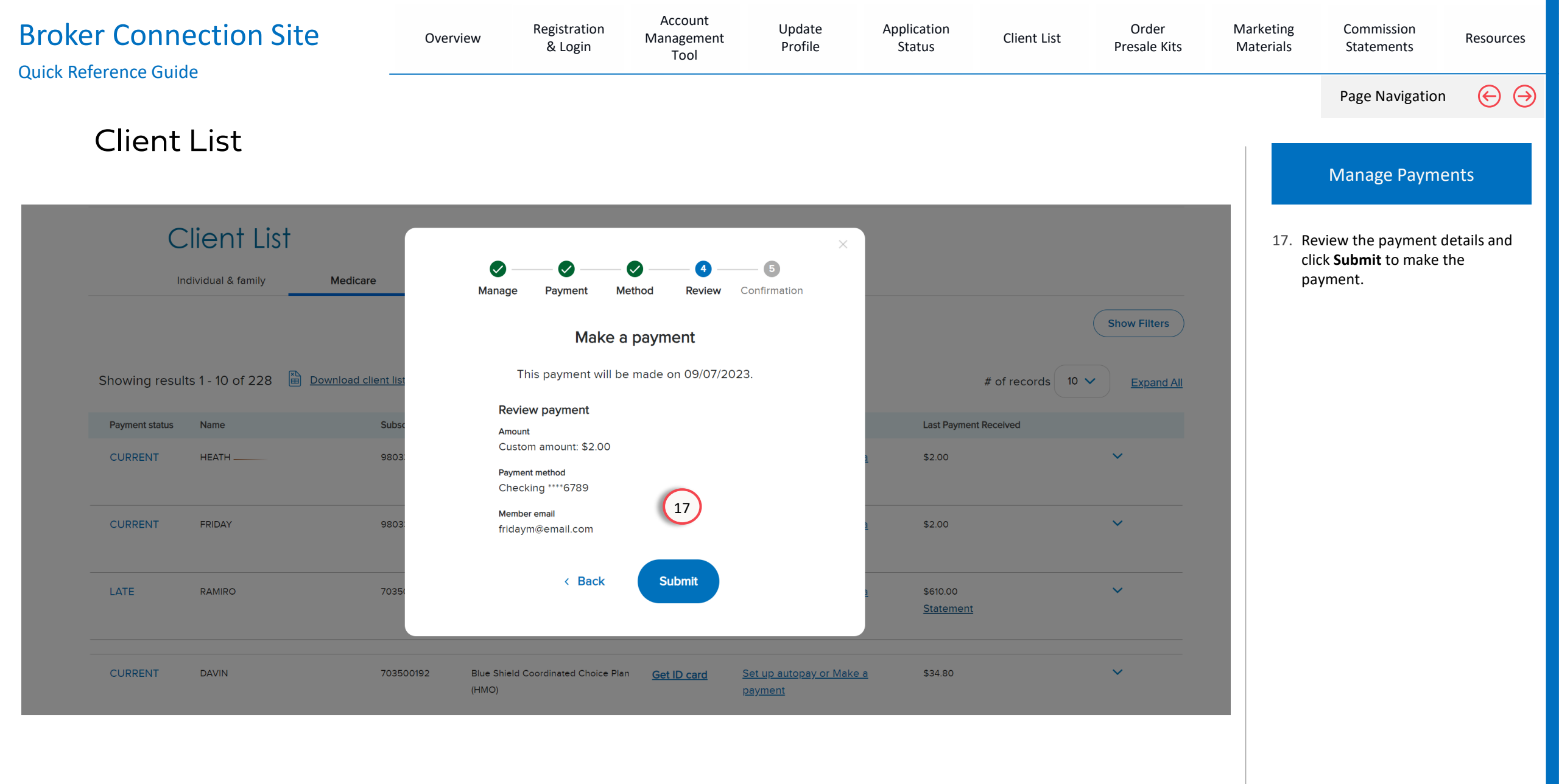

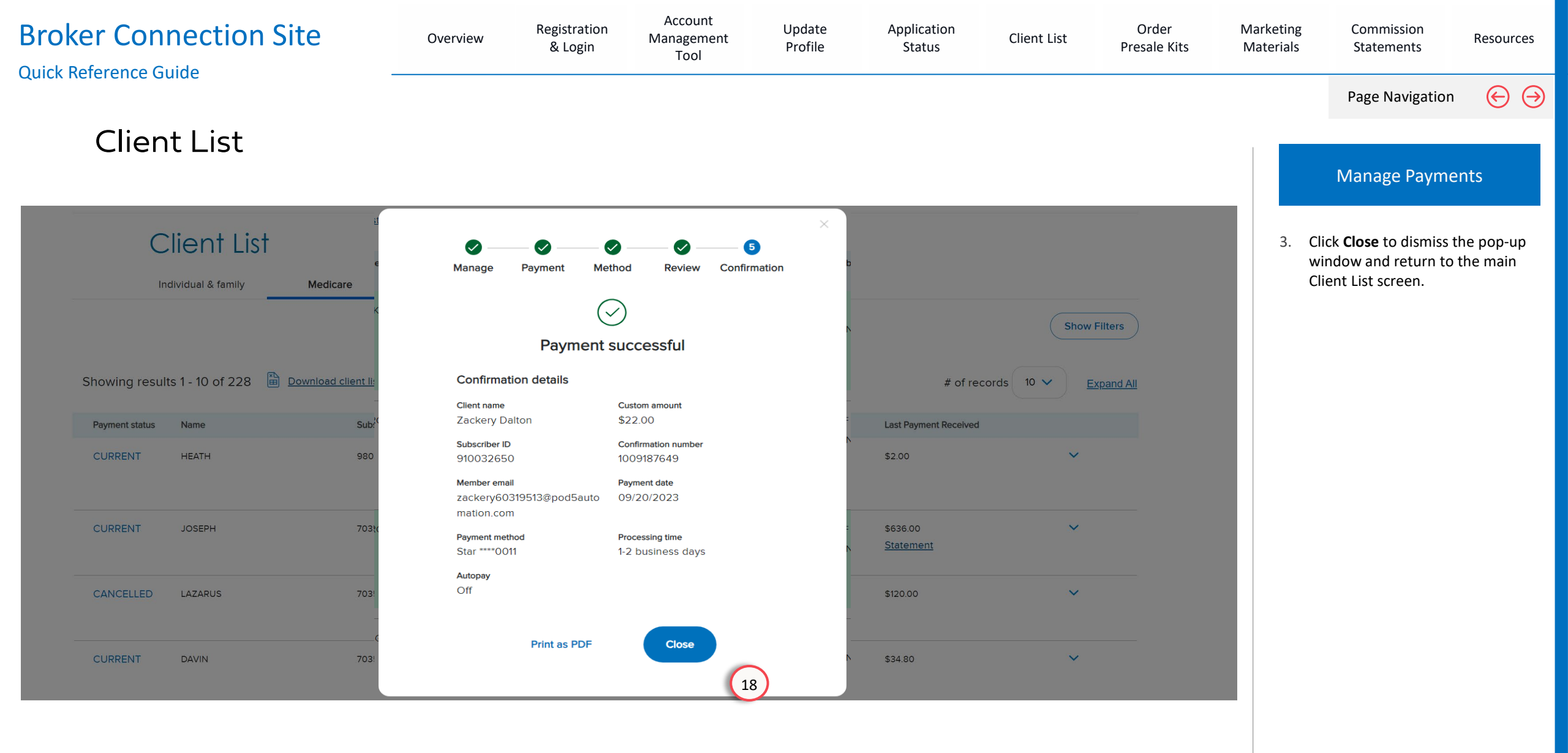

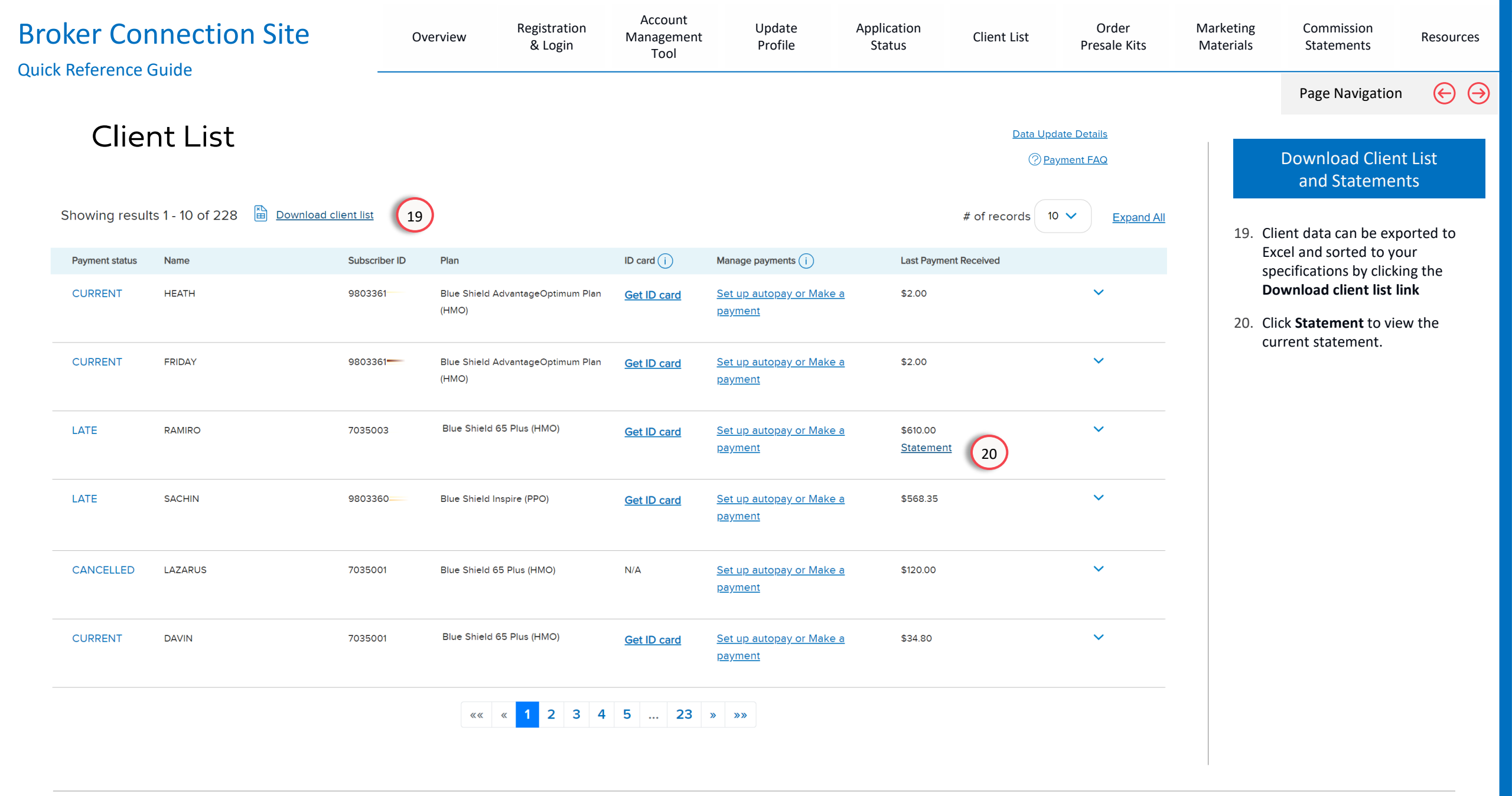

| Broker Conne<br>Quick Reference Guide | ction S                              | ite               | Overview                                | Registration V<br>& Login               | Account<br>Ianagement<br>Tool     | Update<br>Profile                            | Application<br>Status     | Client List              | Order<br>Presale Kits | Marketing<br>Materials | Commission<br>Statements                                               | Resources                        |
|---------------------------------------|--------------------------------------|-------------------|-----------------------------------------|-----------------------------------------|-----------------------------------|----------------------------------------------|---------------------------|--------------------------|-----------------------|------------------------|------------------------------------------------------------------------|----------------------------------|
|                                       |                                      |                   |                                         |                                         |                                   |                                              |                           |                          |                       |                        | Page Navigation                                                        | $\Theta \supset$                 |
| Client l                              | _ist                                 |                   |                                         |                                         |                                   |                                              |                           |                          |                       |                        | Viewing You                                                            | r                                |
|                                       | С                                    | lient Lis         | t                                       |                                         |                                   |                                              |                           | Data L                   | Jpdate Details        |                        | Client Detail                                                          | S                                |
|                                       | Inc                                  | lividual & family | Medicare                                | Small Business                          |                                   |                                              |                           | 0                        | Payment FAQ           | 21. (                  | Click the arrow to ex                                                  | pand the                         |
|                                       |                                      |                   |                                         |                                         |                                   |                                              |                           | (                        | Show Filters          |                        | ine to view addition<br>details.                                       | al account                       |
|                                       | Showing result                       | s 1 - 10 of 228   | Download client list                    |                                         |                                   |                                              |                           | # of records 10 🗸        | Expand All            | 1                      | Click the arrow agair<br>the expanded details                          | n to close<br>s.                 |
|                                       | Payment status                       | Name              | Subscriber II                           | D Plan                                  | ID card (i)                       | Manage payments (i)                          | Last Payr                 | nent Received            |                       |                        |                                                                        |                                  |
|                                       | CURRENT                              | HEATH             | 9803361                                 | Blue Shield AdvantageOptimum P<br>(HMO) | Plan <u>Get ID card</u>           | <u>Set up autopay or M</u><br><u>payment</u> | <u>ake a</u> \$2.00       |                          | ^ 21                  | The a                  | additional details inc                                                 | lude:                            |
|                                       | Subscriber Infor                     | mation            |                                         |                                         |                                   |                                              |                           |                          |                       | • D<br>tł              | emographic informa<br>ne client.                                       | ation for                        |
|                                       | Client Informati                     | on                | Plan information                        | Additional Products                     | Rate Section                      | Ado                                          | litional Billing Info     | Members on policy        |                       | • Ir                   | formation regarding                                                    | g rate                           |
|                                       | Subscriber Name:<br>HEATH            |                   | Plan renewal date:<br>01/01/2024        | Dental Plan<br>N/A                      | Subscriber Rate Cha<br>N/A        | ange: Payı<br>09/0                           | ment due date:<br>01/2023 | Household Savings<br>N/A |                       | cl                     | nanges and notificat                                                   | ions.                            |
|                                       | Address<br>373 SONY ROAD,<br>CA, 940 |                   | Cancellation date:<br>N/A               | Rate Change date:<br>N/A                | Bill Type<br>Social Security With | nhold                                        |                           |                          |                       | • O<br>ai<br>w         | riginal effective date<br>nd cancellation date<br>ho have recently lef | es<br>s for those<br>t the plan. |
|                                       | Phone<br>(965) 847—                  |                   | Original enrollment date:<br>08/01/2023 | Rate notification date:<br>N/A          | Bill Frequency:<br>Monthly        |                                              |                           |                          |                       | • T                    | he NPN for the writi                                                   | ng agent.                        |
|                                       | DOB<br>03/03/1951                    |                   | Application id<br>519C                  | Rate region<br>N/A                      |                                   |                                              |                           |                          |                       |                        |                                                                        |                                  |
|                                       | Member registerer<br>N/A             | d email           | Application email N/A                   | National producer ID                    |                                   |                                              |                           |                          |                       |                        |                                                                        |                                  |
|                                       | Payment status                       | Name              | Subscriber II                           | D Plan                                  | ID card (i)                       | Manage payments (i)                          | Last Payr                 | nent Received            |                       |                        |                                                                        |                                  |
|                                       | CURRENT                              | FRIDAY            | 980336                                  | Blue Shield AdvantageOptimum P<br>(HMO) | Plan <u>Get ID card</u>           | Set up autopay or M<br>payment               | <u>ake a</u> \$2.00       |                          | ~                     |                        |                                                                        |                                  |

### Order Presale Kits

### Blue Shield Online Store

View Section

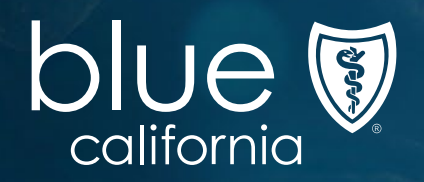

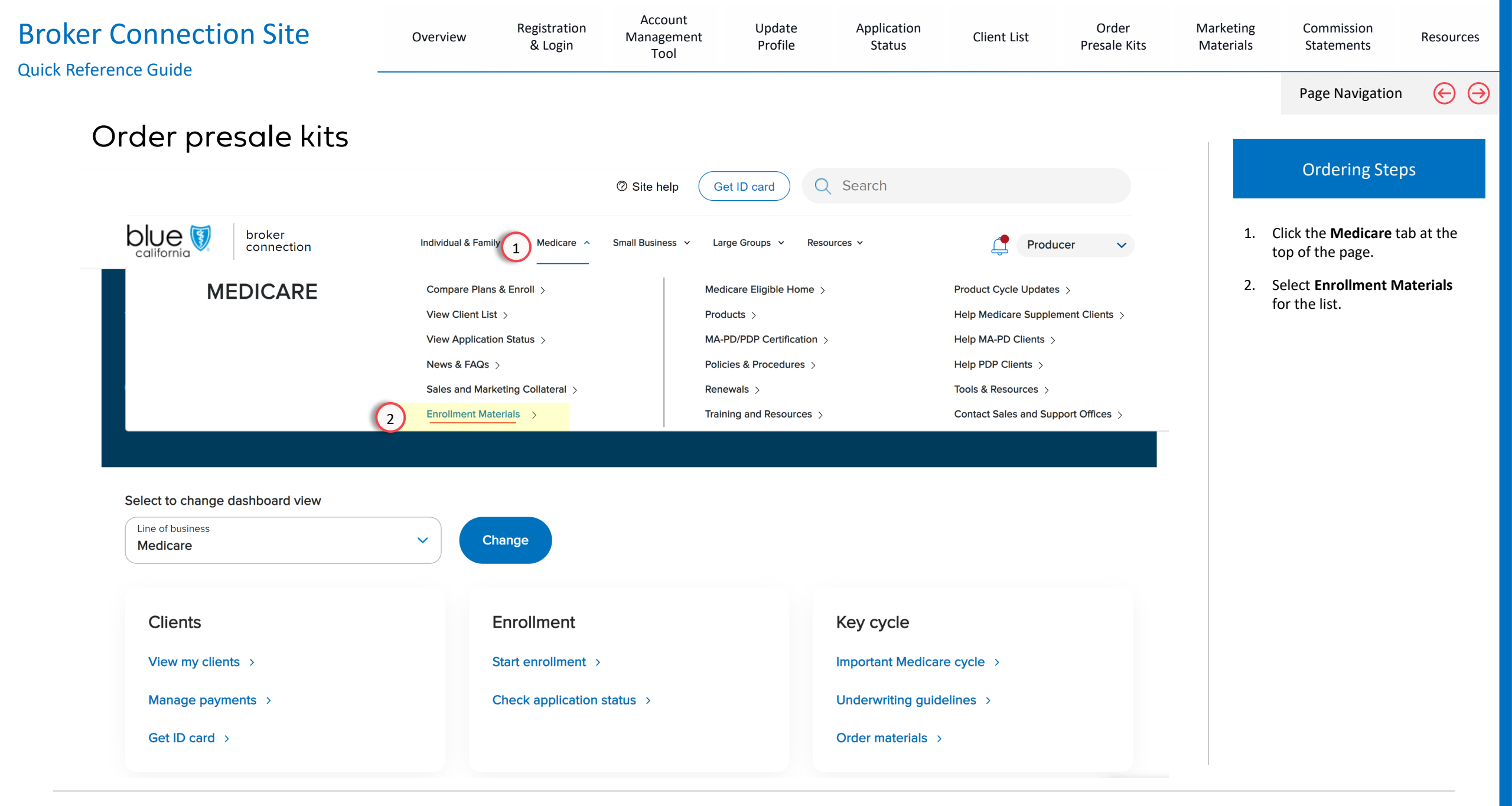

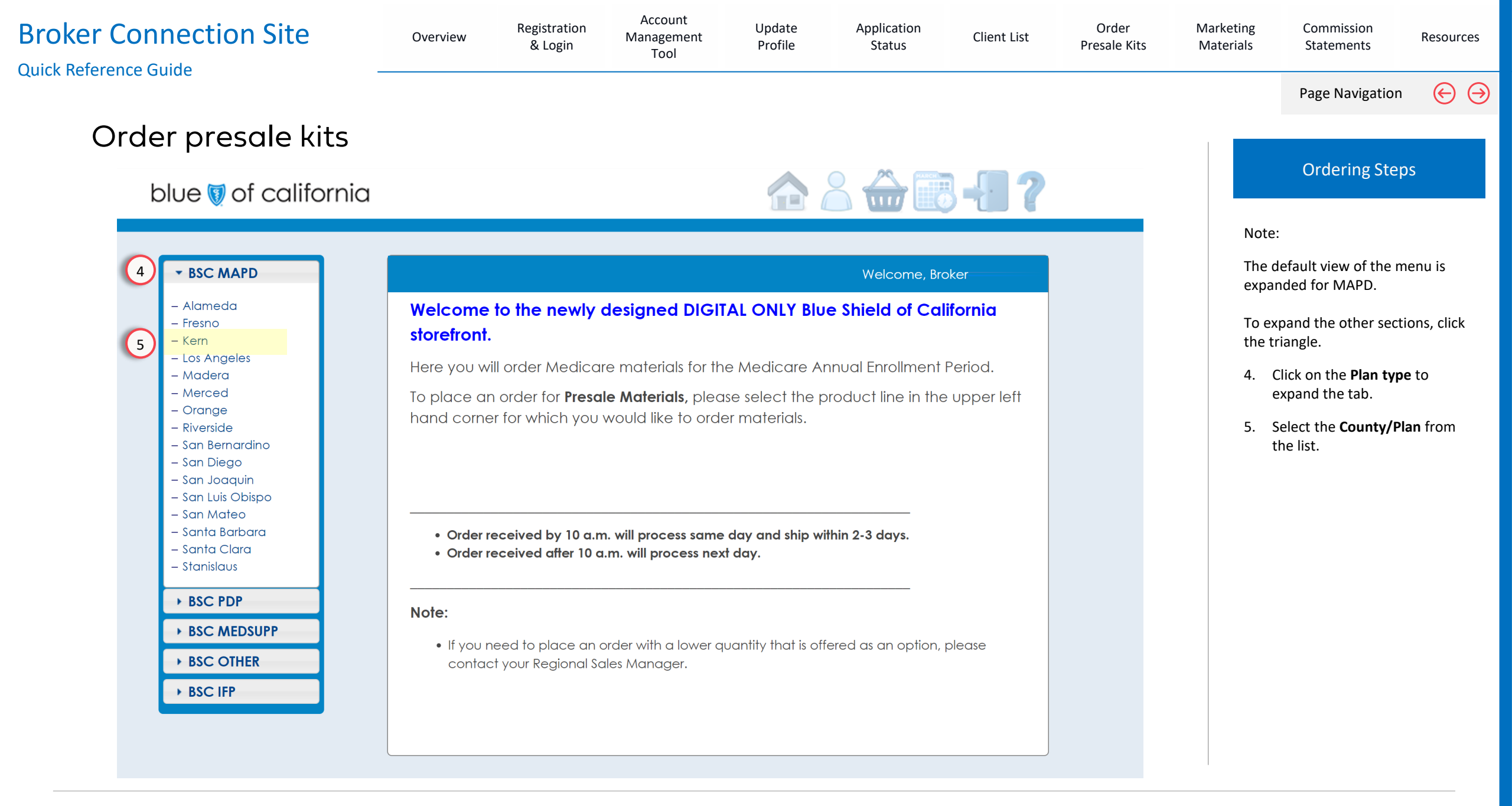

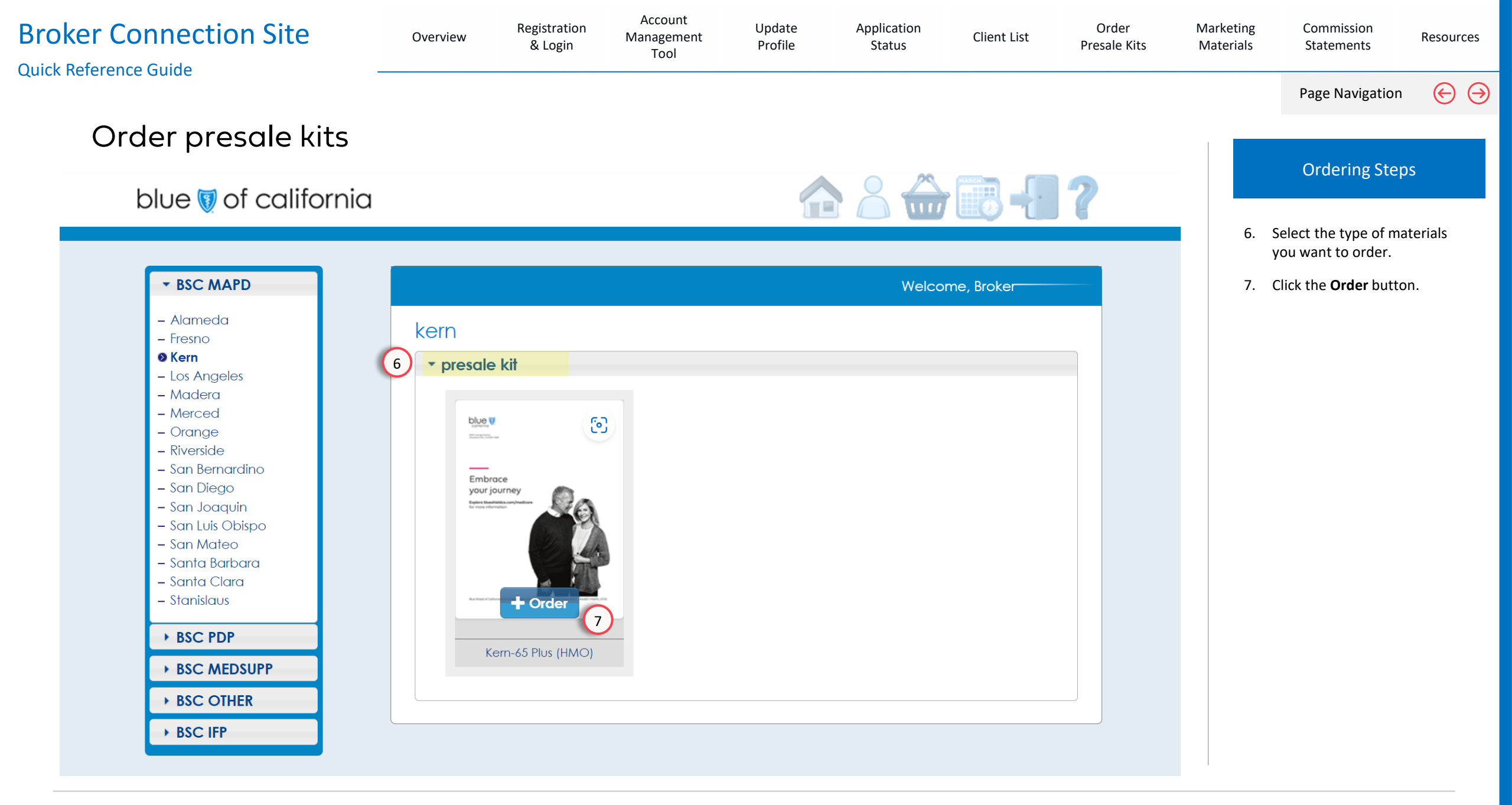

| Broker Connection SiteQuick Reference Guide                                                                                                    | Overview           | Registration<br>& Login                                                                                                    | Account<br>Management<br>Tool | Update<br>Profile | Application<br>Status | Client List | Order<br>Presale Kits | Marketing<br>Materials                                                           | Commission<br>Statements                                                                                                    | Resources                                     |
|----------------------------------------------------------------------------------------------------|--------------------|----------------------------------------------------------------------------------------------------|-------------------------------|-------------------|-----------------------|-------------|-----------------------|----------------------------------------------------------------------------------|----------------------------------------------------------------------------------------------------|-----------------------------------------------|
| Order presale kits                                                                                                    |                    |                                                                                                    |                               |                   |                       |             |                       |                                                                                  | Page Navigation                                                                                                    |                                               |
| DUC Of California          • BSC MAPD         • Alameda         • Fresno         • Das Angeles         • Madera         • Marced         • Orange         • Riverside         • San Bernardino         • San Diego         • San Luis Obispo         • San Mateo         • San Luis Obispo         • Santa Barbara         • Santa Barbara         • BSC PDP         • BSC MEDSUPP         • BSC OTHER         • BSC IFP | a<br>kern<br>• pre | sale kit<br>Embrace<br>your journey<br>Kern-65 Plus (HMO<br>English $5 \checkmark 20$<br>Spanish $15 \checkmark 20$<br>+ Add to Cart |                               |                   | Velcom                | e, Broker   |                       | 8. 5<br>9. 0<br>Impo<br>To en<br>they<br>orde<br>NOT<br>You o<br>the a<br>the in | Select the quantity.<br>Click the Add to Cart<br>ortant:<br>nsure your kits ship a<br>are available, submi<br>rs for each language<br>E:<br>can click the PDF ico<br>imount field to view<br>nformation. | t button.<br>as soon as<br>it separate<br>c,. |

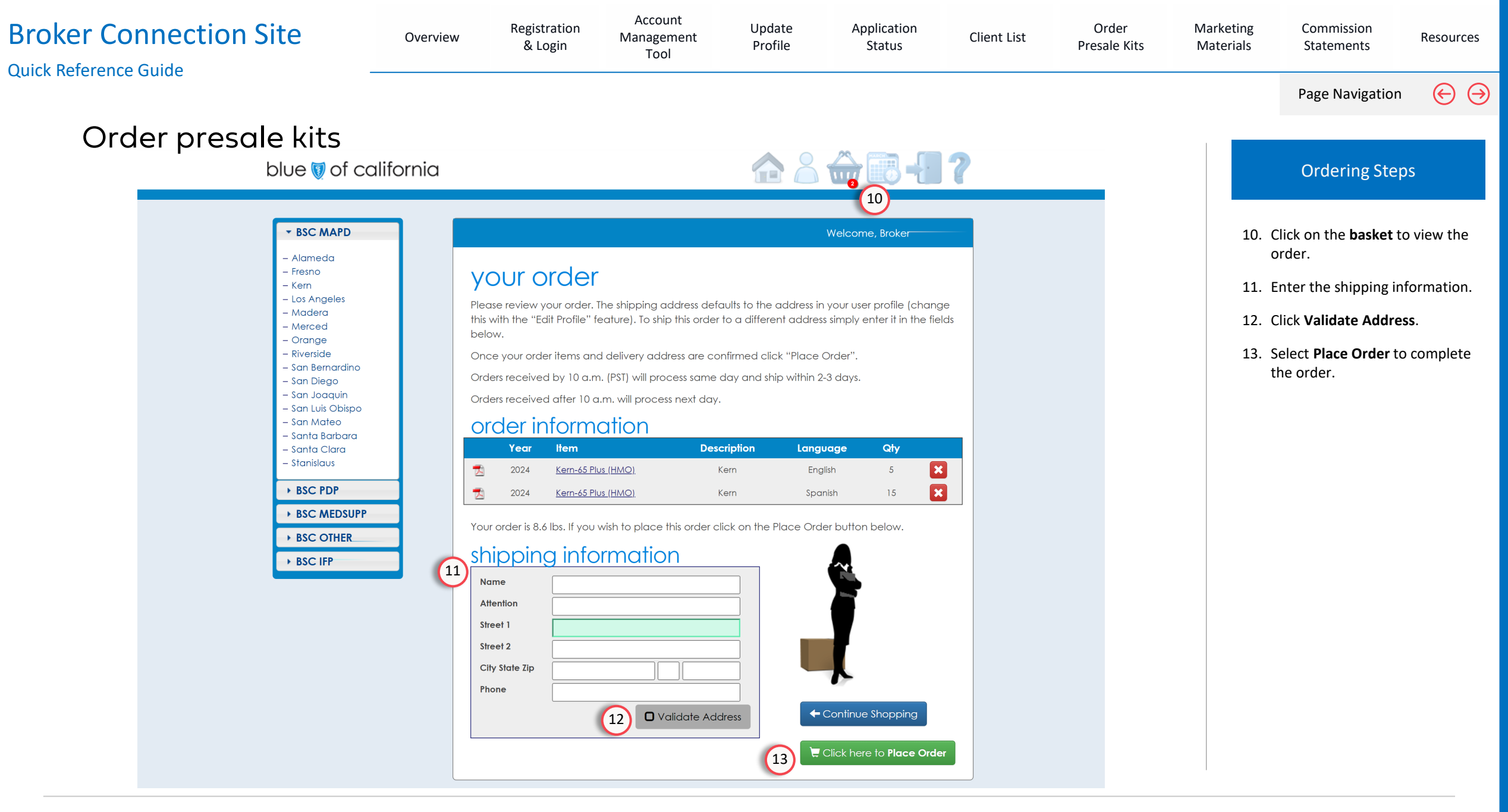

## Marketing Materials

Download Advertising Materials

View Section

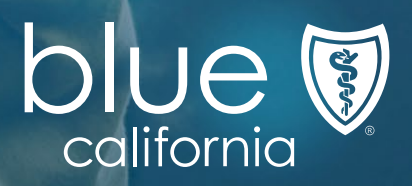

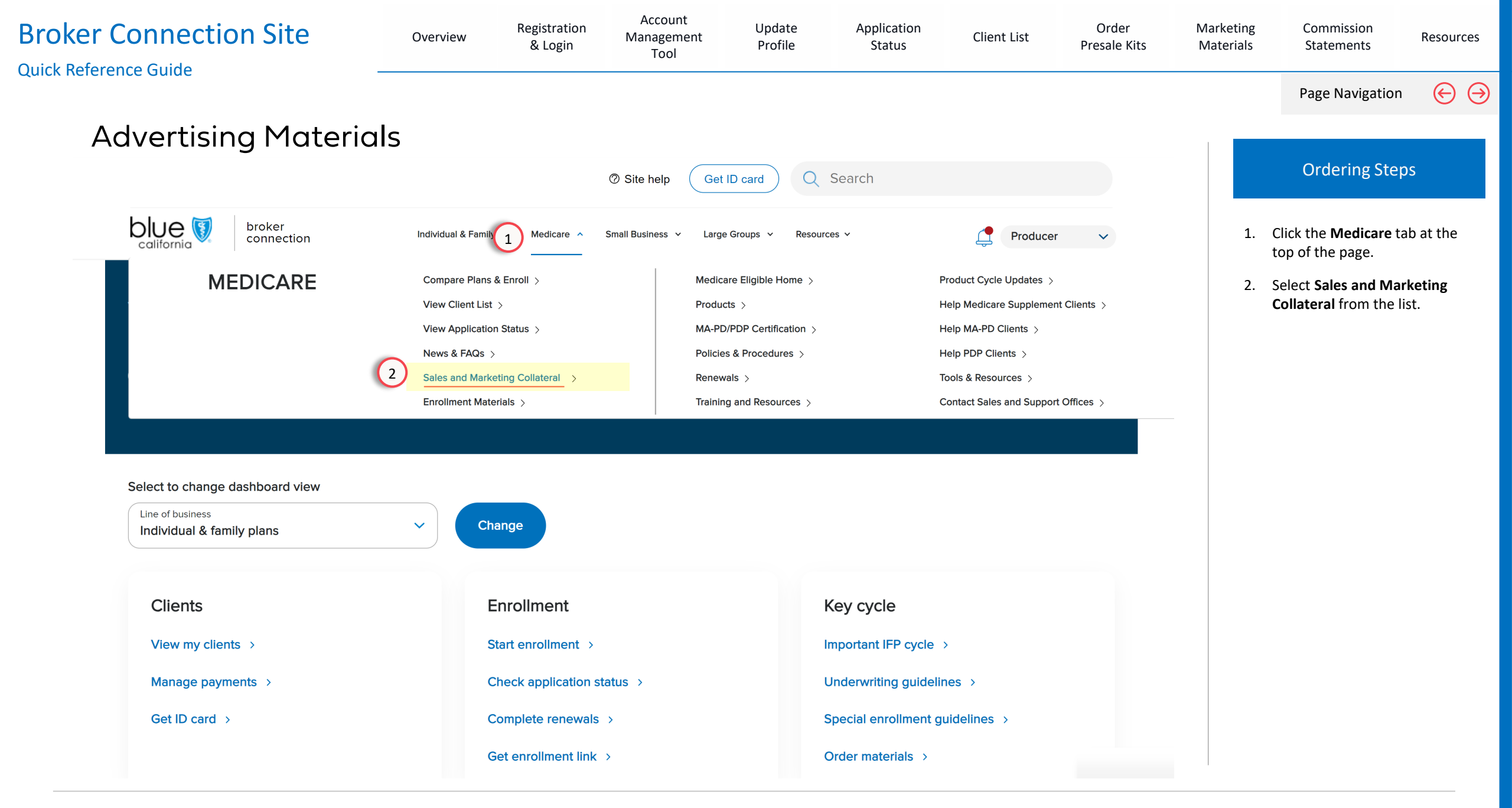

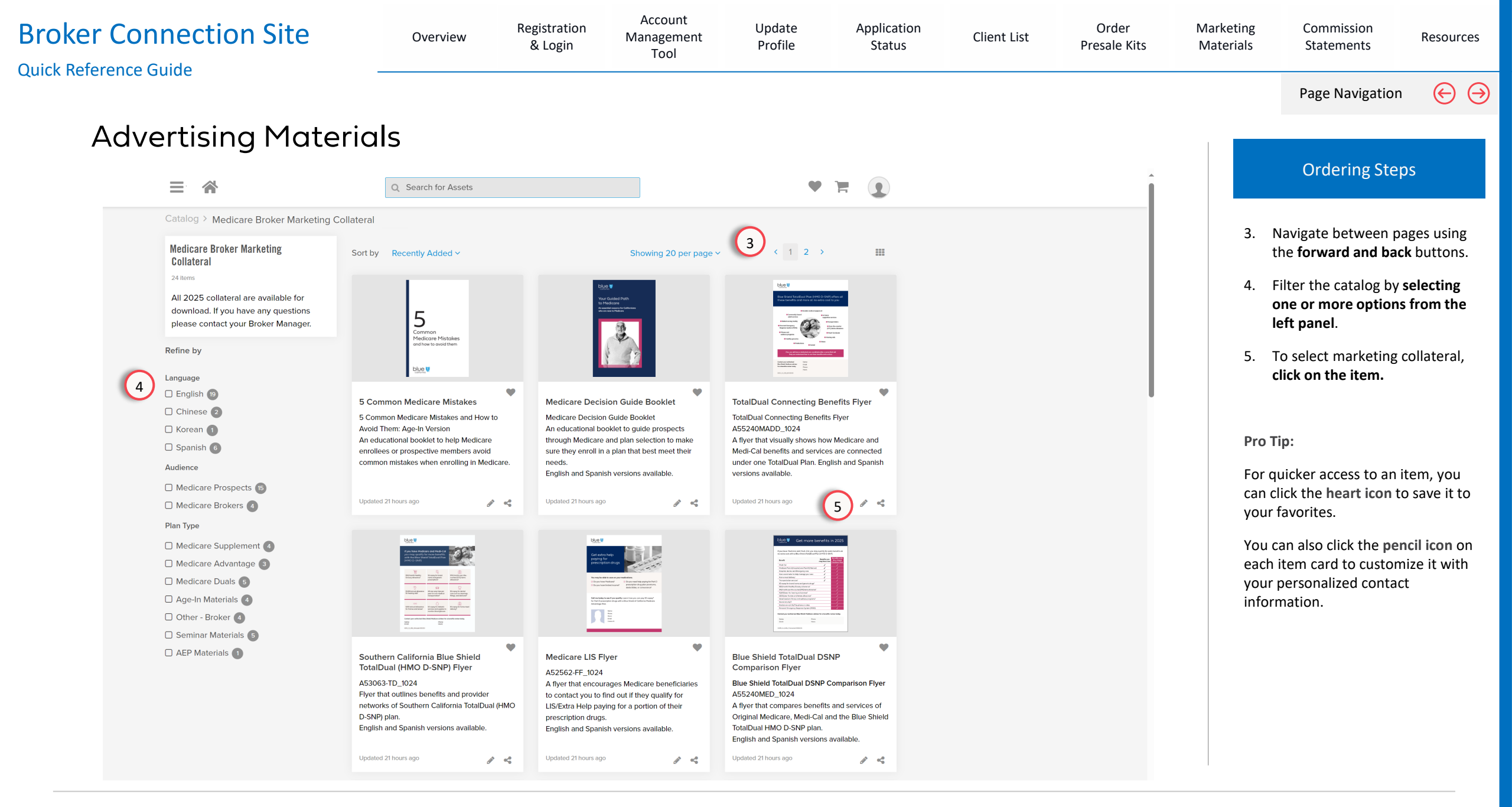

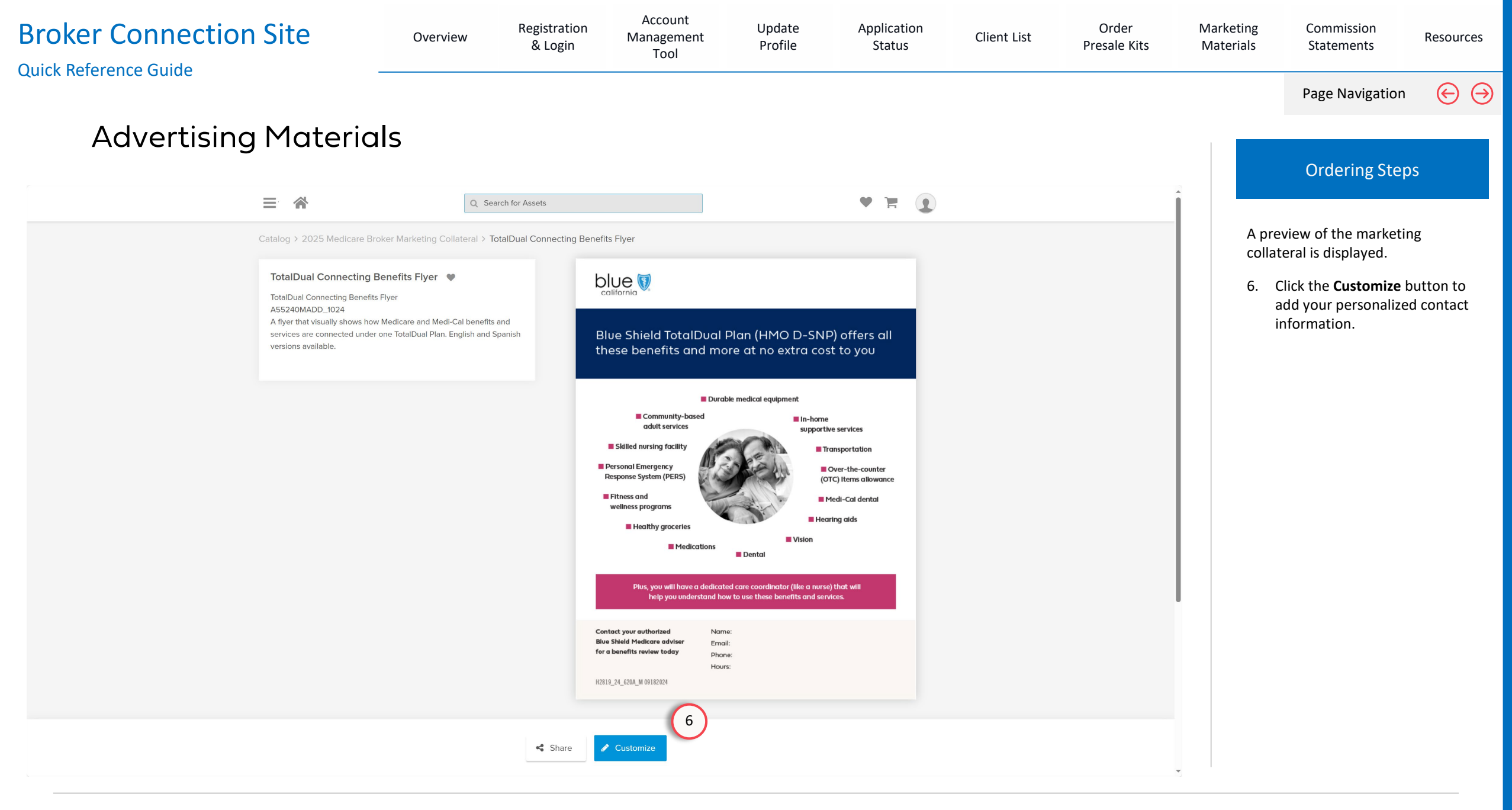

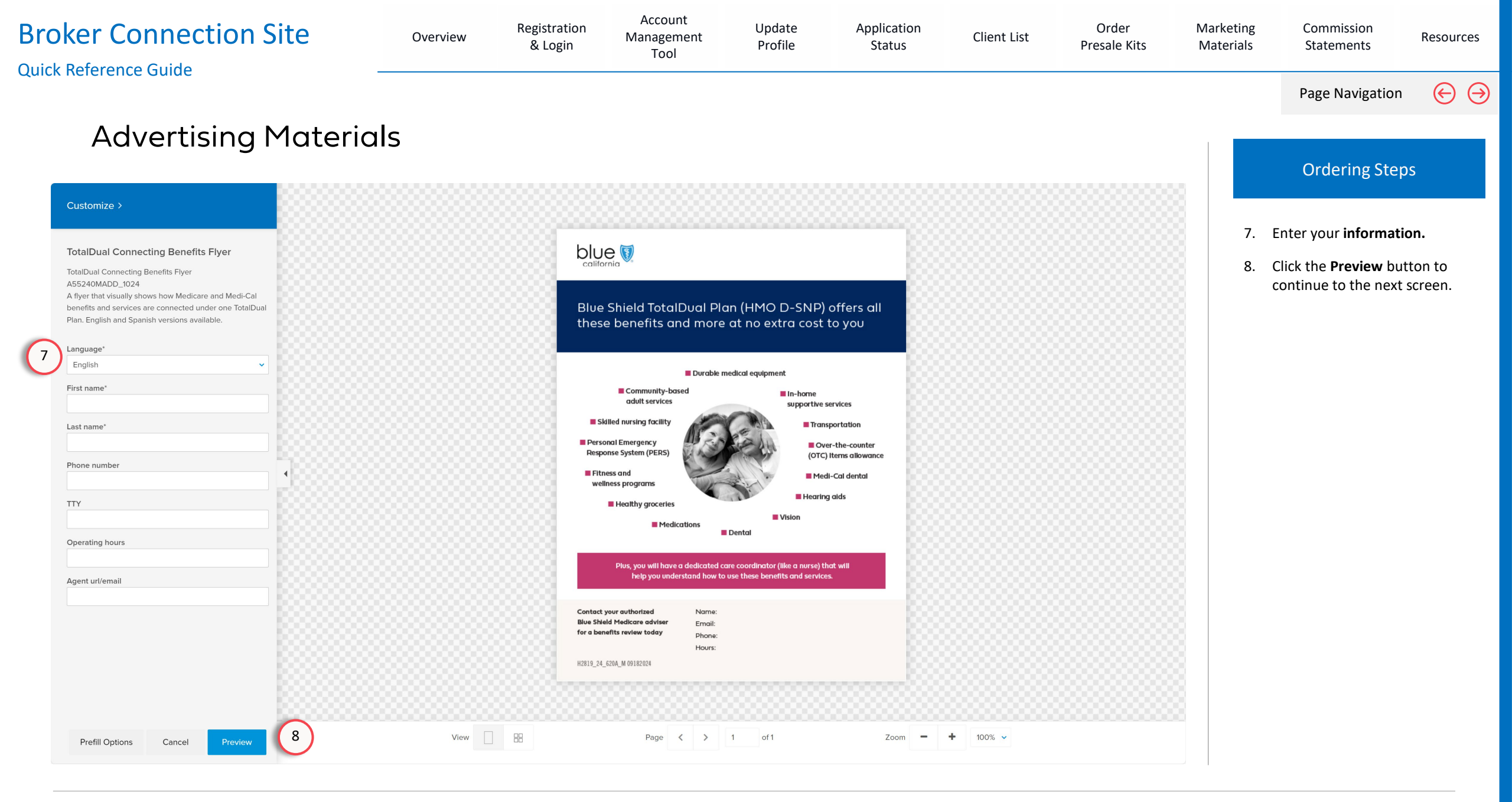

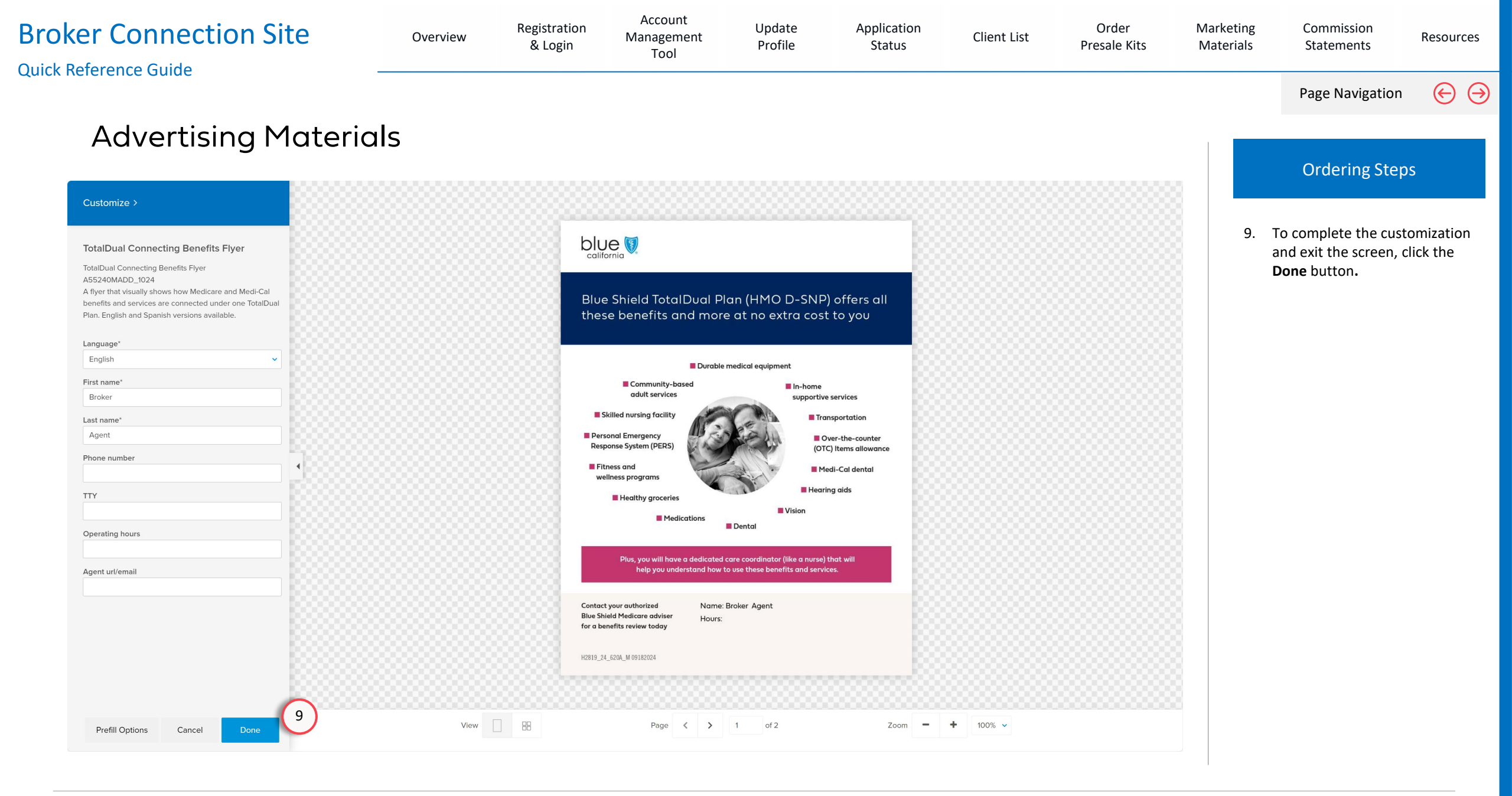

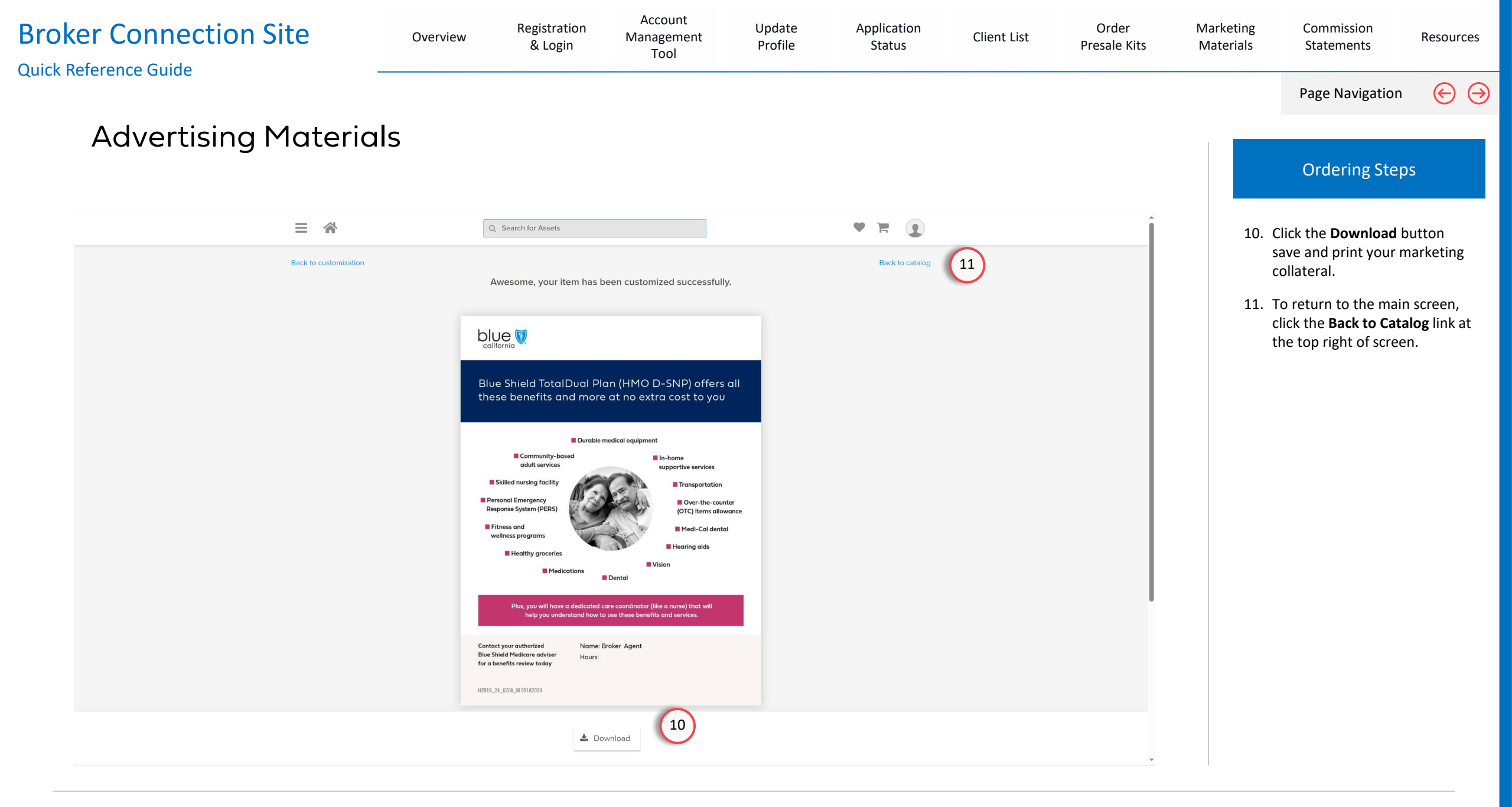

# **Commission Statements**

#### Broker Connection Site

View Section

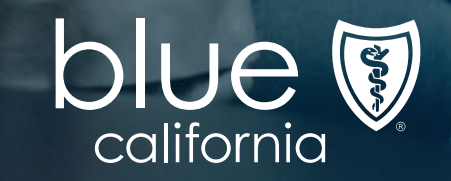

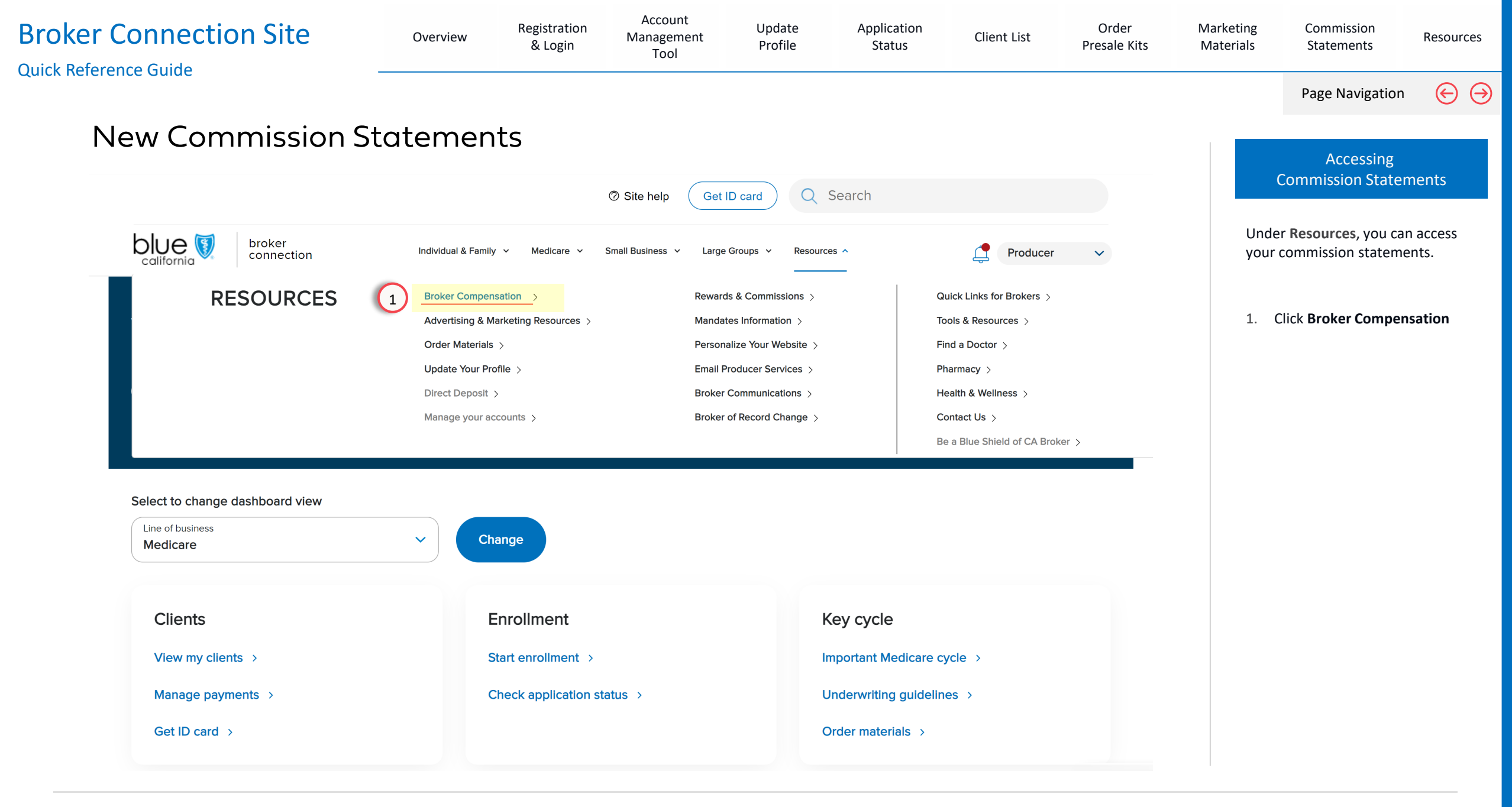

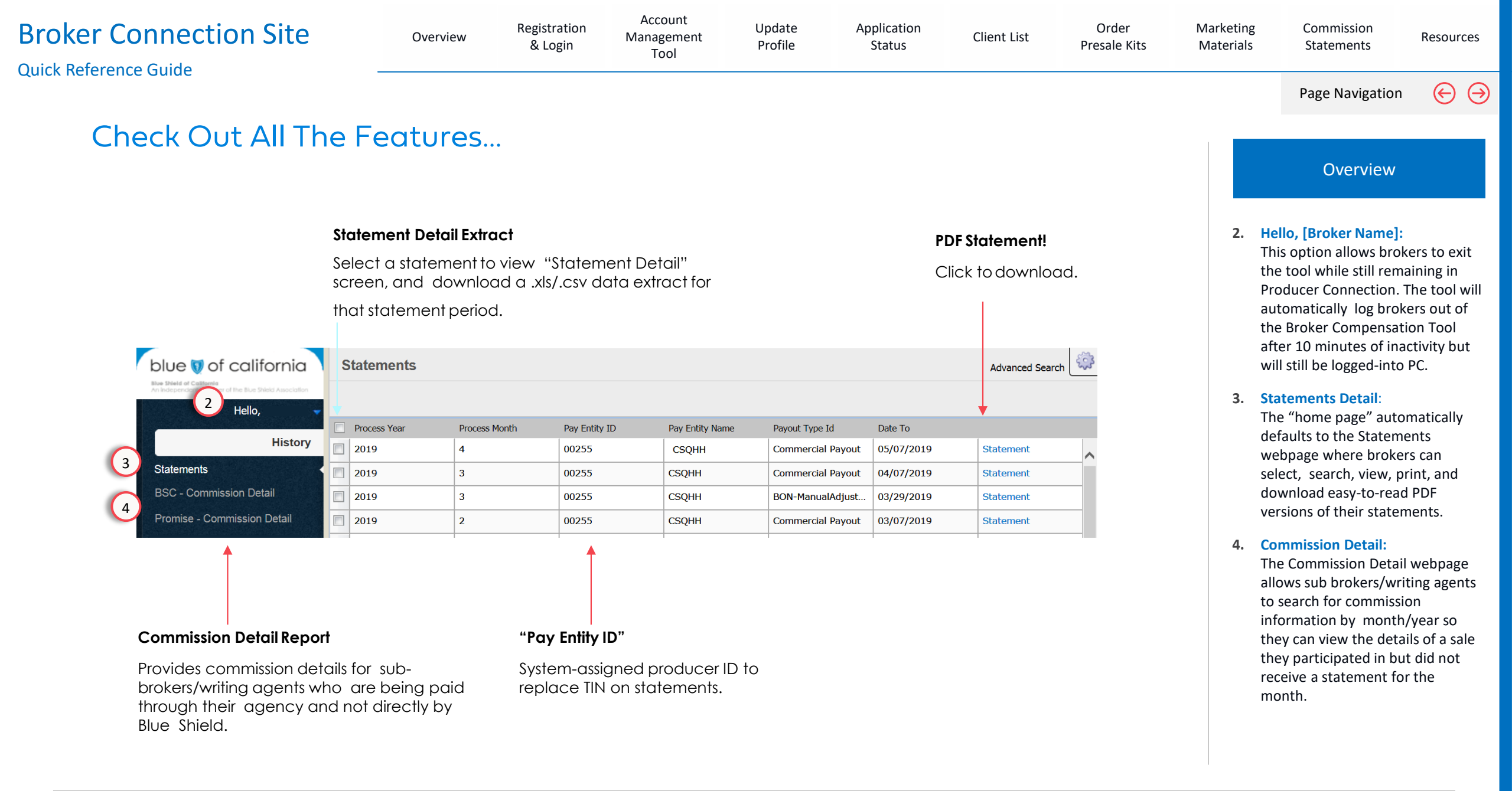

| Broker Connection Site                                  | Overvie                   | ew Re                               | egistration<br>& Login | Manage<br>Too | ment Upda<br>Nent Prof | ate A<br>ile      | pplication<br>Status | Client List        | Order<br>Presale Kits | Marketing<br>Materials                           | Commission<br>Statements                               | Resources                |
|---------------------------------------------------------|---------------------------|-------------------------------------|------------------------|---------------|------------------------|-------------------|----------------------|--------------------|-----------------------|--------------------------------------------------|--------------------------------------------------------|--------------------------|
|                                                         |                           |                                     |                        |               |                        |                   |                      |                    |                       |                                                  | Page Navigatior                                        |                          |
| New Commiss                                             | ion Statem                | ents                                | (Brok                  | er Oi         | nly State              | emen <sup>.</sup> | t)                   |                    |                       |                                                  | Viewing<br>Detail Pag                                  | ge                       |
| Smith Insurance Cor<br>Bill Smith<br>Producer ID # 0012 | npany Inc                 | c                                   | Commissi               | on Stat       | ement                  |                   |                      |                    |                       | All yo<br>now l                                  | ur Senior business<br>ocated in <mark>one state</mark> | is<br>ement!             |
| Producer NPN # 123                                      | 456789                    | E                                   | Blue Shiel             | d of Cal      | ifornia                |                   |                      |                    |                       | Note                                             |                                                        |                          |
| Medicare Supple                                         | ment Commissions          |                                     |                        |               |                        |                   |                      |                    |                       | Agent<br>Shield<br>need                          | ts contracted with I<br>and Blue Shield Pr             | ooth Blue<br>omise, will |
| Writing Producer                                        | 00123456789               | Smith Insurance Company, Bill Smith |                        |               |                        |                   | NPN 123456789        |                    |                       | for all Blue Shield Promise<br>related business. |                                                        |                          |
| Group Subs<br>Number I                                  | criber Customer<br>D Name | Product                             | Effective<br>Date      | Period        | Gross Premium          | Base<br>Premium   | Commission<br>Rate   | Commission<br>Paid |                       |                                                  |                                                        |                          |
| X000 90                                                 | 91 Clark, George          | Med<br>Supp                         | 01/2025                | 02/2025       | \$598.00               | \$598.00          | 10.00%               | \$59.80            |                       |                                                  |                                                        |                          |
| X000 90                                                 | 91 Bill, Marks            | Med<br>Supp                         | 01/2025                | 02/2025       | \$598.00               | \$598.00          | 10.00%               | \$59.80            |                       |                                                  |                                                        |                          |
| X000 90                                                 | 91 Sam, Hill              | Med<br>Supp                         | 01/2025                | 02/2025       | \$598.00               | \$598.00          | 10.00%               | \$59.80            |                       |                                                  |                                                        |                          |
| X000 90                                                 | 91 Jane, Smith            | Med<br>Supp                         | 01/2025                | 02/2025       | \$598.00               | \$598.00          | 10.00%               | \$59.80            |                       |                                                  |                                                        |                          |
|                                                         |                           | 1                                   | 1                      | I             |                        | I                 | Total                | \$239.20           |                       |                                                  |                                                        |                          |
|                                                         |                           |                                     |                        |               |                        |                   |                      |                    |                       |                                                  |                                                        |                          |

Account
| Broker Connection Site                                    | Overview                                                                                                    | Registration<br>& Login                                                                                                    | Account<br>Management<br>Tool | Update<br>Profile                                                                                                    | Applicati<br>Status | ion Client List              | Order<br>Presale Kits | Marketing<br>Materials                 | Commission<br>Statements                                                                                                    | Resources            |
|-----------------------------------------------------------|----------------------------------------------------------------------------------------------------|----------------------------------------------------------------------------------------------------|-------------------------------|----------------------------------------------------------------------------------------------------|---------------------|------------------------------|-----------------------|----------------------------------------|----------------------------------------------------------------------------------------------------|----------------------|
|                                                           |                                                                                                    |                                                                                                    |                               |                                                                                                    |                     |                              |                       |                                        | Page Navigation                                                                                                    | $\Theta$             |
| Viewing Commis                                            | ion Detail                                                                                                    |                                                                                                    |                               |                                                                                                    |                     |                              |                       | The                                    | Viewing<br>Commission D<br>Commission Detailed<br>ements provide a list                                                                                                    | etail<br>of          |
| Hello,<br>Histon<br>Statements<br>BSC - Commission Detail | Clear Parameters                                                                                                    | 5                                                                                                    |                               |                                                                                                    |                     | 7                            | Save                  | comi<br>agen<br>Feb,                   | missions paid to the<br>t for a given period (<br>etc.).                                                                                                    | writing<br>i.e. Jan, |
| Promise - Commission Detail Process                       | onth Business_Type                                                                                                    | Broker_ID<br>48                                                                                                    | Broker_Name Bro               | ker_NPN                                                                                                    | Payee_ID Pa         | ayee_Name<br>CSLQCHW, QSCLHH | L                     | 5.                                     | nonth<br>ceived                                                                                                    |                      |
| 20180                                                     | 08 CI                                                                                                    | 48                                                                                                    | CSLQC                         |                                                                                                    | 48                  | CSLQCHW, QSCLHH              | L                     | 6.                                     | Click Run Report.                                                                                                    |                      |
| 201808                                                    | 08 CI                                                                                                    | 48                                                                                                    | CSLQC                         |                                                                                                    | 48                  | CSLQCHW, QSCLHH              | L                     | 7.                                     | nation, click                                                                                                    |                      |
| 20180<br>Save<br>Your                                     | CSV (Comma-separate<br>Use this format to create co<br>*.CSV. This format is widely<br>software programs, and is c<br>Excel or Notepad. | 48 CSLQC<br>wing "Save as" options. Please tap one of the available ite<br>ated values)<br>e comma separated files,<br>fely adopted by many<br>is commonly viewed with<br>XLS<br>XLS<br>XLS<br>Viewed with<br>XLS |                               | le items to save in<br><b>psoft Excel)</b><br>mat to create a Micros<br>ormat is commonly op<br>cel. If the values in th<br>matted, try the <sup>8</sup> .CSV | 48<br>that format.  | CSLQCHW, QSCLHH              |                       | 8. S<br>Note<br>Tran<br>are p<br>be vi | Select a format to save the<br>exported information.<br>The<br>insactions where commissions<br>paid to an <b>FMO/Agency</b> will not<br><i>v</i> isible to the writing agent. |                      |
| ICM Producer Portal Powered by CallidusCloud              | View content in new window                                                                                                    | v                                                                                                    |                               |                                                                                                    | Cancel              |                              | >                     |                                        |                                                                                                    |                      |

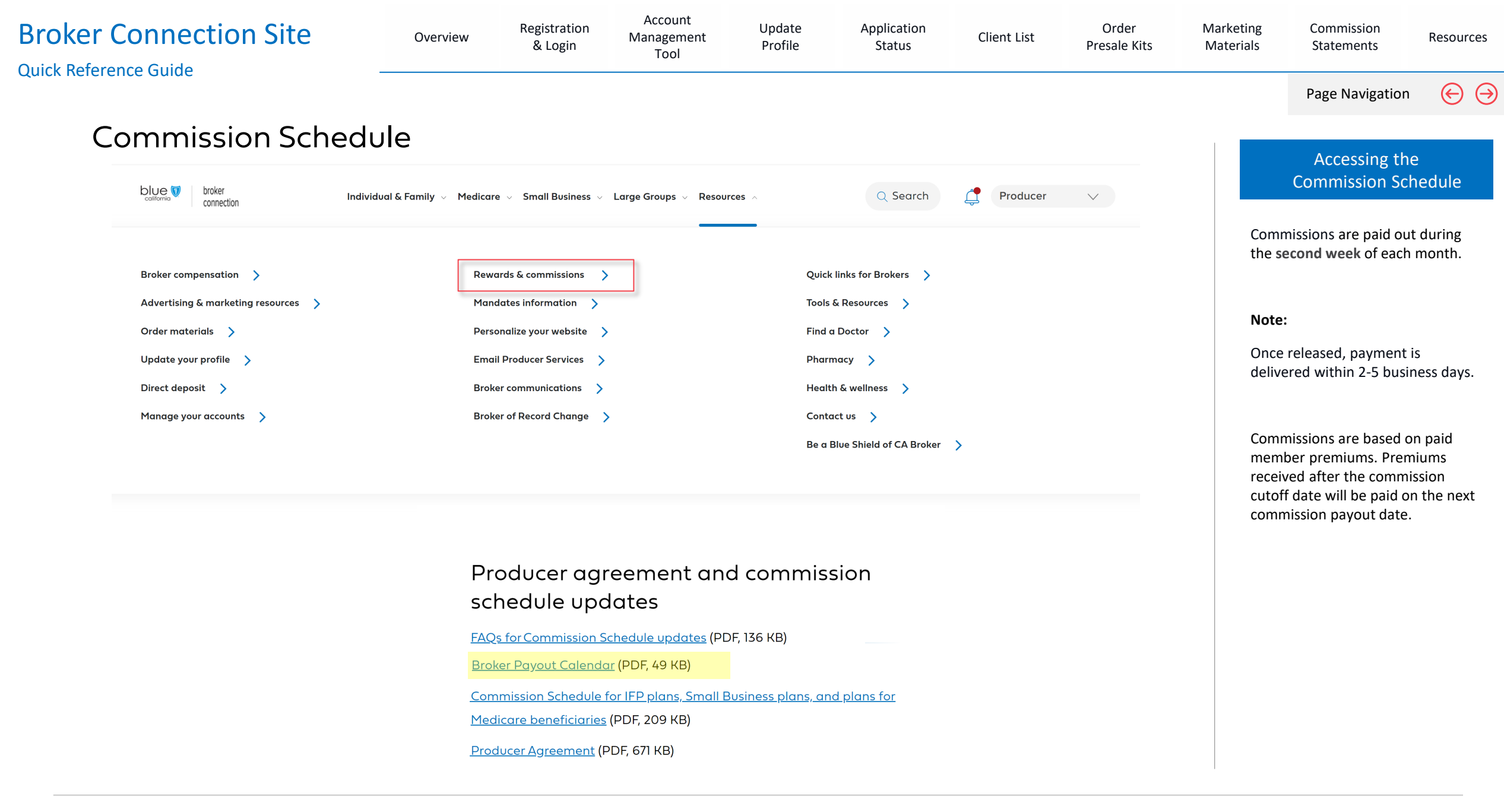

## Resources Broker Connection Site

View Section

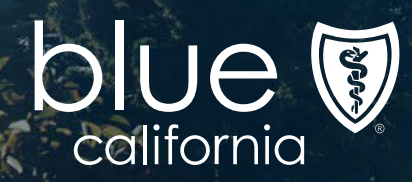

| Broker Connection Site                                      | Overview                                     | Registration<br>& Login    | Account<br>Management<br>Tool      | Update<br>Profile        | Application<br>Status                          | Client List        | Order<br>Presale Kits | Marketing<br>Materials | Commission<br>Statements       | Resources   |
|-------------------------------------------------------------|----------------------------------------------|----------------------------|------------------------------------|--------------------------|------------------------------------------------|--------------------|-----------------------|------------------------|--------------------------------|-------------|
|                                                             |                                              |                            |                                    |                          |                                                |                    |                       |                        | Page Navigation                | $\Theta$    |
| Resources                                                   |                                              |                            |                                    |                          |                                                |                    |                       |                        |                                |             |
|                                                             |                                              |                            |                                    |                          |                                                |                    |                       |                        | Contact Us                     |             |
| Broker Connection Site: <u>htt</u>                          | tps://www.blueshiel                          | dca.com/en/br              | oker                               |                          |                                                |                    |                       | Blue                   | Shield Producer S              | ervices     |
| Consumer Application Sta                                    | itus Site <sup>,</sup> https://ww            | w.blueshieldca             | a.com/bwa/unau                     | ith/medicare             | ProspectAppSta                                 | tus                |                       | Phor                   | ne Number:                     |             |
|                                                             |                                              |                            |                                    |                          |                                                |                    |                       | 1-800                  | 0-559-5905                     |             |
|                                                             |                                              |                            |                                    |                          |                                                |                    |                       | Emo                    | iii:<br>marketsproducer@bluesh | nieldca.com |
|                                                             |                                              |                            |                                    |                          |                                                |                    |                       |                        |                                |             |
| Broker Connection Site Footer                               |                                              |                            |                                    |                          |                                                |                    |                       |                        |                                |             |
|                                                             |                                              |                            |                                    |                          |                                                |                    |                       |                        |                                |             |
| Contact Us                                                  |                                              |                            | Quick Links                        | Get Socia                | Cobrowse                                       |                    |                       |                        |                                |             |
| Producer Services (800) 55                                  | 9-5905 🐱 Blue Shield of Californ             | ia                         | About Blue Shield Send             | d Feedback               | You                                            |                    |                       |                        |                                |             |
| Employer Services (800) 32                                  | 25-5166 PO Box 272540<br>Chico, CA 95927-254 | o                          | Contact Us Term<br>News Priva      | ns of Use                |                                                |                    |                       |                        |                                |             |
|                                                             |                                              | •                          | Careers Sitem                      |                          | TRUSTe<br>rtified Privacy<br>vered by TrustArc |                    |                       |                        |                                |             |
| © California Physicians' Serv                               | vice DBA Blue Shield of California 10        | 999-2024 All rights reserv | ved California Physicians' Se      | ervice DBA Blue Shield   | of California is an independ                   | dent member of the |                       |                        |                                |             |
| Blue Shield Association.<br>Health insurance products are o | offered by Blue Shield of California Life 8  | Health Insurance Company   | . Health plans are offered by Blue | le Shield of California. |                                                |                    | Let's chat            |                        |                                |             |
|                                                             |                                              | a noutri nourunoo oompuny  |                                    |                          |                                                | ~                  | Let's chut            |                        |                                |             |
|                                                             |                                              |                            |                                    |                          |                                                |                    |                       |                        |                                |             |
|                                                             |                                              |                            |                                    |                          |                                                |                    |                       |                        |                                |             |
|                                                             |                                              |                            |                                    |                          |                                                |                    |                       |                        |                                |             |
|                                                             |                                              |                            |                                    |                          |                                                |                    |                       |                        |                                |             |
|                                                             |                                              |                            |                                    |                          |                                                |                    |                       |                        |                                |             |